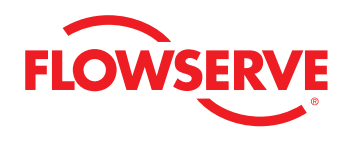

# **USER MANUAL**

# ValveSight Diagnostics

For Logix MD Positioners with HART®

FCD VSENSF0001-02-AQ 03/15

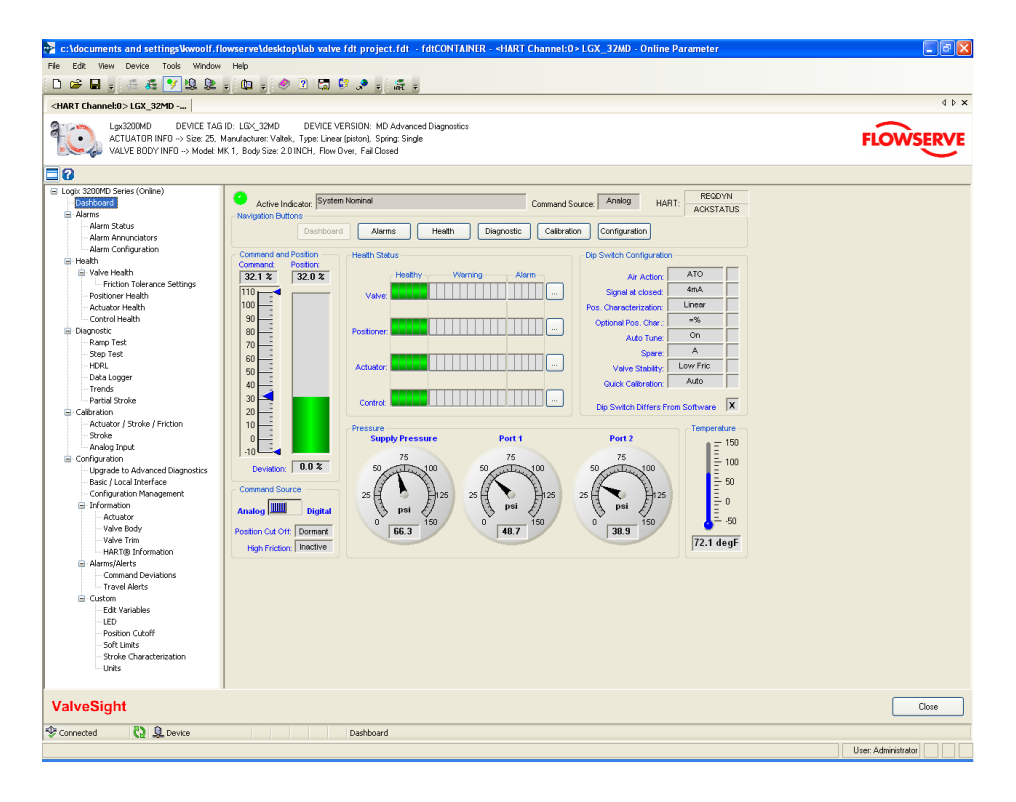

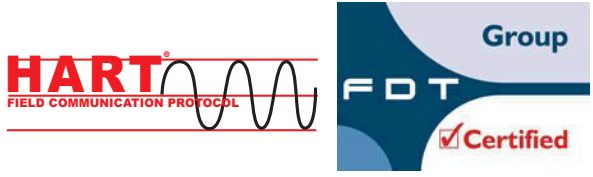

**Experience In Motion** 

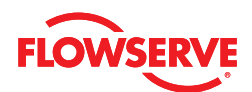

# Contents

| 1 | Syste | em Requirements                                | 4  |
|---|-------|------------------------------------------------|----|
| 2 | Gene  | eral Information                               | 5  |
| 3 | Insta | llation and Setup Instructions                 | 5  |
|   | 3.1   | Installing the Frame COMM DTM & ValveSight DTM | 5  |
|   | 3.2   | Configuring the HART® Modem & COMM DTM         | 7  |
|   | 3.3   | Configuring ValveSight DTM for LogixMD Devices | 9  |
|   | 3.4   | Launching the ValveSight DTM                   | 11 |
|   | 3.5   | Licensing the DTM for Advanced Diagnostics     | 11 |
| 4 | View  | 'S                                             | 12 |
|   | 4.1   | Status Area                                    | 12 |
|   | 4.2   | Main View                                      | 12 |
|   | 4.3   | Dashboard View                                 | 12 |
|   | 4.4   | HART® Communication                            | 13 |
|   | 4.5   | Navigation Buttons                             | 13 |
|   | 4.6   | Command and Position                           | 13 |
|   | 4.7   | Command Source                                 | 13 |
|   | 4.8   | Health Status                                  | 13 |
|   | 4.9   | DIP Switch Configuration                       | 13 |
|   | 4.10  | Pressure                                       | 14 |
|   | 4.11  | Temperature                                    | 14 |
|   | 4.12  | Basic Dashboard View                           | 14 |
| 5 | Aları | ns                                             | 14 |
|   | 5.1   | Alarm Status                                   | 15 |
|   | 5.2   | Alarm Annunciators                             | 15 |
|   | 5.3   | Alarm Configuration                            | 16 |
| 6 | Hea   | Ith                                            | 16 |
|   | 6.1   | Valve Health                                   | 17 |
|   | 6.2   | Friction Tolerance Setting                     | 18 |
|   | 6.3   | Positioner Health                              | 19 |
|   | 6.4   | Actuator Health                                | 20 |
|   | 6.5   | Control Health                                 | 22 |
| 7 | Dia   | gnostics                                       | 22 |
|   | 7.1   | Ramp Test                                      | 23 |
|   | 7.2   | Step Test                                      | 25 |
|   | 7.2   | HDRL                                           | 27 |
|   | 7.4   | Data Logger                                    | 29 |
|   | 7.5   | Trends                                         | 30 |
|   | 7.6   | Partial Stroke                                 | 31 |

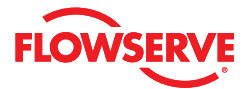

| 8  | Calib | pration                              | 32 |
|----|-------|--------------------------------------|----|
|    | 8.1   | Actuator/Stroke/Friction Calibration | 33 |
|    | 8.2   | Stroke                               | 34 |
|    | 8.3   | Analog Output                        | 35 |
|    | 8.4   | Analog Input                         | 36 |
| 9  | Conf  | iguration                            | 36 |
|    | 9.1   | Licensing/Upgrade Management         | 37 |
|    | 9.2   | Positioner Upgrades                  | 38 |
|    | 9.3   | Basic/Local Interface                | 39 |
|    | 9.4   | Configuration Management             | 40 |
| 10 | Infor | mation                               | 40 |
|    | 10.1  | Actuator                             | 41 |
|    | 10.2  | Valve Body                           | 41 |
|    | 10.3  | Valve Trim                           | 42 |
|    | 10.4  | HART® Information                    | 41 |
| 11 | Aları | ns/Alerts                            | 43 |
|    | 11.1  | Counters                             | 43 |
|    | 11.2  | Command Deviations                   | 44 |
|    | 11.3  | Travel Alerts                        | 45 |
| 12 | Cust  | om                                   | 45 |
|    | 12.1  | Edit Variables                       | 46 |
|    | 12.2  | LED                                  | 47 |
|    | 12.3  | Position Cutoff                      | 47 |
|    | 12.4  | Soft Limits                          | 48 |
|    | 12.5  | Stroke Characterization              | 49 |
| -  | 12.6  | Units                                | 51 |
| 13 | Com   | prehensive Indicator Table           | 52 |
| 14 | FAQs  | 3                                    | 58 |
|    |       |                                      |    |

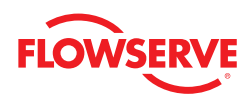

# 1 System Requirements

The Valvesight DTM has been successfully tested with the following system components:

| Computer Suctore                 | Windows XP, Service Pack 2                                                                                                    |
|----------------------------------|----------------------------------------------------------------------------------------------------|
| computer systems                 | 512 M Ram                                                                                                    |
| Power Supply                     | Non-filtered, 4-20 mA                                                                                                    |
| Madam                            | IFAC HART Modem                                                                                                    |
| Moueni                           | Viator RS232 Serial HART Modem                                                                                                    |
|                                  | CodeWrites                                                                                                    |
|                                  | M&M - OEM HART Communication DTM 1.0.5                                                                                                    |
| Communication DTM                | Yokogawa                                                                                                    |
|                                  | ABB                                                                                                    |
|                                  | MTL HART Multiplexer                                                                                                    |
|                                  | M&M FDT Container                                                                                                    |
|                                  | Pactware (Point to Point)                                                                                                    |
|                                  | ABB Freelance                                                                                                    |
| Interoperability Tested Frames   | ABB Composer                                                                                                    |
|                                  | Yokogawa Fieldmate                                                                                                    |
|                                  | Schneider                                                                                                    |
|                                  | ABB 800 XA                                                                                                    |
|                                  | Yokogawa PRM 3.02 (Installation &                                                                                                    |
|                                  | Communication successfully tested)                                                                                                    |
| Frames Being Tested <sup>1</sup> | Honeywell FDM C200                                                                                                    |
|                                  | Honeywell FDM C300                                                                                                    |
|                                  | Invensys Foxboro                                                                                                    |
| Successful Testing of the DD1    | HART Tokenizer Version 6                                                                                                    |
|                                  | DD Host: SDC-625 and HandHeld                                                                                                    |
| Certifications                   | For the latest certified DTM versions, please visit http://www.ValveSight.com                                                                                                    |
| Regulators                       | Use a regulator on all Logix MD devices with pressure sensors. Fluctuations in supply pressure can trigger alarms. Keeping the pressure steady will help reduce alarms and provide for more accurate diagnostics. |

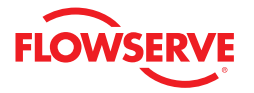

# 2 General Information

The following information is designed to assist in the installation and use of the ValveSight diagnostic solution. ValveSight diagnostics are compatible with the Flowserve LogixMD family of positioners. Modifying this product or using procedures other than those outlined in this document could drastically affect performance and be hazardous to personnel and equipment, and my void existing warranties.

Some older positioner models can be upgraded to become Logix MD positioners that will then be compatible with the ValveSight DTM. See your Flowserve representative to discuss upgrade options.

# 3 Installation and Setup Instructions

#### 3.1 Installing the Frame, COMM DTM, and ValveSight DTM

You can download a free version of the ValveSight DTM from Flowserve's ValveSight microsite at www.ValveSight.com. You must register prior to downloading the DTM's for Logix MD positioners. There is also a download with a Frame and Communication DTM included if needed.

To install only the ValveSight DTM, select the following option:

| 📅 Setup - Install LGX3200 DTM, FDTContai                                                                 | ner, and HART COMM 👘 🔽 🔲 🔀                                                                                                    |  |  |
|----------------------------------------------------------------------------------------------------|----------------------------------------------------------------------------------------------------|--|--|
| Select Components<br>Which components should be installed?                                               | et Components<br>inch components should be installed?<br>Lect the components you want to install; clear the components you do not want to<br>itall. Click Next when you are ready to continue.<br>Itall only the ValveSight Logix 3200 DTM<br>M&M FDTContainer<br>M&M FDTContainer<br>M&M FDTCOntainer<br>M&M FDTCONTAINER<br>So MB |  |  |
| Select the components you want to install; clear l<br>install. Click Next when you are ready to continue | he components you do not want to                                                                                                    |  |  |
| Install only the ValveSight Logix 3200 DTM                                                               | ×                                                                                                    |  |  |
| <ul> <li>M&amp;M FDT Container</li> <li>HART COMM DTM</li> <li>✓ ValveSight Logix3200 DTM</li> </ul>     | 38.5 MB<br>6.0 MB<br>15.6 MB                                                                                                    |  |  |
| Current selection requires at least 16.3 MB of disk                                                      | space.                                                                                                    |  |  |
|                                                                                                    | < <u>B</u> ack <u>N</u> ext > Cancel                                                                                                    |  |  |

To install the Frame, Communication DTM, and the ValveSight DTM please select the following option:

| 🕞 Setup - Install LGX3200 DTM, FDTContainer, and I                                                                | HART COMM 👘 🔽 🗖 🔀      |
|----------------------------------------------------------------------------------------------------|------------------------|
| Select Components<br>Which components should be installed?                                                        |                        |
| Select the components you want to install; clear the componer install. Click Next when you are ready to continue. | nts you do not want to |
| Install M&M FDTContainer, Hart Comm DTM, and ValveSight                                                           | Logix 3200 DTM 😽       |
| M&M FDTContainer                                                                                                  | 38.5 MB                |
| ValveSight Logiy3200 DTM                                                                                          | 5.0 MB                 |
|                                                                                                    |                        |
| Current selection requires at least 60.6 MB of disk space.                                                        |                        |
| < <u>B</u> ack                                                                                                    | Next > Cancel          |

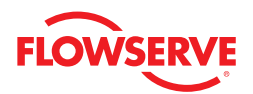

Selecting to install the Frame, Communication DTM, and ValveSight DTM will show in 3 installation wizards. Please follow the instructions in the wizard for each installation.

| 😸 M&M fdtCONTAINER - In                                       | stallShield Wizard 🛛 🔀                                                                                  |
|---------------------------------------------------------------|----------------------------------------------------------------------------------------------------|
|                                                               | Welcome to the InstallShield Wizard for M&M<br>fdtCONTAINER                                             |
| M&<br>M                                                       | The InstallShield(R) Wizard will install M&M fdtCONTAINER on<br>your computer. To continue, click Next. |
| industrial<br><mark><software></software></mark><br>solutions | WARNING: This program is protected by copyright law and international treaties.                         |
|                                                               | < Back Next > Cancel                                                                                    |

FRAME Installation

| 🥵 OEM HART Communicati                                                     | ion DTM - InstallShield Wizard 🛛 🛛 🔀                                                                              |
|----------------------------------------------------------------------------|----------------------------------------------------------------------------------------------------|
|                                                                            | Welcome to the InstallShield Wizard for DEM<br>HART Communication DTM                                             |
| M&<br>M                                                                    | The InstallShield(R) Wizard will install OEM HART<br>Communication DTM on your computer. To continue, click Next. |
| industrial<br><mark><software»< mark=""><br/>solutions</software»<></mark> | WARNING: This program is protected by copyright law and international treaties.                                   |
|                                                                            | < Back Next > Cancel                                                                                              |

OEM HART Communication DTM Installation

| 🛃 ValveSight Logix3200 D | TM - InstallShield Wizard 🛛 🔀                                                                                   |
|--------------------------|----------------------------------------------------------------------------------------------------|
| FLOWSERVE                | Welcome to the InstallShield Wizard for<br>ValveSight Logix3200 DTM                                             |
|                          | The InstallShield(R) Wizard will install ValveSight Logix3200<br>DTM on your computer. To continue, click Next. |
| ValveSight               | WARNING: This program is protected by copyright law and international treaties.                                 |
|                          | < Back Next > Cancel                                                                                            |

ValveSight DTM for the Logix positioner

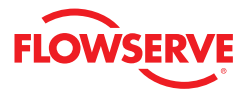

#### *3.2 Configuring the HART® Modem and Communication DTM*

If the modem is a serial port, move onto the next step. The USB modem requires you to install a driver. Note which USB slot you use. If you use it in a different slot later you must reinstall the driver for the new USB slot.

- 1. Right click on My Computer and select Manage
- 2. Click on Device Manager and select Ports
- 3. Note in which port the modem was installed and open it

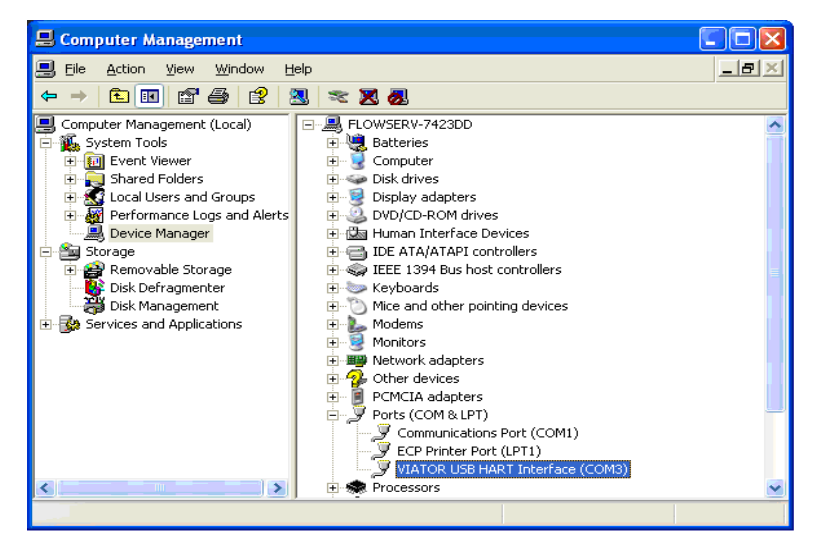

4. Double click on the FDT Container, which is the M&M Frame to open it. You will see a widow on the right of the screen called "Device Catalog". At the bottom of the screen click on Update. This should allow the Frame to identify both the COMM DTM and the ValveSight DTM.

| 🛃 c:\documents and settings\esilva\ap | plication data\microsoft\internet explorer\quick launch\0      | 1 dtm.fdt (*) - fdtCONT 🚺 🗖 🔀 |
|---------------------------------------|----------------------------------------------------------------|-------------------------------|
| File Edit View Device Tools Window    | Help                                                           |                               |
| 🗅 🗳 🖬 🛛 🔌 🛛 🖏 💱 🔎                     | ∰ Q Q ∰                                                        |                               |
| Network View 📰 🖉 🗙                    | Device Catalogue                                               | × ⊯                           |
| -                                     | ⊕ ⊒ Device Types<br>⊕ ⊒ Vendors<br>⊕ ⊒ Groups<br>⊕ ⊒ Protocols |                               |
|                                       |                                                                | Lipdate Add Device            |
|                                       |                                                                | User: Administrator           |

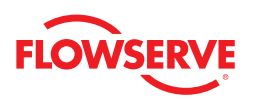

1. On the left side of the screen you will see a window "Network View". Right click on the My Network icon and select Add.

| 💀 c:\   | docu       | ments and settings\esilva\application data\microsoft\internet explorer\quick launch\01dtm. | fdt (*) - fdtCO 🗐 🗖 🔀 |
|---------|------------|--------------------------------------------------------------------------------------------|-----------------------|
| File E  | Edit       | View Device Tools Window Help                                                              |                       |
| 0       | ŝ I        | a 🔌 2 🖬 🕫 🗶 🚎 🚑 🛠 🈕 🖳 🛄 🚛                                                                  |                       |
| Network | < View     | 🚃 g x                                                                                      |                       |
|         | Mahle<br>I | Add                                                                                        | Dev                   |
|         |            |                                                                                            |                       |
|         | ×          | Download Parameters to device                                                              | atalo                 |
|         | ===        |                                                                                            | gue                   |
|         |            |                                                                                            |                       |
|         | _          |                                                                                            |                       |
|         |            |                                                                                            |                       |
|         |            |                                                                                            | User: Administrator   |

2. Select OEM HART Communciation DTM. You will now see the OEMHART Communication DTM in the "Network View" window.

| Add                     |                                                   |                                                         |                                                 |
|-------------------------|---------------------------------------------------|---------------------------------------------------------|-------------------------------------------------|
| Devic<br>FF H1<br>DEM H | e Type<br>Communication DTM<br>IART Communication | Version<br>1.1.9 ( 2007-12-06 )<br>1.0.5 ( 2007-12-18 ) | Vendor<br>CodeWrights GmbH<br>M&M Software GmbH |
| <u>H</u> e              | lp                                                |                                                         | OK Cancel                                       |

3. To configure the communication port right click the OEM HART Communication DTM in the "Network Views" window. Select Configuration.

| c:\documents and set | ting | slesilvalapplication datalmicro       | soft\internet explorer | Aquick launch\3200.fc | It - fdtCONTAINER |                    |       |
|----------------------|------|---------------------------------------|------------------------|-----------------------|-------------------|--------------------|-------|
| je Edit Vjew Device  | Too  | is <u>Window</u> Help                 |                        |                       |                   |                    |       |
| D 🐸 🖬 🕫 🖧 🖧          | •    | / LQ 🚇 🖕 🛄 🖕 🤣 🕐                      | 🖾 💱 🧈 🕫 🎊              | ÷                     |                   |                    |       |
| stwork View          |      | 0 X                                   |                        |                       |                   |                    |       |
| MyNetwork            |      | in the DTH                            |                        |                       |                   |                    | 5     |
| CO UCH HANT CO       |      | Add                                   |                        |                       |                   |                    |       |
|                      |      | Remove                                |                        |                       |                   |                    |       |
|                      |      | Rename                                |                        |                       |                   |                    |       |
|                      | •7   | Go online                             |                        |                       |                   |                    |       |
|                      | 47   | Go offine                             |                        |                       |                   |                    |       |
|                      | Q2   | Upload Parameters from device         |                        |                       |                   |                    |       |
|                      | 2    | Download Parameters to device         |                        |                       |                   |                    |       |
|                      |      | Offline Parameter                     |                        |                       |                   |                    |       |
|                      |      | Online Parameter                      |                        |                       |                   |                    |       |
|                      |      | Compare                               |                        |                       |                   |                    |       |
|                      |      | Configuration                         |                        |                       |                   |                    |       |
|                      |      | Observe<br>Opens configuration window | 5                      |                       |                   |                    |       |
|                      |      | Additional functions                  |                        |                       |                   |                    |       |
|                      |      | Channel Functions                     |                        |                       |                   |                    |       |
|                      |      | Scan +                                |                        |                       |                   |                    |       |
|                      |      | Import / Export                       |                        |                       |                   |                    |       |
|                      |      | Info                                  |                        |                       |                   |                    |       |
|                      |      |                                       |                        |                       |                   |                    |       |
| Error Log            |      |                                       |                        |                       |                   |                    |       |
|                      |      |                                       |                        |                       |                   | User: Administrato | r 🛛 😣 |

- 4. Select the correct port where the modem is installed.
- 5. Check with the modem manufacturer to select the correct "Access Mode".

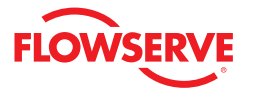

- 1. Under the "Communications Mode", set the correct "Access Mode"
- 2. Click the Apply or *Okay* button to apply modem configuration changes.

| c:\documents and settings\esilva\app                        | lication data\microsoft\internet explorer\quick launch\3200.fdt (*) - fdtCONTAINER - <-> 0EM HAR | тс 🔳 🗖 🔀   |
|-------------------------------------------------------------|--------------------------------------------------------------------------------------------------|------------|
| File Edit View Device Tools Window                          | Нер                                                                                              |            |
| 🗋 🚅 🖬 🚽 🦝 🕷 🦻 보요 🚦                                          | 🛄 = 🧇 2 🗔 🗣 = 🚠 =                                                                                |            |
| Network View # ×                                            | <-> DEM HART Communication                                                                       | 4 0 ×      |
| Log MyNetwork     Set A A A A A A A A A A A A A A A A A A A | DEM HART Communication DTM<br>M&M Software GmbH<br>CDM1                                          | M& Catalog |
|                                                             | Communication Interface                                                                          | Jue        |
|                                                             | Port 🖋 DOM3 Update Port List                                                                     |            |
|                                                             | Access Mode 🖋 Emulated                                                                           |            |
|                                                             | Self Test                                                                                        |            |
|                                                             | Self Test has not been executed.                                                                 |            |
|                                                             | HART                                                                                             |            |
|                                                             | Preambles 5 Scan Start Address 0 💌                                                               |            |
|                                                             | Master Primary Master Scan End Address 15                                                        |            |
|                                                             | Retries 1                                                                                        |            |
|                                                             |                                                                                                  |            |
|                                                             |                                                                                                  |            |
|                                                             | Help Ok Cancel                                                                                   | Apply      |
| <>                                                          | 40P Disconnected                                                                                 |            |
| Error Log                                                   |                                                                                                  |            |
|                                                             | User: Admir                                                                                      | istrator 🙁 |

#### 3.3 Configuring the ValveSight DTM for Logix Devices

1. To add the ValveSight Logix DTM right click on the **D**EM HART Communciation DTM in the "Nework Views" window and select Add.

| 💀 c:\documents an                         | d settings\esilva\application d        | atalmicrosoft\internet explorer\quick launch\3200.fdt (*) - fdtCONTAINER |          |
|-------------------------------------------|----------------------------------------|--------------------------------------------------------------------------|----------|
| <u>Fi</u> le <u>E</u> dit <u>Vi</u> ew De | wice Iools <u>Wi</u> ndow <u>H</u> elp |                                                                          |          |
| D 🗳 🖬 💡 🧍                                 | 🧸 🏏 😟 🤉 🛄 🖡                            | 🛷 🔋 🗔 💱 📌 🖡 🚓 🚪                                                          |          |
| Network View                              | # x                                    |                                                                          | Dev      |
| <b>Egi</b> (>) UEM R#                     | Add                                    |                                                                          | /108 0   |
|                                           | Remove<br>Add new device<br>Remaine    |                                                                          | acalogue |
| •                                         | y Go online                            |                                                                          |          |
| 4                                         | Go offline                             |                                                                          |          |
| S                                         | Upload Parameters from device          |                                                                          |          |
| N I                                       | Download Parameters to device          |                                                                          |          |
|                                           | Offline Parameter                      |                                                                          |          |
|                                           | Online Parameter                       |                                                                          |          |
|                                           | Compare                                |                                                                          |          |
|                                           | Configuration                          |                                                                          |          |
|                                           | Observe                                |                                                                          |          |
|                                           | Diagnosis                              |                                                                          |          |
| <                                         | Additional functions                   | <b>,</b>                                                                 |          |
| Error Log                                 | Channel Functions                      | Dur McCarl                                                               |          |
|                                           | Scan                                   | User: Administrator                                                      |          |

2. Select the Logix model of your device.

| Add                        |                                          |                      | ×    |
|----------------------------|------------------------------------------|----------------------|------|
| Device Type                | Version                                  | Vendor               | ~    |
| EJA V2.1                   | 1.4.124.6 ( 2006-0                       | YOKOGAWA             |      |
| EJX V1.2<br>EJX910 V1 1    | 1.4.124.6 ( 2006-0<br>1.4.124.19 ( 2006- | YUKUGAWA<br>YOKOGAWA |      |
| EXAxt PH150 V1.1           | 1.4.124.0 ( 2006-0                       | YOKOGAWA             |      |
| EXAxt SC150 V1.1           | 1.4.124.0 ( 2006-0                       | YOKOGAWA             |      |
| ISC202 V1.2<br>ISC450 V1.1 | 1.4.124.0 ( 2006-0<br>1.4.124.0 ( 2006-0 | YUKUGAWA<br>YUKUGAWA |      |
| ISC450 V2.1                | 1.4.124.0 ( 2006-0                       | YOKOGAWA             |      |
| Lgx3200MD                  | 5 ( 2008-08-01 )                         | Flowserve            |      |
| PH150 V2.1                 | 1.4.124.0 ( 2006-0                       | YOKOGAWA             |      |
| PH202 V1.3                 | 1.4.124.0 ( 2006-0                       | YOKOGAWA             |      |
| PH450 V1.1                 | 1.4.124.0 ( 2006-0                       | YOKOGAWA             |      |
| PH450 V2.1                 | 1.4.124.0 ( 2006-0                       | YOKOGAWA             |      |
| RAMC V1.2                  | 1.4.124.0 ( 2006-0                       | YOKOGAWA             |      |
| RCCT_F3V1.2                | 1.4.124.0 ( 2006-0                       | YOKOGAWA             | ×    |
| <                          |                                          |                      | >    |
|                            |                                          |                      |      |
| <u>H</u> elp               |                                          | )K Cano              | el . |

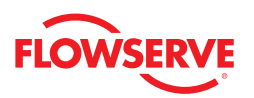

**Optional:** Save the project to your desktop or somewhere easy to remember. This will save you time so you do not have to create a field network in the future.

| c:\documents and settings\esilva\appl | ication data\microsoft\internet explorer\quick launch\3200.fdt (*) - fdtCONTAINER - <-> OEM HART | r c 🚺 🗖 🔀  |
|---------------------------------------|--------------------------------------------------------------------------------------------------|------------|
| File Edit View Device Tools Window    | Help                                                                                             |            |
| 🗅 📽 🖬 🖡 🐔 🐔 🌱 😫 🚇 🖡                   | 📵 = 🧇 2 🗔 🕏 🗶 = 🚠 =                                                                              |            |
| Network View P ×                      | <-> DEM HART Communication                                                                       | 4 Þ 🗙      |
|                                       | 0EM HART Communication DTM<br>M&M Software GmbH<br>COM3                                          | M& Catalo  |
|                                       | A new Device DTM was attached. Please<br>verify the information for the new Device DTM.          |            |
|                                       | Device Dim Information Help Ok Cancel Apply                                                      | Close      |
|                                       | N/ Uisconnected                                                                                  |            |
| Error Log                             | User. Admin                                                                                      | istrator 😣 |

#### 3.4 Launching the ValveSight DTM

- 1. To launch the ValveSight DTM, ensure the modem is connected to a device, and right click on the HART Channel 0> Logix and select Go Online.
- 2. Double click the "HART Channel 0> Logix", or right click and select Online Parameter.

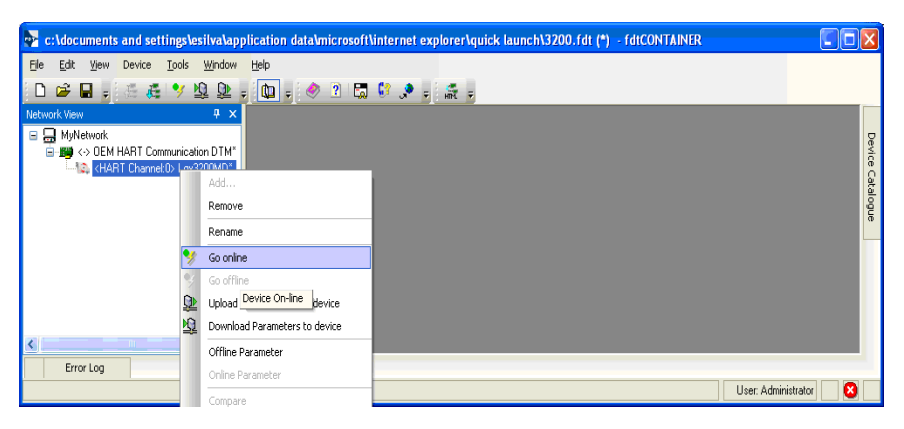

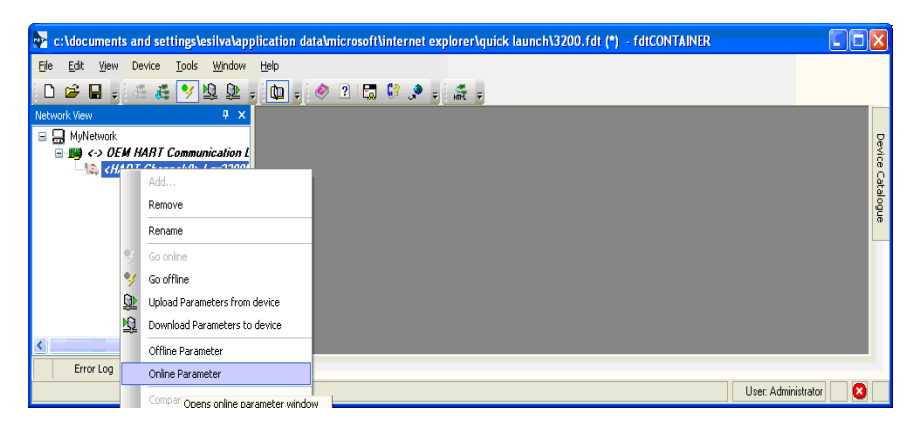

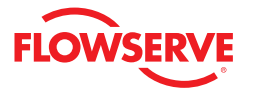

#### 3.5 Licensing the DTM for Advanced Diagnostics

| Channel:0>LGX_32MD                                                    |                                                                                                    | 4           |
|-----------------------------------------------------------------------|----------------------------------------------------------------------------------------------------|-------------|
| ACTUATOR INFO -> Size: 25, Ma<br>VALVE BODY INFO -> Modet MK          | <ol> <li>LGX_32M0 DEVICE VERSION: MD Advanced Diagnostics<br/>andvature: Valker, Type Linear (picture), Spring Single<br/>1, Body Size: 20 INCH, Flow Over, Fai Closed</li> </ol> | FLOWSER     |
|                                                                       |                                                                                                    |             |
| 3200MD Series (Online)<br>sshboard<br>- Alem Status                   | ValveSight License/Upgrade Management<br>To license the basic DTM to the Advanced version or to add more "MD Diagnostic" upgrades, please call (801                               | ) 489-2300. |
| - Alam Annunciators<br>- Alam Configuration<br>sath                   |                                                                                                    |             |
| Friction Tolerance Settings     Positioner Health     Actuator Health | NOTE: If your positioners are already upgraded to Pro Diagnostics, you do not need further upgrades.                                                                              |             |
| - Control Health<br>agnostic                                          | Machine ID: 5C00E213 Upgrade Code: 30555A70660000000041A0A10D5C00E2130010                                                                                                    | 012C1       |
| Ramp Test                                                             | C SELECT LICENSE/UPGRADESC ADD ADVANCED DIAGNOSTICS UPGRADES                                                                                                    |             |
| - Step Test<br>- HDRL<br>Data Leases                                  | License ValveSight Advanced DTM Additional Advanced Upgrades desired:                                                                                                    |             |
| - Trends<br>- Partial Stroke                                          | Add ValveSight Advanced Diagnsotics Upgrades  Devices already upgraded to Advanced:                                                                                               | 0           |
| albration<br>Actuator / Stroke / Friction<br>Stroke                   | Add ValveSight Pro Diagnostics Upgrades Advanced Upgrades previoulsy purchased:<br>Advanced Upgrades remaining:                                                                   | 0           |
| -Analog Input                                                         |                                                                                                    |             |
| nfiguration<br>License / Upgrade Management                           | ADD PRO DIAGNOSTICS UPGRADES ACTIVATION<br>Additional Pro Upgrades desired: New Code:                                                                                             |             |
| Positioner Upgrades<br>Basic / Local Interface                        | Devices already upgraded to Pro: 0 Upgrade Status:                                                                                                    |             |
| Information<br>Actualor                                               | Pro Upgrades previously purchased: 0 Unregistered DTM                                                                                                    |             |
| Valve Body<br>Valve Trim                                              | Pro Upgrades remaining:                                                                                                    |             |
| HART® Information                                                     | Activate                                                                                                    | Code        |
| Command Deviations                                                    |                                                                                                    |             |
| Custom<br>Edit Variables                                              | Back Dashboard Positioner                                                                                                    | Jpgrades    |
| - LED<br>- Position Cutoff<br>- Soft Limits                           |                                                                                                    |             |
| <ul> <li>Stroke Characterization</li> </ul>                           |                                                                                                    |             |

To take advantage of ValveSight's full diagnostic capabilities, an Advanced license for the ValveSight DTM and upgrades for the LogixMD series positioners may be purchased using the Configuration > License/Upgrade Management screen.

The Advanced DTM License adds the following functionality to the DTM:

- Advanced Dashboard
- Valve Health View\*
- Positioner Health View\*
- Actuator Health View\*
- Control Health View\*
- HDRL Test
- Data Logging Function
- Long Term Trends of Key Parameters\*
- Partial Stroke Test\*

\*Pro diagnostics required on positioner

Complete the information requested on the screen, then contact Flowserve as indicated. You will need the information on this screen to process your request. Flowserve will provide a new license code to you. The screen must be filled out accurately and the new code entered in order for the new code to activate. After activating the code, the Advanced DTM license will be active, the DTM menus will expand, and positioner upgrades will be available for use.

**Note:** All purchases activated on a PC apply to that PC only. Device upgrades must be made from the PC that was used to purchase them. The Advanced DTM license will apply to the PC that was used to purchase it.

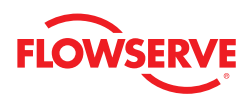

## 4 Views

#### 4.1 Status Area

The Status area is displayed on most DTM screens. It displays the same indicator (alarm, warning, alert, or mode) that is currently displayed (with an LED blink code) on the device. The first color of the device blink code (green, yellow, or red) is also indicated. Generally green indicates no immediate issues. Yellow generally indicates a developing issue and red indicates a serious issue.

The command source (Analog or Digital) is also displayed. The command source can be changed from the Dashboard screen.

#### 4.2 Main View

This view provides easy access to all major functions of the DTM.

| ۲ | Active Indicator: | System Nominal | Command Source: | Analog |
|---|-------------------|----------------|-----------------|--------|
|   |                   |                |                 |        |

### 4.3 Dashboard View

The Dashboard is the first screen that will appear when the DTM is launched. The Dashboard gives an overview of the status and health of the Positioner/Actuator/Valve system using the GUI. The Dashboard is an online view with real time information about the device.

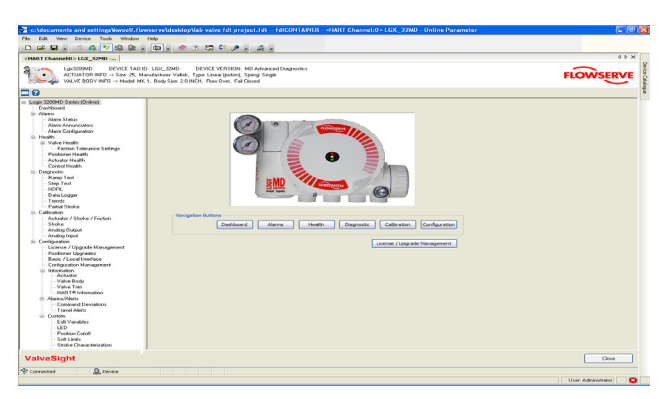

There are two DTM Dashboards, Basic and Advanced. The Basic DTM Dashboard contains less information and graphical components than the Advanced DTM Dashboard. Below is the view for the Advanced DTM Dashboard. It also allows the user to change position of the valve as desired.

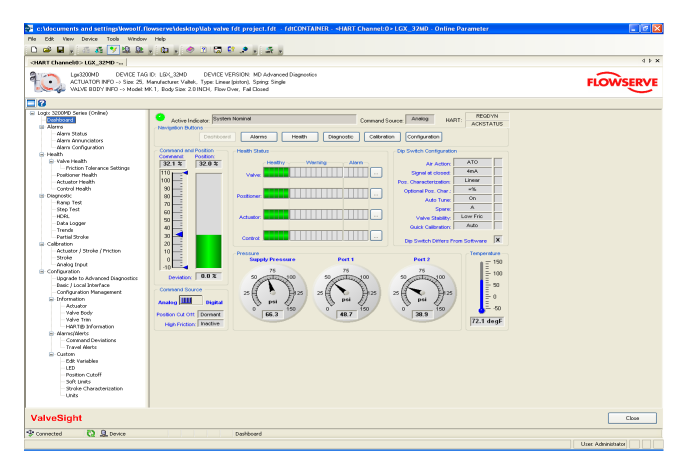

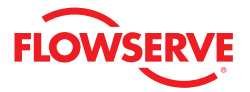

#### 4.4 HART Communication

To the right of the alarm indicator area at the top of the screen is the HART communication display. It shows that status of information that is continually sent to and received from the device. Where no change is seen here, communication is either slow or has been interrupted.

#### 4.5 Navigation Buttons

The navigation buttons can be used to view other DTM screens. The menu structure to the left can also be used to navigate to the various DTM screens.

#### 4.6 Command and Position

The command is shown by the pointer on the command chart. The position is shown to the right in order to easily compare the two. The command chart also displays the settings for travel limits and position cutoff (MPC) limits.

#### 4.7 Command Source

The command source can be changed to analog or digital mode by clicking the switch here. After changing to digital mode, a new position command can be sent to the positioner by dragging the command pointer above.

#### 4.8 Health Status

The health of the system in 4 areas (valve, positioner, actuator, and control) is displayed in 4 bar graphs in the center of the dashboard. As the graphs turn color (from green to yellow to red) they indicate developing issues. Clicking on the link to the right of each graph will open a page containing additional information which will be discussed in a later section. These graphs represent a complete analysis of the system. When the DTM views a device that has not been upgraded with Advanced Diagnostics, the Health Status area is not active.

#### 4.9 DIP Switch Configuration

The status of the 8 DIP switches is shown here. For a complete description of the function of each DIP switch please refer to the *Installation, Operation, and Maintenance Instructions* for your specific Logix 3000 series device. An "X" Shown next to any of the DIP switches indicates that the physical switch is different that what is actively used by the software. The software overrides the physical switch. DIP settings can be changed in the software using the Configuration Basic/ Local Interface screen in the DTM. A quick calibration (performed at the device) makes the software use the physical DIP setting.

#### 4.10 Pressure

Pressure values are shown here. In order for the values to be accurate, a calibration must be completed from the Calibration-Actuator/Stroke/Friction screen. The units for pressure can be changed in the Custom > Units screen. Depending on the device configuration, some pressure data may not be available. Data from active sensors will be shown. Where pressure information is not available, the display will be inactive.

#### 4.11 Temperature

This gage shows the temperature on the circuit board inside the positioner. The units of measurement for the temperature can be changed in the Custom/Units screen.

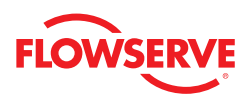

#### 4.12 Basic Dashboard View

The basic dashboard does not show health information and does not graphically display pressure or temperature.

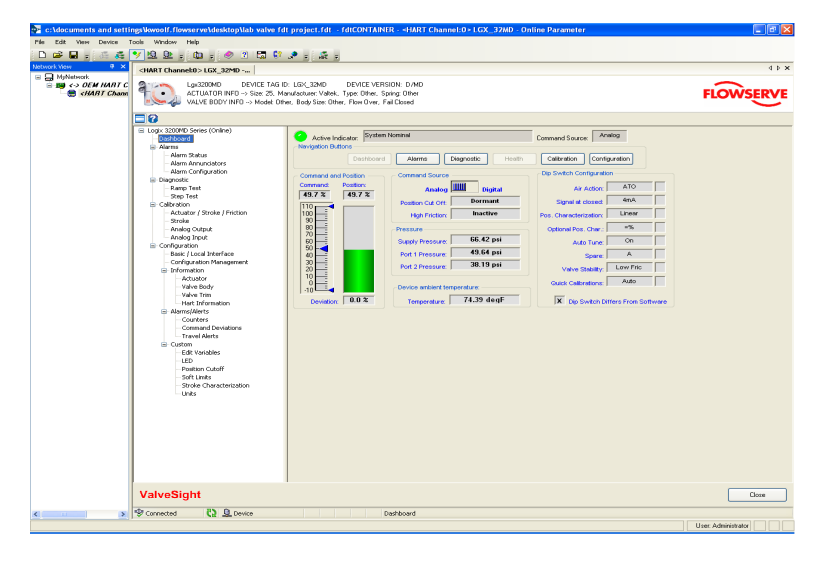

# 5 Alarms

This display provides navigation to the Alarm Status, Alarm Annunciator, and Alarm Configuration screens.

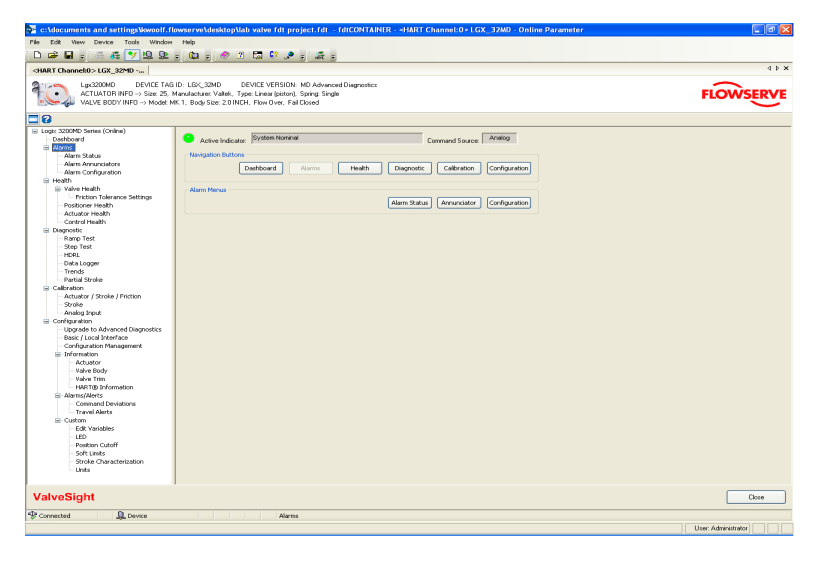

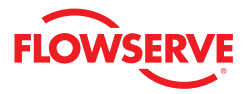

### 5.1 Alarm Status

| c:\documents and settings\kwoolf.fl                                                                                                    | owserve\desktop\lab valve fdt project.fdt - fdtCONTAINER - «HART Channel:0 = LGX_37MD - Online Parameter                                                                                                    |                    |
|----------------------------------------------------------------------------------------------------|----------------------------------------------------------------------------------------------------|--------------------|
| File Edit View Device Tools Window                                                                                                    | Hsip                                                                                                    |                    |
| 🗅 📽 🖬 🚦 🌾 🦧 💌 😫 💁                                                                                                    | a 🛍 a 🖉 🕫 🖬 💱 📌 a 🚓 a                                                                                                    |                    |
| <hart channel:0="">LGX_32MD</hart>                                                                                                    |                                                                                                    | 4 b 🗙              |
| Lgx3200MD DEVICE TAB<br>ACTUATOR INFO -> Size: 25.<br>VALVE BODY INFO -> Model: N                                                                                                    | Dr. LDC, 2007 DEVEC VERION: MD Advanced Dagostos<br>dowdzine: Valdki - ppe Lunca lipicius, 2006 Stope<br>Kr. 1, 80d See 20 MICH, Flore Over, Fal Cloved                                                                                                    | FLOWSERVE          |
| <b>8</b>                                                                                                    |                                                                                                    |                    |
| Electronic de Conseguera de la conseguera de la cons | Control Control |                    |
| ValveSight                                                                                                    |                                                                                                    | Close              |
| • ureeigne                                                                                                    |                                                                                                    | - Cone             |
| P Connected <u>9</u> Device                                                                                                    | Alam Status                                                                                                    |                    |
|                                                                                                    |                                                                                                    | User Administrator |

#### Alarm History

This area shows the last 8 indicators (alarms, warnings, alerts, or modes) that have been detected by the positioner. The top item is the most recent. The history can be cleared using the *Reset History* button. A more detailed description of each item can be displayed by clicking on a listed indicator.

#### Error Log (While Connected to Device)

Any indicators that occur while this view is active will appear in the Error Log area. A time and date stamp will be applied. This information can be cleared by selecting the *Clear Log* button, or saved to disk by selecting the *Save to Disk* button.

#### 5.2 Alarm Annunciators

The Alarm Annunciator screen displays all indicators and their current status. The legend shows the color codes for the status of the indicators.

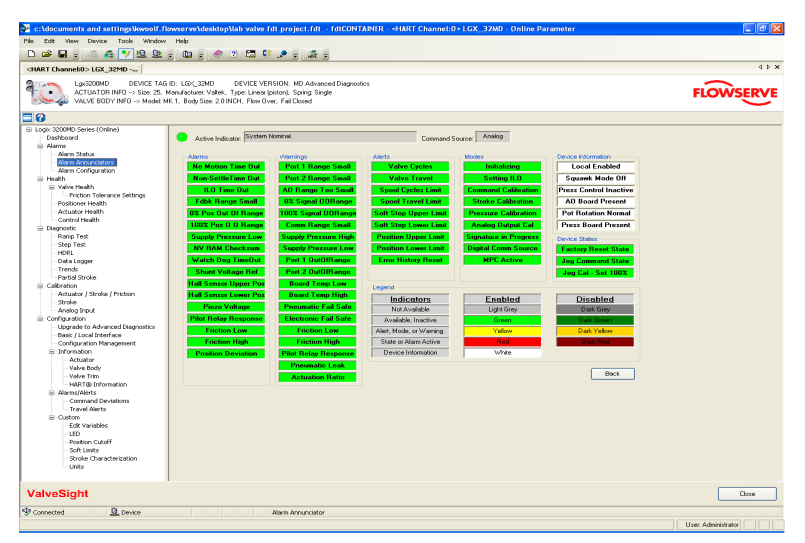

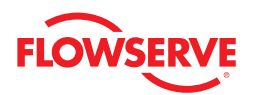

#### Alarm Annunciator Legend

| Legend                  |            |                 |
|-------------------------|------------|-----------------|
| Indicators              | Enabled    | <u>Disabled</u> |
| Not Available           | Light Grey | Dark Grey       |
| Available, Inactive     | Green      | Dark Green      |
| Alert, Mode, or Warning | Yellow     | Dark Yellow     |
| State or Alarm Active   | Red        | Dark Red        |
| Device Information      | White      |                 |

- **Grey** Indicates that the feature or condition is not available or active. Indicators may not be available if the configuration of the hardware or software does not support them.
- Green Indicates that the feature is available, but not active.
- Yellow Indicates that an active warning, alert or mode is present.
- **Red** Indicates that an active alarm or state is present that could seriously limit the operation of the valve.
- Darkened Grey, Green, Yellow, or Red Indicates that the feature or alarm has been disabled and will not be reported externally. To disable an indicator, use the Alarms>Alarm Configuration screen. The darkened color shows what the status of the indicator would be if it were enabled.
- White Indicates device information. The text changes depending on the status.

#### 5.3 Alarm Configuration

This view is used to enable or disable any user-configurable indicators. Select the line item to be changed. Select *Enable* or *Disable* as desired, then *Apply*. After disabling, the status will no longer be included in reply to HART command 48, the Alarm Annunciator screen will show the status as disabled (darkened color), and the device will no longer display the LED status code for the indicator.

| ACTUATOR INFO -> Size 25. Me<br>VALVE BODY INFO -> Model: MK | <ol> <li>LGX_32MD E<br/>multacture: Vallek, Ty<br/>1, Body Size: 2.0 INC</li> </ol> | EVICE VERSION: MD Advanced Diagnostics<br>per Linear (piston). Spring: Single<br>H. Flow Over, Fail Closed |                  |                      |          | FLOWSER |
|--------------------------------------------------------------|-------------------------------------------------------------------------------------|----------------------------------------------------------------------------------------------------|------------------|----------------------|----------|---------|
| aiv 320040 Series (Online)                                   |                                                                                     |                                                                                                    |                  |                      |          |         |
| Dashboard                                                    | Action Infender                                                                     | System Nominal                                                                                             | Compared Science | Analog               |          |         |
| Alarma                                                       |                                                                                     |                                                                                                    |                  |                      |          |         |
| - Alarm Status                                               | All Device Detect                                                                   | able Alerta and Alerne                                                                                     |                  |                      |          |         |
| - Alarm Annunciators                                         |                                                                                     |                                                                                                    |                  |                      | _        |         |
| Harm Configuration                                           | Alarm                                                                               | Description                                                                                                |                  | Device Status Report | <u>^</u> |         |
| Heath                                                        | 1                                                                                   | Factory Reset State - Calibrate.                                                                           |                  | Enabled              |          |         |
| Friting Tolerance Settings                                   | 5                                                                                   | Signature In Progress Mode                                                                                 |                  | Enabled              |          |         |
| Positioner Health                                            | 8                                                                                   | Position Deviation Alarm                                                                                   |                  | Enabled              |          |         |
| - Actuator Health                                            | 11                                                                                  | Position Upper Limit Alert                                                                                 |                  | Enabled              |          |         |
| - Control Health                                             | 12                                                                                  | Position Lower Limit Alert                                                                                 |                  | Enabled              |          |         |
| Diagnostic                                                   | 16                                                                                  | Actuation Ratio Warning                                                                                    |                  | Enabled              |          |         |
| Ranp Test                                                    | 17                                                                                  | Pneumatic Inability to Fail Safe Warning                                                                   |                  | Enabled              |          |         |
| - Step Test                                                  | 18                                                                                  | Eriction High Warning                                                                                      |                  | Enabled              |          |         |
| Data Looper                                                  | 19                                                                                  | Eriction Low Warning                                                                                       |                  | Enabled              |          |         |
| Treods                                                       | 20                                                                                  | Eriction High Alarm                                                                                        |                  | Enabled              |          |         |
| Partial Stroke                                               | 21                                                                                  | Eriction Low Alarm                                                                                         |                  | Enabled              |          |         |
| Calibration                                                  | 22                                                                                  | Valva Corlar Limit Alart                                                                                   |                  | Enabled              |          |         |
| - Actuator J Stroke / Priction                               | 22                                                                                  | Value Travel Limit Alant                                                                                   |                  | Eashlad              |          |         |
| - Stroke                                                     | 2.5                                                                                 | Parks Calibratian Made                                                                                     |                  | Eashlad              |          |         |
| - Analog Input                                               | 24                                                                                  | Stoke calibration mode                                                                                     |                  | Chabled              |          |         |
| Comparison                                                   | 25                                                                                  | Command Loop Calibration Mode                                                                              |                  | Enabled              |          |         |
| Park II coal Interface                                       | 20                                                                                  | Pressure Calibration Mode                                                                                  |                  | Enabled              | ×        |         |
| Configuration Management                                     |                                                                                     |                                                                                                    |                  |                      |          |         |
| Information                                                  |                                                                                     |                                                                                                    | Out Crubb        | Country And          |          |         |
| - Actuator                                                   |                                                                                     |                                                                                                    | BOOK CINADIA     | Usaue Hup            | 7        |         |
| Valve Body                                                   |                                                                                     |                                                                                                    |                  |                      |          |         |
| Valve frim                                                   |                                                                                     |                                                                                                    |                  |                      |          |         |
| The figure i the te                                          |                                                                                     |                                                                                                    |                  |                      |          |         |
| - Compand Deviations                                         |                                                                                     |                                                                                                    |                  |                      |          |         |
| Travel Alerts                                                |                                                                                     |                                                                                                    |                  |                      |          |         |
| S Ouston                                                     |                                                                                     |                                                                                                    |                  |                      |          |         |
| - Edit Variables                                             |                                                                                     |                                                                                                    |                  |                      |          |         |
| LED                                                          |                                                                                     |                                                                                                    |                  |                      |          |         |
| Fostcon Cocort                                               |                                                                                     |                                                                                                    |                  |                      |          |         |
| Juic Links                                                   |                                                                                     |                                                                                                    |                  |                      |          |         |
| COLUMN 1 DAY OF THIS APPROVE                                 |                                                                                     |                                                                                                    |                  |                      |          |         |

# 6 Health

The health in 4 areas of the system (valve, positioner, actuator, and control) is displayed in 4 bar graphs shown in the center of the Dashboard. As the graphs change colors (from green to yellow to red) they indicate developing issues. Clicking on the link to the right of each graph will open a screen containing additional information. These graphs represent a complete analysis of the system. This page is only available with the Advanced DTM used with a positioner that has been upgraded with Pro diagnostics.

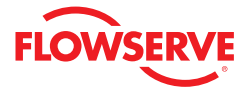

| ACTUATOR INFD -> Size: 25,<br>VALVE BODY INFD -> Model: | 3 ID: LBC; 2340 DEVER VERSION: MD Advanced Diagnostics<br>Manufacturer VMRI, Type: Lines (pistion), Spring Single<br>4K1, Body Size: 20 INCH, Flow Over, Fal Cloced                                                                                                    | FLOWSERV |
|---------------------------------------------------------|----------------------------------------------------------------------------------------------------|----------|
|                                                         |                                                                                                    |          |
| gix 3200MD Series (Online)                              |                                                                                                    |          |
| Dashboard                                               | Active Indicator System Nominal Command Source Analog                                                                                                    |          |
| Alarms                                                  | Navioation Buttons                                                                                                    |          |
| - Alarm Status                                          |                                                                                                    |          |
| - Alarm Annunciators                                    | Deshboard Alerna Heath Disgnostic Calibration Configuration                                                                                                    |          |
| Alarm Configuration                                     |                                                                                                    |          |
| Health                                                  | Health Status                                                                                                    |          |
| Value Health                                            |                                                                                                    |          |
| Friction Tolerance Settings                             | Healthy Vienning Alarm                                                                                                    |          |
| Postioner Health                                        |                                                                                                    |          |
| Actuator Mealth                                         | Valve: International International Internati |          |
| Control Mankh                                           | Healty Vorsing Alarm                                                                                                    |          |
| Control of Freedom                                      |                                                                                                    |          |
| Dame Test                                               | Postioner.                                                                                                    |          |
| - Ramp Test                                             | Manhai Manhai Manhai                                                                                                    |          |
| -step rest                                              | Tabley Vierag Auto                                                                                                    |          |
| HDRL                                                    | Arthmar International International                                                                                                    |          |
| - Data Logger                                           |                                                                                                    |          |
| - Trends                                                | Pearly Verring Aarin                                                                                                    |          |
| - Partial Stroke                                        | Annual Control of the second second se                                                                                                    |          |
| Calbration                                              |                                                                                                    |          |
| <ul> <li>Actuator / Stroke / Priction</li> </ul>        |                                                                                                    |          |
| - Stroke                                                |                                                                                                    |          |
| - Analog Input                                          |                                                                                                    |          |
| Configuration                                           |                                                                                                    |          |
| <ul> <li>Upgrade to Advanced Diagnostics</li> </ul>     |                                                                                                    |          |
| - Basic ( Local Interface                               |                                                                                                    |          |
| - Configuration Management                              |                                                                                                    |          |
| Information                                             |                                                                                                    |          |
| Actuator                                                |                                                                                                    |          |
| Value Body                                              |                                                                                                    |          |
| Value Trim                                              |                                                                                                    |          |
| HARTON Information                                      |                                                                                                    |          |
| Alama/Alasta                                            |                                                                                                    |          |
| Company Deviations                                      |                                                                                                    |          |
| Commence Deviations                                     |                                                                                                    |          |
| - Indiversence                                          |                                                                                                    |          |
| E custom                                                |                                                                                                    |          |
| EQC variables                                           |                                                                                                    |          |
| - 050                                                   |                                                                                                    |          |
| - Position Cutoff                                       |                                                                                                    |          |
| - Soft Limits                                           |                                                                                                    |          |
| <ul> <li>Stroke Characterization</li> </ul>             |                                                                                                    |          |
| - Units                                                 |                                                                                                    |          |
|                                                         |                                                                                                    |          |
| veSight                                                 |                                                                                                    | Close    |

### 6.1 Valve Health

This screen shows the indicators of Valve Health. For each indicator, key parameters are shown including alarm limits. The user-adjustable alarm limits can be changed here. Clicking on the *Implications and Possible Solutions* button displays a detailed description about what the indicator means and how it works. Also displayed are suggestions for making repairs. This page is only available with the Advanced DTM and a positioner that has been upgraded with Pro diagnostics.

| c:\documents and settings\kwoolf.f                                                                                                    | lowserve\desktop\lab_valve_fdt_project.fdtfdtCONTAINER - «HART Channel:0» LGX_32MD - Online Parameter                                                                                                    | - B 🗙       |
|----------------------------------------------------------------------------------------------------|----------------------------------------------------------------------------------------------------|-------------|
| File Edit New Device Tools Window                                                                                                    | Help                                                                                                    |             |
| 🗅 🛥 🖬 🚦 🎋 🍇 🌱 🖳 💁                                                                                                    | a 🛍 a 🧶 2 🗔 💱 🖈 a 🖧 a                                                                                                    |             |
| <hart channel:0="">LGX_32MD</hart>                                                                                                    |                                                                                                    | 4 Þ 🗙       |
| Lgx3200MD DEVICE TAG<br>ACTUATOR INFO -> Size: 25.<br>VALVE BODY INFO -> Model I                                                                                                    | ID: LGX_32HD DEVICE VERSION: MD Advanced Diagnostics<br>Manufacture: Vahet, Type: Linear (pister), Spring: Snyle<br>47. Body Sec: 2010KJ, Rov Over, Ed Cloand                                                                                                    | FLOWSERVE   |
| 30                                                                                                    |                                                                                                    |             |
| Edit Studie Circle (criter)     Data Studie Circle (criter)     Data Studie Circle (criter)     Data Studie Circle (criter)     Advers Studie     Advers Studie Circle (criter)     Advers Circle (criter)     Rever Studie Circle (criter)     Rever Studie Circle      | Actors tock-out professional control control cont | 2<br>2<br>2 |
| ValveSight                                                                                                    |                                                                                                    | Cloze       |
| The state of the state of the s |                                                                                                    |             |
| * Connected C2 L Device                                                                                                    | Valve Health                                                                                                    |             |

#### Friction

The friction of the valve/actuator assembly is displayed here as indicated on the graph hand in the "Nominal Value" and "Current Value" display boxes. The Current Value is the most recently calculated friction value. A newly calculated friction value requires that the valve moves a small amount, typical in normal operation. The Nominal Value is the value stored in memory on the positioner and is updated every 10 minutes.

To view more information about what low or high friction can mean, click the Implications and Possible Solutions button.

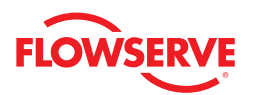

Since low friction or high friction can both be problematic, warning and alarm limits are shown for both low and high friction. To adjust the limits, use your mouse to slide the alarm and warning limit pointers on the graph. You can also click on the arrows next to the value you wish to change. The page up/down keys and up/down arrow keys will also change the values. After changing the values, press the *Apply* button. To have the software automatically suggest limits for your valve, press the *Friction - Tolerance Settings* button.

**Troubleshooting** - The pressure sensors must be working properly in order for the friction value to be accurate. Calibrate using the Calibration>Actuator/Stroke/Friction screen. This calibration will require the valve to stroke. It will also update the Nominal Friction Value.

#### Valve Cycles

The number of valve cycles is displayed here as indicated on the graph and in the "Current Value" display box. The Cycle Deadband value indicates the travel required before a cycle is counted.

To view more information about what Valve Cycles can mean, click the Implications and Possible Solutions button.

The Initial Warning limit is fixed at 90% of the full warning limit. As the cycle counts pass the Initial Warning limit, the valve health bar on the Dashboard will begin to turn yellow and a warning will be sent in response to a HART command 48. As the cycle counts pass the Final Warning limit, the valve health bar on the Dashboard will turn completely yellow.

To adjust the warning limits, use your mouse to slide the limit pointers on the graph. You can also click on the arrows next to the value you wish to change. The page up/down keys and up/down arrow keys will also change the values. After changing the values, press the *Apply* button.

**Troubleshooting -** If the valve cycles are climbing too rapidly adjust the deadband to a larger value. If the valve cycles are climbing too slowly, adjust the deadband to a smaller value.

#### Valve Travel

The amount of valve travel is displayed here as indicated on the graph and in the "Current Value" display box. The Deadband value indicates the travel required before a travel begins to be counted.

To view more information about what Valve Cycles can mean, click the Implications and Possible Solutions button.

The Initial Warning limit is fixed at 90% of the full warning limit. As the cycle counts pass the Initial Warning limit, the valve health bar on the Dashboard will begin to turn yellow and a warning will be sent in response to a HART command 48. As the cycle counts pass the Final Warning limit, the valve health bar on the Dashboard will turn completely yellow.

To adjust the warning limits, use your mouse to slide the limit pointers on the graph. You can also click on the arrows next to the value you wish to change. The page up/down keys and up/down arrow keys will also change the values. After changing the values, press the *Apply* button.

**Troubleshooting -** If the valve travel is climbing too rapidly adjust the deadband to a larger value. If the valve travel is climbing too slowly, adjust the deadband to a smaller value.

#### 6.2 Friction Tolerance Setting

This page provides a way to automatically set the friction limits. This page is only available with the Advanced DTM used with a positioner that has been upgraded with Pro diagnostics.

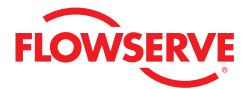

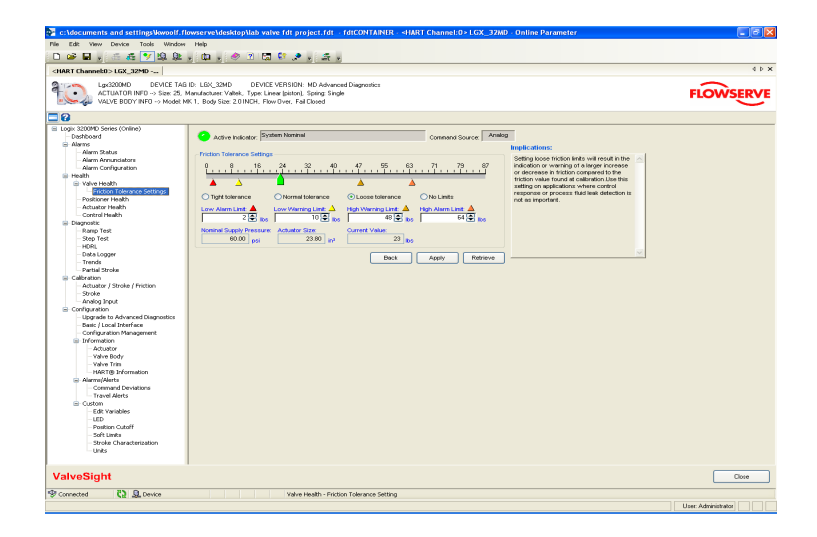

The friction of the valve/actuator assembly is displayed here as indicated on the graph and in the "Nominal Value" and "Current Value" display boxes. The Current Value is the most recently calculated friction value. A newly calculated friction value requires that the valve moves a small amount, typical in normal operation. The Nominal Value is the value stored in memory on the positioner and is updated every 10 minutes. Also shown are the Nominal Supply Pressure and the Actuator Size. The actuator size can be changed in the Configuration>Information>Actuator screen.

The limits can be set to "Tight Tolerance", "Normal Tolerance", "Loose Tolerance", or "No Limits" depending on the application. Each option can be selected by clicking the corresponding button. As each option is selected the limits will change and text will be shown in the Implications box that tells about applications where those limits could be applied.

After selecting one of the 4 options, the limits can still be adjusted individually. Use your mouse to slide the alarm and warning limit pointers on the graph. You can also click on the arrows next to the value you wish to change. The page up/ down keys and up/down arrow keys will also change the values. After changing the values, press the *Apply* button. Press the *Retrieve* button to get the limit values currently used in the positioner.

When the DTM views a device that has not been upgraded with Advanced Diagnostics or when the DTM has not been upgraded, this screen becomes unavailable.

#### 6.3 Positioner Health

This screen displays all of the indicators that determine the positioner health. For each indicator, an *Implications and Possible Solutions* button is available. When the button is selected, information regarding that indicator will be displayed to the right. This page is only available with the Advanced DTM used with a positioner that has been upgraded with Pro diagnostics.

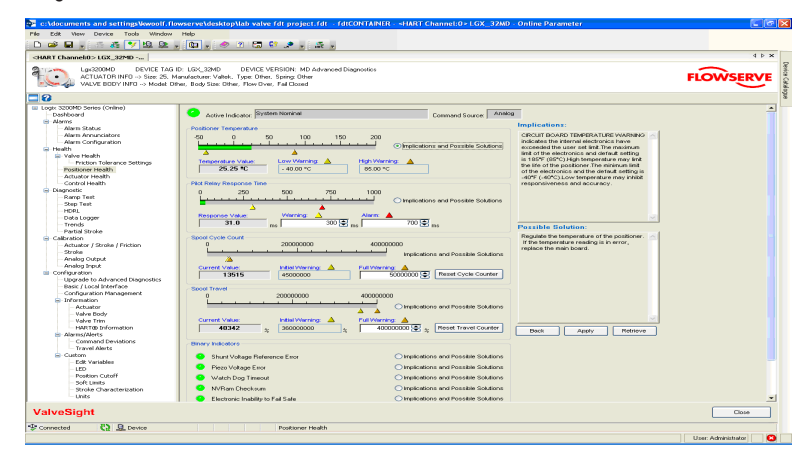

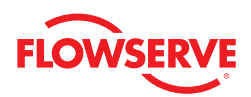

#### Positioner Temperature

The temperature inside the positioner is displayed on the first graph and in the "Temperature Value' display box. An upper and lower limit are set. When the temperature moves beyond these limits, a warning is generated. These limits correspond with temperature capabilities of the positioner electronics.

#### Pilot Relay Response Time

The pilot relay response time is displayed on the graph and in the "Current Value" display box. This represents the time (in milliseconds) for the pilot relay to respond to a command. Two limits are set and also adjustable. When the response time grows beyond these limits, a warning is generated, then an alarm. To adjust the limits, use the page up/down buttons on your keyboard or use the mouse to click on and slide the limit indicators on the graph. Press the *Apply* button at the bottom of the screen to activate the new limits in the positioner.

### Pilot Relay Cycles

The number of relay cycles is displayed on the graph and in the "Current Value" display box. It represents the number of pilot relay cycles since factory reset, or since the *Counter Reset* button was selected. Two limits are set and also adjustable. The lower limit is fixed at 90% of the upper limit. As the cycle counts pass the Initial Warning limit the Positioner Health bar on the Dashboard will begin to turn yellow and a warning will be sent in response to a HART command 48. As the cycle counts pass the Final Warning limit the valve health bar on the Dashboard will turn completely yellow. To adjust the limits, use the page up/down buttons on your keyboard or use the mouse to click on and slide the alarm limit indicator on the graph. Press the *Apply* button at the bottom of the screen to activate the new limits in the positioner.

#### Pilot Relay Travel

The number of cycles is displayed on the graph and in the "Current Value" display box. It represents the travel of the relay (in% full scale) since factory reset, or since the *Travel Reset* button was selected. Two limits are set and also adjustable. The lower limit is fixed at 90% of the upper limit. As the cycle counts pass the Initial Warning limit the Positioner Health bar on the Dashboard will begin to turn yellow and a warning will be sent in response to a HART command 48. As the cycle counts pass the Final Warning limit the valve health bar on the Dashboard will turn completely yellow. To adjust the limits, use the page up/down buttons on your keyboard or use the mouse to click on and slide the alarm limit indicator on the graph. Press the *Apply* button at the bottom of the screen to activate the new limits in the positioner.

#### **Binary Indicators**

The status of diagnostic indicators is displayed at the bottom of this screen. These indicators also affect the health status bars on the Dashboard. Select the *Implications and Possible Solutions* buttons to view additional information about these positioner indicators.

#### 6.4 Actuator Health

This screen displays all of the indicators that determine the actuator health. For each indicator, an *Implications and Possible Solutions* button is available. When the button is selected, information regarding that indicator will be displayed on the right. This page is only available with the Advanced DTM used with a positioner that has been upgraded with Pro diagnostics.

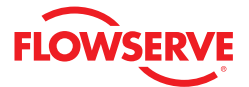

| EX         EVEN         EVEN         E                                                                                                    | B     Implication:     Marking Law (Wellie) (use def)     Marking Law (Wellie)     and in the actuation second (Law (Second<br>and in the actuation second (Law (Second<br>and Internet)     Second (Law (Second (Law (Second (La | FLOWSERV |
|----------------------------------------------------------------------------------------------------|----------------------------------------------------------------------------------------------------|----------|
| Active Control Control Co                                                                                                    | PREANTY EXAVVAINTRAD (user of)     A site if the solution is service). Lakage     for the solution is service. Lakage     consequences are     solution in the solution is and the solution     solution is a solution is a service of the solution is a solution     solution is a solution in the solution is a solution     solution is a solution in the solution is a solution     solution in the solution is a solution                                                                                                    | FLOWSERV |
| MAIT Channello- LOG. 29205<br>Logic Control DeVICE TABLO: LOC (2010) DEVICE VERSION: MD Advanced Daspoints<br>Actual TOB HIPO - Size 25. Manufacture Value. Type Offer, Single Offer, Single Offer, Single Offer, Ren Over, Fail Coest<br>Versus Device Offer, Ren Over, Fail Coest<br>Versus Device Offer, Ren Over, Fail Coest<br>Versus Device Offer, Ren Over, Fail Coest<br>Versus Device Offer, Ren Over, Fail Coest<br>Versus Device Offer, Ren Over, Fail Coest<br>Versus Device Offer, Ren Over, Fail Coest<br>Versus Device Offer, Setting<br>Name Analysis<br>Advance Media<br>Manual Coest Setting<br>Name Analysis<br>Manual Coest Setting<br>Name Analysis<br>Name Analysis | Implications:     PREAM Laboration assembly Leakage     models to the exclusion rate addected     all air the exclusion assembly. Leakage     consumption, Low supply preserve on     all to togget the vertice.                                                                                                    | FLOWSERV |
| Lad2000 DEVECTABLE LAC_SEM DEVECTIVES/NEW Monored Deprovises     Lad2000 DEVECTABLE LAC_SEM DEVECTIVES/NEW Advanced Deprovises     Lad2000 DEVECTIVES and DEVECTIVES DEVECTIVES DEVECTIVES     Lad2000 DEVECTIVES DEVECTIVES     Lad2000 DEVECTIVES     Lad20000 DEVECTIVES     Lad20000 DEVECTIVES     Lad20000 DEVECTIVES     Lad20000 DEVECTIVES     Lad20000 DEVECTIVES     Lad20000 DEVECTIVES     Lad200000 DEVECTIVES     Lad200000 DEVECTIVES     Lad200000 DEVECTIVES     Lad200000 DEVECTIVES     Lad200000 DEVECTIVES     Lad200                                                                                                    | P     Impleation:     PMEMATE LEAVWORKD(user eff     Available the actual doneses     a water the actual doneses     available the actual doneses     available the actual doneses     available     available      | FLOWSERV |
| Command Statutes     Command Statutes     Comm                                                                                                    | Implications:<br>Instantin Lance Violational Quere set:<br>instantin the production has detected<br>a test in the actuation assertiary. Lealage<br>in the actuation assertiary. Lealage<br>consumption. Low supply pressure on<br>also trigger the vertrage.                                                                                                    |          |
| Logo 30000 System (olders)     Logo and System (olders)     Logo and                                                                                                    | Implications:     PREJART: LEAK VARNAGO (user set)     Action accentery, Leakage     from the actuator ascentry, Leakage     from the actuator can cause docreased     responsiveres and accessive wights     consumption. Low supply pressure can     actor support to varing.                                                                                                    |          |
| Perind     Perind     Perin                                                                                                    | Possible Boldinon  Processible Boldino  Processible Boldino  Processible School (Constraints)  Processible School (Constraints)  Processible  |          |

#### Actuator Pneumatic Leak

The pneumatic leak is displayed on the first graph and in the "Current Value" and "Nominal Value" display boxes. The Nominal Value is the value stored in memory on the positioner and is updated every 10 minutes. It represents the pneumatic leak (not counting the normal air/gas consumption of the positioner). This indicator reflects leaks in Port 1, Port 2, or across the actuator O-ring. Two limits are set and also adjustable. As the leak value passes the Leak Warning limit, the Actuator Heath bar on the Dashboard will begin to turn Yellow and a warning will be sent in response to a HART command 48. As the leak value passes the Leak Alarm limit, the Actuator Health bar on the Dashboard will turn red and an alarm will be sent in response to a HART command 48. To adjust the limits use the page up/down buttons on your keyboard or use the mouse to click on and slide the limit indicators on the graph. Press the *Apply* button at the bottom of the screen to activate the new limits to the positioner.

#### Supply Pressure

The supply pressure is displayed on the graph and in the "Current Value" and "Nominal Value" display boxes. The Nominal Value is the value stored in memory on the positioner and is updated every 10 minutes. It represents the pneumatic leak (not counting the normal air/gas consumption of the positioner). Three limits are set and also adjustable. As the supply pressure value drops below the Low Warning limit, or above the High Warning limit, the Actuator Health bar on the Dashboard will begin to turn yellow and a warning will be sent in response to a HART command 48. As the supply pressure value passes the Low Alarm limit the Actuator Health bar on the Dashboard will turn red and an alarm will be sent in response to a HART command 48. As the value passes the Full Warning limit the Actuator Health bar on the Dashboard will turn completely yellow. To adjust the limits, use the page up/down buttons on your keyboard or use the mouse to click on and slide the limit indicators on the graph. Press the *Apply* button at the bottom of the screen to activate the new limits in the positioner.

**Troubleshooting** - The status of diagnostic indicators is displayed at the bottom of this screen. These indicators also affect the health status bars on the Dashboard. Select the *Implications and Possible Solutions* button to view additional information about these positioner indicators.

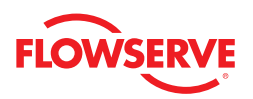

#### 6.5 Control Health

This screen displays the indicator that determines the control health. And *Implications and Possible Solutions* button is available. When the button is selected, information regarding that indicator will be displayed to the right. This page is only available with the Advanced DTM used with a positioner that has been upgraded with Pro diagnostics. Otherwise use the Configuration>Alarms/Alerts>Command Deviation screen to set limits.

| c:\documents and settings\kwoolf.flo                                                                                                    | wserve\desktop\lab valve fdt project.fdt - fdtCONTAINER - «HART Channel:0» LGX_32MD - Online Parameter                                                   |                    |
|----------------------------------------------------------------------------------------------------|----------------------------------------------------------------------------------------------------|--------------------|
| Pile Edit Wew Device Tools Window                                                                                                    | Help                                                                                                    |                    |
| D 📽 🖬 🗧 🏯 🥙 🖳 와                                                                                                    | - 🛄 - 🗢 2 🖾 💱 🗶 - 🗸 -                                                                                                    |                    |
| <hart channelt0=""> LGX_32MD</hart>                                                                                                    |                                                                                                    | 4 Þ 🗙 –            |
| Lgx3200MD DEVICE TAG<br>ACTUATOR INFD → Size: 25, M<br>VALVE BDD'/ INFD → Model: 01                                                                                                    | Dr. LGC_20HO DEVICE VERSION: MD Advanced Diagnostics<br>tandenter Value (Jan. Type: Others. Spring London)<br>her, Body Ster Other, Fron Over, Fal Coxed | FLOWSERVE          |
| 20                                                                                                    |                                                                                                    | 20                 |
| Electronic Control Control Contro |                                                                                                    |                    |
| Stroke Characterization<br>Units                                                                                                    |                                                                                                    |                    |
| ValveSight                                                                                                    |                                                                                                    | Close              |
| Device                                                                                                    | COntrol Health - Deviations Configuration                                                                                                    |                    |
| All addressed                                                                                                    |                                                                                                    | Heer Administrator |

#### **Deviation Alert**

The deviation is shown in the Actual Value display box. It represents the position command minus the actual valve position. The are two settings to adjust the sensitivity of this alert. The first setting is the Tolerable Error band for the valve assembly. The second setting is the Deviation Time Frame. These settings will help to prevent the alarm from occurring during normal changes in command. As the deviation value becomes greater than the Tolerable Error, a timer is started. If the deviation remains larger than the Tolerable Error for longer than the time indicated in the "Deviation Time Frame" display box, the Control Health bar on the Dashboard will turn red and an alarm will be send in response to a HART command 48. To adjust the limits, type in the desired value, or use the page up/down buttons on your keyboard. Press the Apply button at the bottom of the screen to activate the new limits in the positioner.

The error will clear as soon as the valve position goes inside the Tolerable Error. A deviation alert is informational only and will not affect the operation of the positioner or control valve. The illustration at the bottom of the screen is a graphical representation showing how these factors work and when an alarm will be generated.

# 7 Diagnostics

This screen provides navigation to the following screens:

- Data Logger on-line data collection tool
- Trends on-line long term data
- Ramp Signature Test off-line
- Step Signature Test off-line
- HDRL off-line
- · Partial Stroke off-line

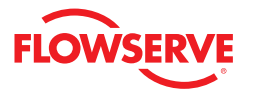

#### Adjusting the Graphs

At the top of each graph window there are several controls for viewing the graph.

- Resume Returns the graph to the original scale
- Scroll Allows you to use the cursor to scroll the axes, moving the location of the data on the chart.
- **Zoom** Allows you to use the cursor to zoom the axes.
- Zoom In Zooms in the whole graph.
- Zoom Out Zooms the whole graph out.
- Zoom Box Allows you to select any area of the graph. The selected area will be magnified to fit the chart.
- **Cursor** Allows you to find precise values for the data displayed. Select the Cursor button, then select the data series you wish to examine from the legend at the right of the graph. It will have an indicator which shows precise values from the appropriate scale on the left. Use your mouse to drag the cursor to the desired position.

| c:voocuments and settingsvkwooir. Hov               | wservevoesktopilab valve fot project fot - fotCONTAINTR - «nakit Channello» LGA_32MD - Online Parameter                                                                                                    | 68                       |
|-----------------------------------------------------|----------------------------------------------------------------------------------------------------|--------------------------|
| e Edit View Device Tools Window                     | Halp                                                                                                    |                          |
| 📽 🖬 🖉 🛎 😹 🍞 😫 와 🖡                                   | 💷 , 🧶 🖄 🛤 🗶 , 🚓 ,                                                                                                    |                          |
| ART Channel:0>LGX_32MD                              |                                                                                                    | 4.6.8                    |
| Lox3200MD DEVICE TAG ID                             | : LGX 32MD DEVICE VERSION: MD Advanced Disprovilios                                                                                                    |                          |
| ACTUATOR INFO → Size: 25, Ma                        | anulacture: Valtek, Type: Other, Spring: Other                                                                                                    | FLOWSERVE                |
| VALVE BODY INFO> Model: Oth                         | er, Body Size: Offer, Flow Over, Fail Closed                                                                                                    | $\sim$                   |
| 2                                                   |                                                                                                    |                          |
| ogix 3200MD Series (Online)                         |                                                                                                    |                          |
| Dashboard                                           | Command Source: Analog                                                                                                    |                          |
| Alarms                                              |                                                                                                    |                          |
| - Alarm Status                                      | Navigation Buttons                                                                                                    |                          |
| - Alarm Annunciators                                | Deshboard Alerns Heath Dispositio Calibration Configuration                                                                                                    |                          |
| Addrift Configuration                               |                                                                                                    |                          |
| Quality Marship                                     | <ul> <li>Online Diagnostics</li> <li>Offline Diagnostics</li> </ul>                                                                                                    |                          |
| Eristico Tolerance Settings                         |                                                                                                    |                          |
| - Postioner Health                                  | Data Logger Remp Signature Test                                                                                                    |                          |
| Actuator Health                                     |                                                                                                    |                          |
| - Control Health                                    | Transfer Plan Signature Text                                                                                                    |                          |
| Diagnostic                                          | in the second second se |                          |
| Ramp Test                                           |                                                                                                    |                          |
| - Step Test                                         | HORL                                                                                                    |                          |
| HDRL                                                |                                                                                                    |                          |
| - Data Logger                                       | COMMUNICATION FOUNDATION Partial Stroke                                                                                                    |                          |
| Trends                                              |                                                                                                    |                          |
| - Partial Stroke                                    |                                                                                                    |                          |
| Calibration     Arthibtor / Studies / Existing      |                                                                                                    |                          |
| - Stroke                                            |                                                                                                    |                          |
| - Analog Output                                     |                                                                                                    |                          |
| Analog Input                                        |                                                                                                    |                          |
| Configuration                                       |                                                                                                    |                          |
| <ul> <li>Upgrade to Advanced Diagnostics</li> </ul> |                                                                                                    |                          |
| <ul> <li>Basic / Local Interface</li> </ul>         |                                                                                                    |                          |
| <ul> <li>Configuration Management</li> </ul>        |                                                                                                    |                          |
| Information                                         |                                                                                                    |                          |
| Actuator                                            |                                                                                                    |                          |
| - Valve Body                                        |                                                                                                    |                          |
| Valve Inm                                           |                                                                                                    |                          |
| - Name Alaste                                       |                                                                                                    |                          |
| Garmand Deviations                                  |                                                                                                    |                          |
| Travel Alerts                                       |                                                                                                    |                          |
| Custom                                              |                                                                                                    |                          |
| - Edit Variables                                    |                                                                                                    |                          |
| - LED                                               |                                                                                                    |                          |
| - Position Cutoff                                   |                                                                                                    |                          |
| - Soft Limits                                       |                                                                                                    |                          |
| <ul> <li>Stroke Characterization</li> </ul>         |                                                                                                    |                          |
| - Units                                             |                                                                                                    |                          |
| lveSight                                            |                                                                                                    | Close                    |
| renarted Desire                                     | Dispertific                                                                                                    |                          |
| Saccos 32 Device                                    | angroot.                                                                                                    | L User Administrator L 1 |
|                                                     |                                                                                                    | o ser: Administrator     |

### 7.1 Ramp Test

Ramp Tests are a powerful tool for bench testing valves in a shop or installed valves that are not in service and can be fully or partially stroked. By ramping up the valve with a known input and monitoring the response, you can note changes over time and pinpoint problems that are developing or existing.

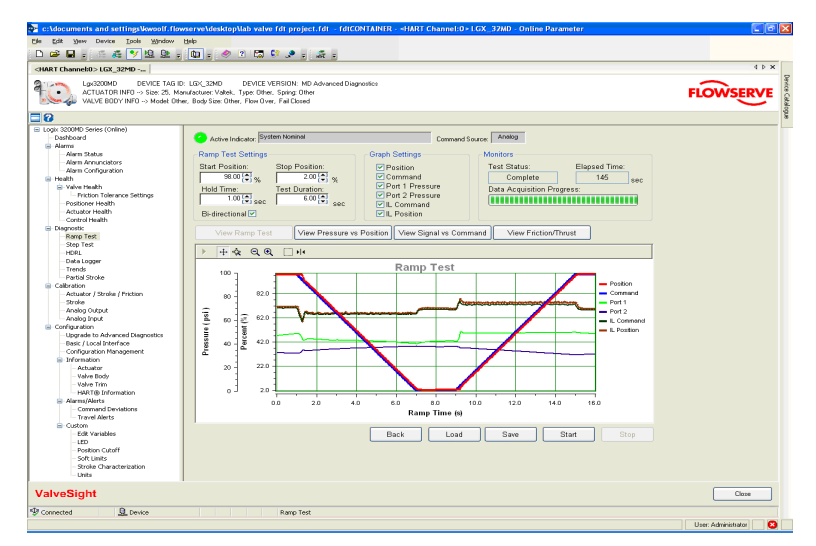

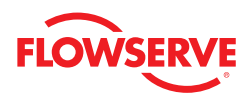

#### Ramp Test Settings

Before starting a ramp test, the values in the "Ramp Test Settings" box will need to be set. The Hold Time is additional settle time before the ramp begins. The Test Duration controls the speed of the ramp. Press *Start* at the bottom of the screen to begin the test.

### Graph Settings

The "Graph Settings" box allows the user to select the items that are displayed on the graph. Any items can be shown or hidden after the data has been downloaded from the positioner.

#### Monitors

The "Monitors" display box shows information regarding the status of the test. Test Status shows "complete" when the test is finished. Elapsed Time shows the real time that has passed since the test process started. The Data Acquisition Progress shows the progress of the test. The 4 buttons between the settings and the graph control how the data is shown.

#### View Ramp Test

The *View Ramp Test* button shows all of the signals relative to time on the X axis during the signature test. If a bi-directional signature has been taken it will show the second signature as if it occurred right after the first.

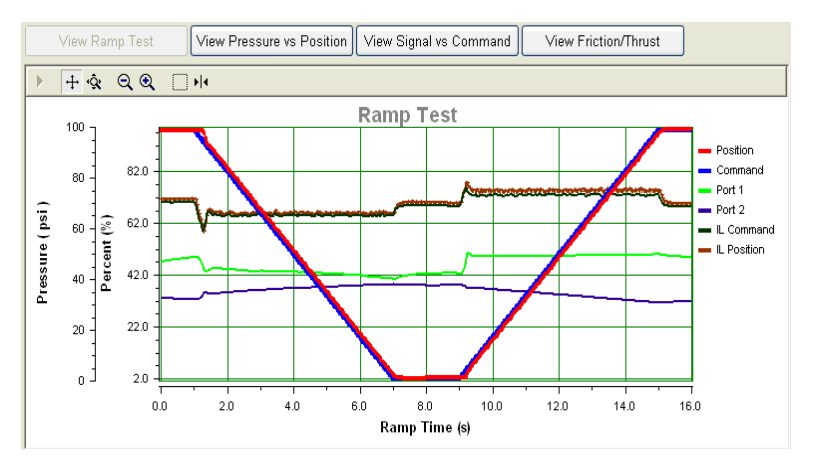

#### View Pressure vs. Position

The *View Pressure vs. Position* button sets up the graph to show the position on the X axis with the corresponding pressures. If a bi-directional signature has been taken it shows both the sets of pressures relative to the valve position.

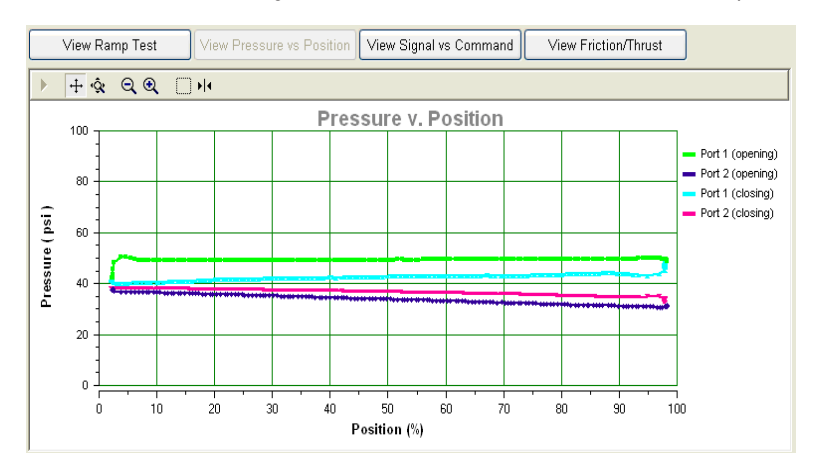

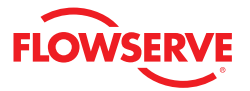

#### View Signals vs. Command

The *View Signals vs. Command* button sets the graph to show the command on the X axis with the corresponding signals. If a bi-directional signature has been taken, it shows both the sets of signals relative to the command.

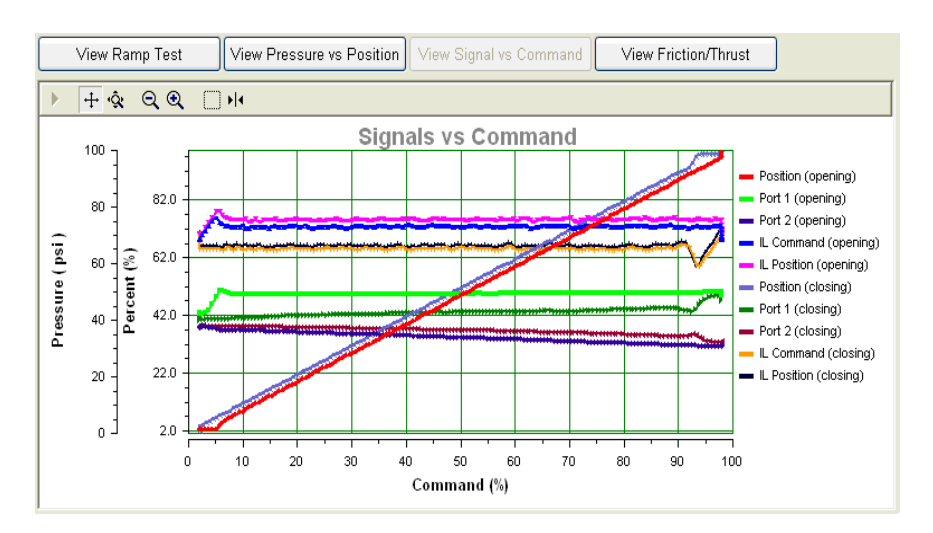

#### View Friction/Thrust

The *View Friction/Thrust* button calculates the friction in the valve based on the pressures measured during the signature test. This friction is independent of the friction calculation which is shown in the Valve Health screen.

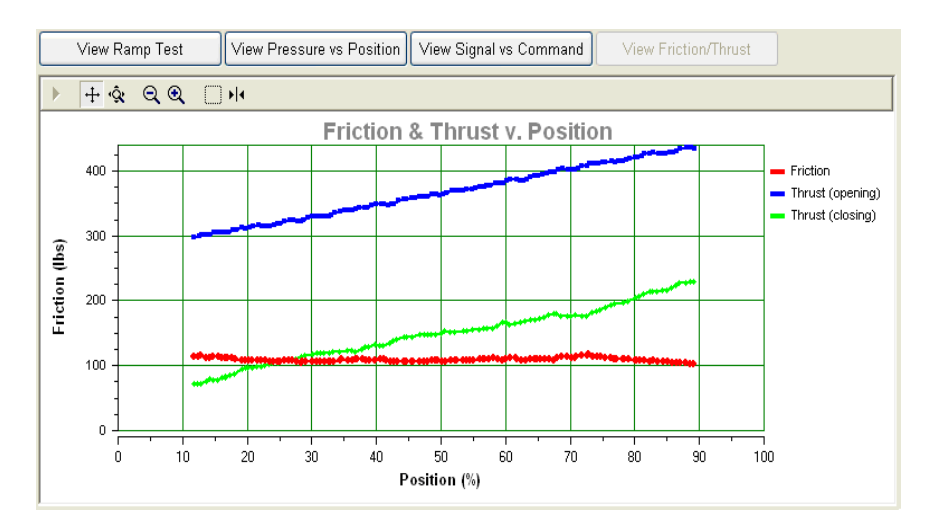

#### Data Management

At the bottom of the screen there are buttons to manage the signature data. You can *Save* the data to a file, or *Load* (retrieve) a previously stored signature from a file for viewing.

### 7.2 Step Test

Step Tests are a powerful tool for bench testing valves in a shop or installed valves that are not in service and can be fully or partially stroked. By stepping the valve with a known step size and monitoring the response, you can note changes over time and pinpoint problems that are developing or existing.

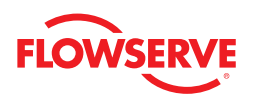

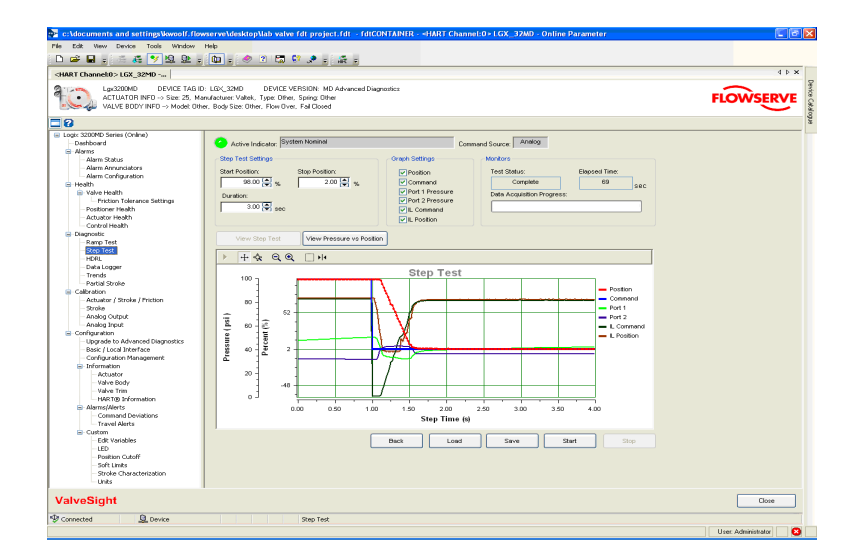

#### Step Test Settings

Before starting a step test, the values in the "Step Test Settings" box will need to be set. The Duration is settle time monitored after the step begins. After adjusting the settings, press *Start* at the bottom of the screen to begin the test.

#### **Graph Settings**

The "Graph Settings" box allows you to select the items that are displayed on the graph. Any item can be shown or hidden after the data has been downloaded from the positioner. All the data is acquired regardless of this setting.

#### Monitors

The "Monitors" box shows the information regarding the status of the test. Test Status shows "complete" when the test is finished. Elapsed Time shows the real time that has passed since the test process started. The Data Acquisition Progress shows the progress of the test. The two buttons between the settings and the graph control how the data is shown.

#### View Step Test

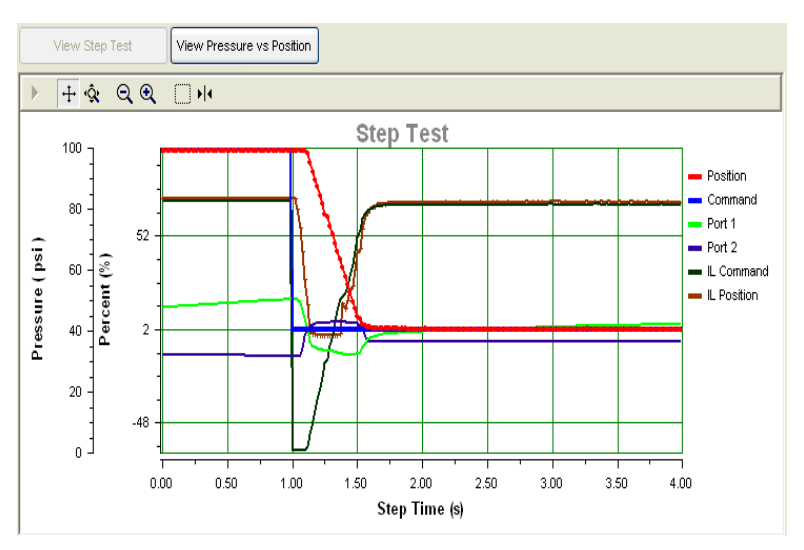

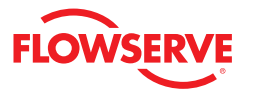

View Step Test View Pressure vs Position <u>+</u> & Q € □ ₩ Pressure v. Position 100 Port 1 Port 2 80 Pressure ( psi ) 60 40 20 0 10 20 30 40 50 60 70 80 90 100 Position (%)

The View Step Test button shows all of the signals relative to time on the X axis during the signature test.

#### View Pressure vs. Position

The View Pressure vs. Position button sets up the graph to show the position on the X axis with the corresponding pressures on the Y axis. Declining pressures during the test can indicate that the unit is starved of air supply.

#### Data Management

At the bottom of the screen there are buttons to manage the signature data. You can Save the data to a file, or Load (retrieve) a previously stored signature from a file for viewing.

### 7.3 HDRL

HDRL tests are a powerful tool for benchmarking valve performance in a shop or installed valves that are not in service. By stepping the valve up and down through these preset points and monitoring the response, a valve assembly can quickly be tested and verified whether it is operating to specification. This page is only available with the Advanced DTM.

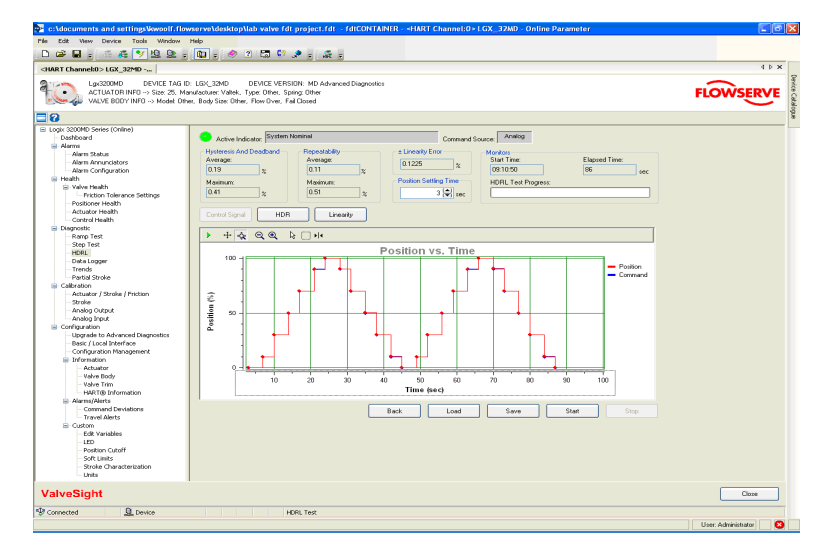

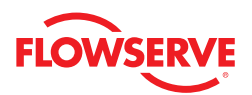

#### Hysteresis and Deadband

The "Hysteresis and Deadband" display box shows the Average and Maximum values from the test for the combined hysteresis and deadband. The positioner does not separate the hysteresis from the deadband.

#### Repeatability

The "Repeatability" display box shows the Average and Maximum values from the test for the repeatability of the system.

#### +/- Linearity Error

The "+/- Linearity Error" display box shows how closely the system follows a best fit straight line to a response.

#### Monitors

The "Monitors" box shows information regarding the status of the test. Start Time shows the time of day when the test was started. Elapsed Time shows the real time that has passed since the test process started. The Data Acquisition Progress shows the progress of the test.

#### **Position Settling Time**

The "Position Settling Time" box has a field to select the proper time settling between steps.

The three buttons between the settings and the graph control how the data is shown.

### Control Signal

The Control Signal button shows all of the signals relative to time on the X axis during the signature test.

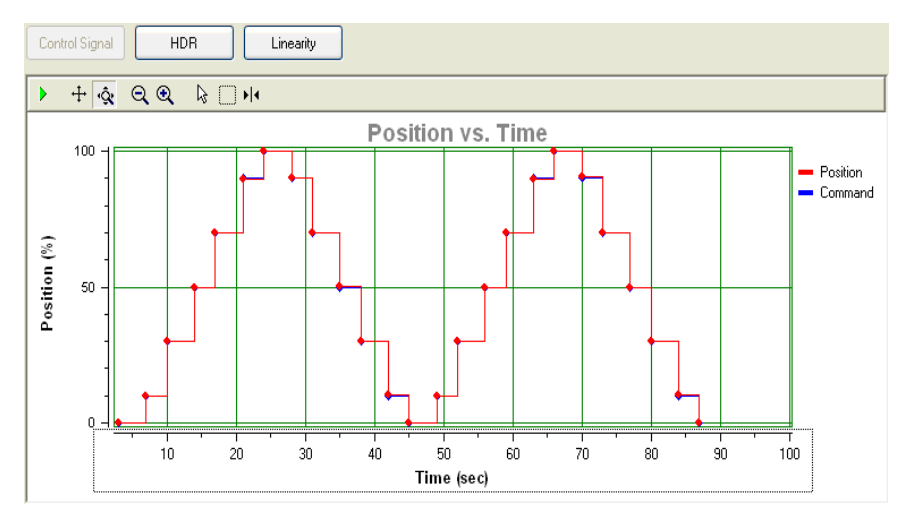

#### HDR

The *HDR* button sets the graph to show the position on the X axis with the corresponding calculated hysteresis + deadband and repeatability values.

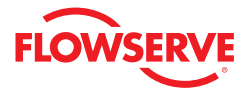

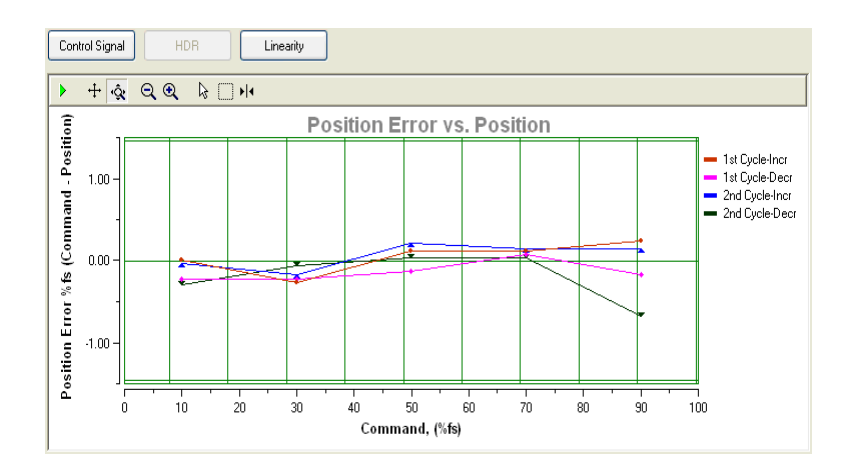

#### Linearity

The *Linearity* button sets the graph to show the position on the X axis and graphs how closely the system follows a best fit straight line to a response. I.e.: for each of the up and down motions of the test.

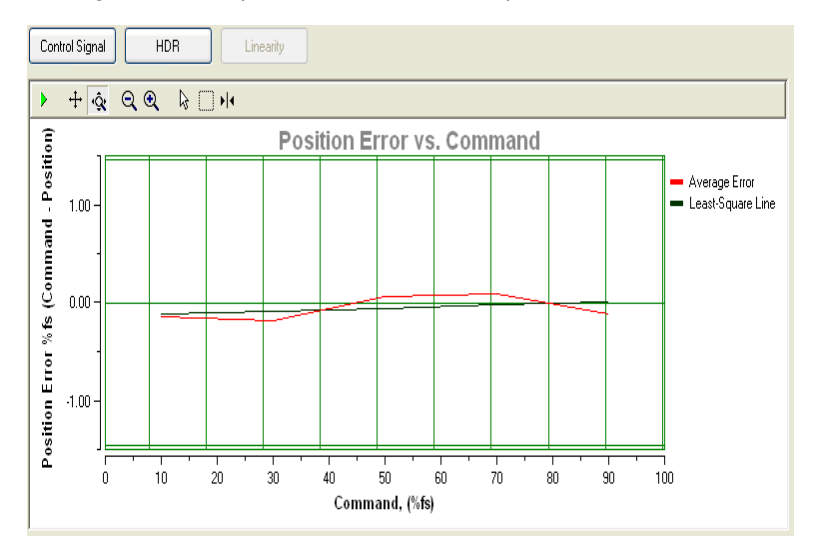

#### Data Management

At the bottom of the screen, there are buttons to manage the signature data. You can *Save* the data to a file, or *Load* (retrieve) a previously stored signature from a file for viewing.

#### 7.4 Data Logger

The Data Logger provides a way to monitor real time data. As data is sent from the device it is plotted on a graph. This page is only available with the Advanced DTM.

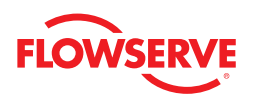

| ACTUATOR INFD -> Size: 25, M<br>VALVE BDDY INFD -> Model: MM | Dr. LGC-22400 DVD/CE VERSION: MD Advanced Dagrantics<br>andreature Valver, Type Linne (prince), Spring Single<br>(1, Body Ster 2.0 INCH. Flow Diver, Fal Cloud                                                                                                    | FLOWSERV |
|--------------------------------------------------------------|----------------------------------------------------------------------------------------------------|----------|
| 8                                                            |                                                                                                    |          |
| ogi: 3200MD Series (Online)<br>- Dashboard<br>- Alamar       | Active Indicator: System Nominal     Command Source: Analog                                                                                                    |          |
| - Alarm Status                                               | Graph Settings Data Logger Settings                                                                                                    |          |
| - Alarm Annunciators                                         | Postion Parbiert Temperature P Social Command Interval 9 2 560.                                                                                                    |          |
| - Alarm Configuration                                        |                                                                                                    |          |
| Valve Health                                                 | E Too Commano E Port i Pressore E spoor russion Duration                                                                                                    |          |
| Friction Tolerance Settings                                  | Control Command Port 2 Pressure Uncheck All Duration Units: minutes                                                                                                    |          |
| - Positioner Health                                          | Shored Time                                                                                                    |          |
| - Actuator Health                                            | Dave 0 Hours 0 Minutes 1 Seconds 2                                                                                                    |          |
| Diagnostic                                                   |                                                                                                    |          |
| -Ramp Test                                                   |                                                                                                    |          |
| - Step Test                                                  | · + • × < < < □ **                                                                                                    |          |
| Data Looper                                                  | Data Logger                                                                                                    |          |
| - Trends                                                     | 800 1 100 110 Book                                                                                                    |          |
| - Partial Stroke                                             | 90 100 Postored                                                                                                    |          |
| Calbration                                                   | 4. 20 Command                                                                                                    |          |
| - Actuator ) stroke / Priction                               | - too 2 70 BU                                                                                                    |          |
| - Analog Output                                              |                                                                                                    |          |
| - Analog Input                                               | 2 300 2 500 2 500 |          |
| Configuration                                                | 8 250 1 2 40                                                                                                    |          |
| Upgrade to Advanced Diagnostics     Pacir (Local Interface   | £ 200 £ 10 0 0                                                                                                    |          |
| - Configuration Management                                   | 150 2 30 20 20 20 20 20 20 20 20 20 20 20 20 20                                                                                                    |          |
| Information                                                  | 10.0 20 10                                                                                                    |          |
| Actuator                                                     | 8.0 10 0                                                                                                    |          |
| - Valve Body<br>Maker Trim                                   |                                                                                                    |          |
| HARTOD Information                                           | 0.0 10.0 20.0 30.0 40.0 50.0 60.0                                                                                                    |          |
| Alams/Alerts                                                 | Time (s)                                                                                                    |          |
| - Command Deviations                                         |                                                                                                    |          |
| - Inavel Merca                                               | Back Load Save Start Stop                                                                                                    |          |
| Edit Variables                                               |                                                                                                    |          |
| LED                                                          |                                                                                                    |          |
| - Position Cutoff                                            |                                                                                                    |          |
| - Stroke Characterization                                    |                                                                                                    |          |
|                                                              |                                                                                                    |          |

#### **Graph Settings**

The "Graph Settings" box allows the selection of the items to be shown on the graph. All the data is acquired regardless of this setting. Any item can be hidden or shown after the data has been downloaded from the positioner. The *Uncheck All* button turns all the selections off. An explanation of some options are as follows:

- Position The actual position of the valve
- Control Command The characterized signal. The Position should match the Control Command. See the Configuration>Custom>Stroke Characterization screen to change the stroke characterization.
- 4-20 Command The analog input signal which can differ from the Control Command when in digital command source mode.

#### Data Logger Settings

The "Data Logger Settings" box controls the timing and duration of the data collection. The Interval determines how often data will be requested. The Duration and Duration Units selections determine how long the data will be gathered.

#### **Elapsed Time**

The elapsed time shows how long the data collection has been active.

#### Data Management

At the bottom of the screen, there are buttons to manage the signature data. You can *Save* the data to a file, or *Load* (retrieve) a previously stored signature from a file for viewing.

#### 7.5 Trends

The purpose of this screen is to display data gathered over time. The data is stored on the device. Upon entering the Trends screen, the data is automatically retrieved. The data is averaged as the period of time increases. For example, the average of the data on the "24 Hours" chart will represent one point on the "30 Days" chart. The average for the "30 Days" chart will represent one point on the "12 Months" chart, etc. This way trends over long periods can be observed as well as any short term deviations. This page is only available with the Advanced DTM used with a positioner that has been upgraded with Pro diagnostics.

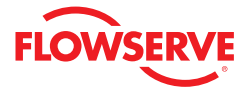

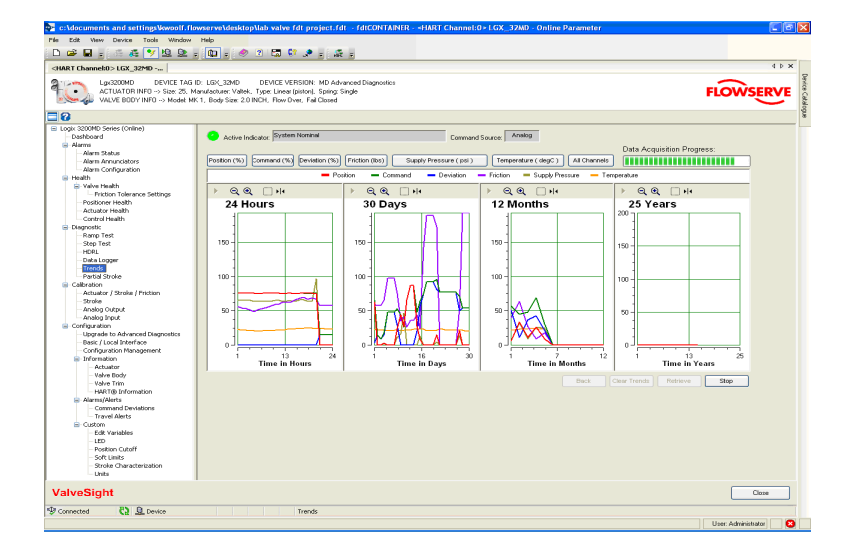

#### Variable Display Controls

Variables can be displayed individually by selecting the buttons above the graphs. There is also a button for all channels that will display all of the data.

The "Data Acquisition Progress" field shows the download progress of the complete set of trend data.

#### Data Management

Use the *Clear Trends* button to erase all the trends from the positioner memory. Use the *Retrieve* button to begin the data retrieval process. The *Stop* button will end the data retrieval, but the data that has been retrieved will still be displayed.

#### 7.6 Partial Stroke

Partial Stroke tests are a powerful tool for "in-service testing" of valves that can be partially stroked. Normally this is used with safety valves that are fully open and can be stroked partially closed without affecting the process. By stepping the valve with a known step size and monitoring the response, an increase in stroking time or increase in loads will indicate that the valve may need servicing. This page is only available with the Advanced DTM used with a positioner that has been upgraded with Pro diagnostics.

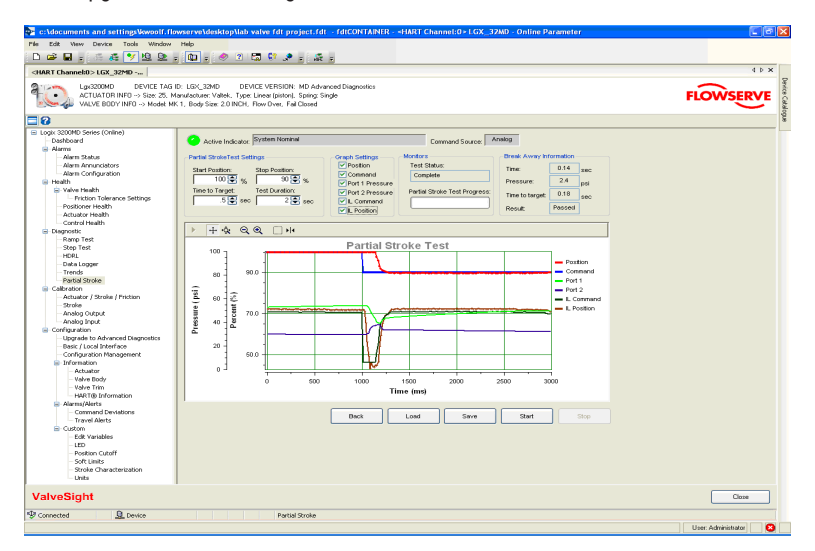

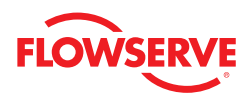

#### Partial Stroke Test Settings

The "Time To Target" determines the acceptance criterion for the Pass/Fail result of the test. If the valve does not move to within 2% of the Stop Position before the Time to Target time has lapsed, the result of the test will be Fail. Test Duration determines the amount of time data collection will continue after the test has started.

#### **Graph Settings**

The "Graph Settings" box allows for selection of the items (Position, Command, Port 1 Pressure, Port 2 Pressure, IL Command, and IL Position) to be displayed on the graph. All data is collected regardless of these settings.

#### Monitors

The "Monitors" box shows information regarding the status of the test. Test Status shows Complete when the data has been collected. Partial Stroke Test Progress shows the progress of the test.

#### **Break Away Information**

The "Break Away Information" box gives details about the test results. Time indicates the time for the valve to begin moving after the command was sent. Pressure is the difference between the pressures in the two ports. The Time to Target is the actual time it requires for the valve to arrive within 2% of the final value. The Result gives a Pass/Fail indication of the test based on the reference time to target and the actual time to target.

#### Data Management

At the bottom of the screen, there are buttons to manage the signature data. You can *Save* the data to a file or *Load* (retrieve) a previously stored signature from a file for viewing. The *Start* button begins the partial stroke. Clicking the *Stop* button aborts a signature in process and returns the valve to normal operation.

# 8 Calibration

This screen provides navigation to the following screens:

- · Actuator/Stroke/Friction (includes pressure sensors, position, and friction)
- Stroke (includes only position)
- Analog Output (must have analog output hardware)
- Analog Input

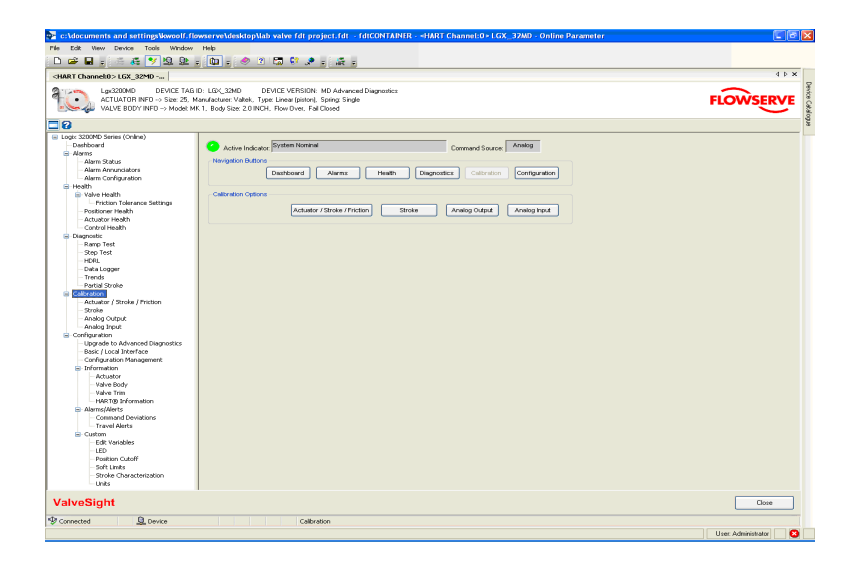

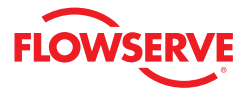

#### 8.1 Actuator/Stroke/Friction Calibration

The Actuator/Stroke/Friction Calibration is a combined calibration that is available for models with pressure sensors. It calibrates the following:

- Internal pressure sensors of the positioner.
- Travel of the valve position (zero and span).
- Gain values for the position is calculated if auto tuning is enabled.
- Friction of the valve assembly. (Once set, the friction value continues to update on its own during normal operation.)

|                                                                                                    |                                                                                                    | c:\documents and settings\lowoolf.fli                         | wserve\desktop\lab_valve_fdt_project.fdtfdtCONTAINER -                                                           | HART Channel:0 × LGX_32MD - Online Parameter |           |
|----------------------------------------------------------------------------------------------------|----------------------------------------------------------------------------------------------------|---------------------------------------------------------------|----------------------------------------------------------------------------------------------------|----------------------------------------------|-----------|
|                                                                                                    |                                                                                                    | Edit View Device Tools Window                                 | Help                                                                                                    |                                              |           |
|                                                                                                    |                                                                                                    | i 📽 🖬 🚽 🚳 🚜 💙 🖳 🖳                                             | . 🔯 : 🧶 2 🖾 💱 🗶 : 🗶 :                                                                                            |                                              |           |
|                                                                                                    |                                                                                                    | ART Channel:0>LGX_32MD                                        |                                                                                                    |                                              | 4 Þ       |
|                                                                                                    |                                                                                                    | I W3200MD DEVICE TAG                                          | ID: LGX 32MD DEVICE VERSION: MD Advanced Diagnostics                                                             |                                              |           |
| Vortice (creation) Vortice (creation) Vortice (creati                                                                                                    | Note: See: Control       And and control       See: Control       And and control         Note: See: Control       See: Control       See: Control       And and control         Note: See: Control       See: Control       See: Control       See: Control         Note: See: Control       See: Control       See: Control       See: Control         Note: See: Control       See: Control       See: Control       See: Control         Note: See: Control       See: Control       See: Control       See: Control         Note: See: Control       See: Control       See: Control       See: Control         Note: See: Control       See: Control       See: Control       See: Control         Note: See: Control       See: Control       See: Control       See: Control         Note: See: Control       See: Control       See: Control       See: Control         Note: See: Control       See: Control       See: Control       See: Control         Note: See: Control       See: Control       See: Control       See: Control         Note: See: Control       See: Control       See: Control       See: Control         Note: See: Control       See: Control       See: Control       See: Control         Note: See: Control       See: Contro       See: Control <td< td=""><td>ACTUATOR INFO -&gt; Size 25. N<br/>VALVE BODY INFO -&gt; Model M</td><td>fanufacturer: Vallek. Type: Linear (piston). Spring: Single<br/>K 1, Body Size: 2.0 INCH, Flow Diver, Fail Closed</td><td></td><td>FLOWSERVE</td></td<>                                                                                                    | ACTUATOR INFO -> Size 25. N<br>VALVE BODY INFO -> Model M     | fanufacturer: Vallek. Type: Linear (piston). Spring: Single<br>K 1, Body Size: 2.0 INCH, Flow Diver, Fail Closed |                                              | FLOWSERVE |
| Set Constraints Set Constraints                                                                                                    | Sector (Series) A constraint of the sector (Series) A constraint of the sector (Series) <p< td=""><td>8</td><td></td><td></td><td></td></p<>                                                                                                    | 8                                                             |                                                                                                    |                                              |           |
| Wind State       Ander Machine       Ander Machine       Ander Machine         Ander Machine       Ander Machine       Ander Machine       Ander Machine         Ander Machine       Ander Machine       Ander Machine       Ander Machine         Ander Machine       Ander Machine       Ander Machine       Ander Machine         Ander Machine       Ander Machine       Ander Machine       Ander Machine         Ander Machine       Ander Machine       Ander Machine       Ander Machine         Ander Machine       Ander Machine       Ander Machine       Ander Machine         Ander Machine       Ander Machine       Ander Machine       Ander Machine         Ander Machine       Ander Machine       Ander Machine       Ander Machine         Ander Machine       Ander Machine       Ander Machine       Ander Machine         Ander Machine       Ander Machine       Ander Machine       Ander Machine         Ander Machine       Ander Machine       Ander Machine       Ander Machine         Ander Machine       Ander Machine       Ander Machine       Ander Machine         Ander Machine       Ander Machine       Ander Machine       Ander Machine         Ander Machine       Ander Machine       Ander Machine       Ander Machine                                                                                                    | Care of all     And relations: "With Marking     Careword for and       And all of all of al                                                                                                    | .ogix 3200MD Series (Online)                                  |                                                                                                    |                                              |           |
| <pre>version version v</pre>                                                                                                    | Ammende       Second address address a                                                                                                    | Dashboard                                                     | <ul> <li>Active Indicator: [System Nominal</li> </ul>                                                            | Command Source: Analog                       |           |
| All and All and All                                                                                                    | Area drawned in a construction       Before drawned in a mutification of a mutification of a mutif                                                                                                    | 🖶 Alarma                                                      |                                                                                                    |                                              |           |
| All control     All control        All control </td <td>Americandon     Personant with it is under for the supply       Bit with the second state is a under for the supply       Bit with the second state is a under for the supply       Bit with the second state is a under for the supply       Bit with the second state is a under for the supply       Bit with the second state is a under for the supply       Bit with the second state is a under for the supply       Bit with the second state is a under for the supply       Bit with the second state is a under for the supply       Bit with the second state is a under for the supply       Bit with the second state is a under for the supply       Bit with the second state is a under for the supply is a state is a under for the supply is a stat</td> <td>- Alarm Status</td> <td>Select actuator manufacturer and model. Select</td> <td></td> <td></td>                                                                                                    | Americandon     Personant with it is under for the supply       Bit with the second state is a under for the supply       Bit with the second state is a under for the supply       Bit with the second state is a under for the supply       Bit with the second state is a under for the supply       Bit with the second state is a under for the supply       Bit with the second state is a under for the supply       Bit with the second state is a under for the supply       Bit with the second state is a under for the supply       Bit with the second state is a under for the supply       Bit with the second state is a under for the supply       Bit with the second state is a under for the supply is a state is a under for the supply is a stat                                                                                                    | - Alarm Status                                                | Select actuator manufacturer and model. Select                                                                   |                                              |           |
| <pre>rem:</pre>                                                                                                    | We stadiu     preserve. (Die Action conformation disciplination.)       We stadiu     We stadiu       We stadiu     We stadiu                                                                                                    | - Alam Annunciators                                           | the pressure units to be used for the supply                                                                     |                                              |           |
| <pre>image: provide a state of state of</pre>                                                                                                    | State     Image: State State                                                                                                    | - Alarti Configuration                                        | pressure. Click Next to continue this calibration.                                                               |                                              |           |
| Image: Section of Section of Sectio                                                                                                    | Image: set of the set of the set of                                                                                                    | Health                                                        |                                                                                                    |                                              |           |
| Image: Section of the section of the section of t                                                                                                    | Acad re table     Acad re table     Acad re                                                                                                    | - vave reach                                                  | PLUMAN                                                                                                    |                                              |           |
| Autor Mathie     Mode       Constrained     Mode       See     Implementation       See     Implementation                                                                                                    | Ander                                                                                                    | - Priction Tolerance Settings                                 | Manufacturer: Vakek                                                                                              |                                              |           |
| Support     Modifi III       Support     Support       Support     Support <td>Sector     Modit     Image: Sector       Sector     Sector     Image: Sector       Sector     Sector     Image: Sector       Sector     Sector     Image: Sector       Sector     Sector     Image: Sector       Sector     Sector     Image: Sector       Sector     Sector     Image: Sector       Sector     Sector     Image: Sector       Sector     Sector     Image: Sector       Sector     Sector     Image: Sector       Sector     Sector     Image: Sector       Sector     Sector     Image: Sector       Sector     Sector     Image: Sector       Sector     Modit     Image: Sector</td> <td>Posicilier react)</td> <td></td> <td></td> <td></td>                                                                                                    | Sector     Modit     Image: Sector       Sector     Sector     Image: Sector       Sector     Sector     Image: Sector       Sector     Sector     Image: Sector       Sector     Sector     Image: Sector       Sector     Sector     Image: Sector       Sector     Sector     Image: Sector       Sector     Sector     Image: Sector       Sector     Sector     Image: Sector       Sector     Sector     Image: Sector       Sector     Sector     Image: Sector       Sector     Sector     Image: Sector       Sector     Sector     Image: Sector       Sector     Modit     Image: Sector                                                                                                    | Posicilier react)                                             |                                                                                                    |                                              |           |
| With Mark Find     Size       Provide Size     Size       Provide Size     Size       Provide Size     Size       Provide Size     Size       Provide Size     Size       Provide Size     Size       Provide Size     Size       Provide Size     Size       Provide Size     Size       Provide Size     Size       Provide Size     Size       Provide Size     Size       Provide Size     Size       Provide Size     Size                                                                                                    | Nerverse<br>Stars Tea<br>Stars Tea<br>S                                                                                                    | Accustor Health                                               | Model: 25                                                                                                    |                                              |           |
| Image for the second UOMI where the image for the second UOMI where the image for the second UOMI where the second UOMI where                                                                                                    | Presente ULIA Exterior (199 )<br>Presente ULIA Exterior (199 )<br>Presente ULIA Exterior (199 )                                                                                                    | Disconstic                                                    | Size: 23.60 in <sup>4</sup>                                                                                      |                                              |           |
| Street     Preside UMD: [thr/1g:0]     N       Preside UMD: [thr/1g:0]     N       Preside UMD: [thr/1g:0]     N <td< td=""><td>See for and<br/>See for and<br/>See</td><td>Parro Tert</td><td>0.20.</td><td></td><td></td></td<> | See for and<br>See for and<br>See                                                                                                    | Parro Tert                                                    | 0.20.                                                                                                    |                                              |           |
| Image: Section of the section of the section of t                                                                                                    | area       area         area       area         bread by a part of the part of the p                                                                                                    | Step Text                                                     | Pressure UOM: bs/n² (ps)                                                                                         |                                              |           |
| Image: Section procession     Basi: Augly Image: Name       Image: Section procession     Basi: Augly Image: Name       Image: Section procession     Basi: Augle Augle Procession       Image: Section procession     Basi: Augle Augle Procession                                                                                                    | Image: Section of the section of the section of t                                                                                                    | HDRI                                                          |                                                                                                    |                                              |           |
| Image: Section of the section of the section of t                                                                                                    | Trans                                                                                                    | Data Lorger                                                   |                                                                                                    |                                              |           |
| Production       Production                                                                                                    | an esti go de de Cardeou<br>Cardeou<br>Receive Manage De La Cardeou<br>Receive Manage De La Cardeou                                                                                                    | Trends                                                        | Back Apply Retrieve Next                                                                                         |                                              |           |
| e denime                                                                                                    | Carlos de la conservante la conservante la conserva                                                                                                    | Partial Stroke                                                |                                                                                                    |                                              |           |
| Windowski       Windowski                                                                                                    | State     Composition       State     Composition       State     Composition       State     Composition       State     Composition       State     Composition       State     Composition       State     Composition       State     Composition       State     Composition       State     Composition       State     Composition       State     Composition                                                                                                    | Calibration                                                   |                                                                                                    |                                              |           |
| State         State         State <td< td=""><td>Ander<br/>Ander<br/>Ander<br/>State     Ander<br/>Ander<br/>State       Ordge atter<br/>State     Ander<br/>Ander<br/>State       Ordge atter<br/>State     Ander<br/>Ander<br/>State       Ordge atter<br/>State     Ander<br/>State       Ordge atter<br/>State     Ander<br/>State       Ordge atter<br/>State     Ander<br/>State       Ordge atter<br/>State     Ander<br/>State       Ordge atter<br/>State     Ander<br/>State       Ordge atter<br/>State     Data       Ordge atter<br/>State     Data       Ordge atter<br/>State     Data       Ordge atter<br/>State     Data       Ordge atter<br/>State     Data       Ordge atter<br/>State     Data       Ordge atter<br/>State     Data</td><td>Actuator / Stroke / Priction</td><td></td><td></td><td></td></td<>                                                                                                    | Ander<br>Ander<br>Ander<br>State     Ander<br>Ander<br>State       Ordge atter<br>State     Ander<br>Ander<br>State       Ordge atter<br>State     Ander<br>Ander<br>State       Ordge atter<br>State     Ander<br>State       Ordge atter<br>State     Ander<br>State       Ordge atter<br>State     Ander<br>State       Ordge atter<br>State     Ander<br>State       Ordge atter<br>State     Ander<br>State       Ordge atter<br>State     Data       Ordge atter<br>State     Data       Ordge atter<br>State     Data       Ordge atter<br>State     Data       Ordge atter<br>State     Data       Ordge atter<br>State     Data       Ordge atter<br>State     Data                                                                                                    | Actuator / Stroke / Priction                                  |                                                                                                    |                                              |           |
| Acide of Data and Acide of Data and Acide of Dat                                                                                                    | Ander<br>Ander<br>An           | Stroke                                                        |                                                                                                    |                                              |           |
| Andia Stoke<br>Conversion<br>Bee (Look Steffing<br>Bee (Look Steffing<br>B                                                                                                    | Lawa by Ket<br>Lawa by Ket<br>Wet Hawa<br>Hawa Hawa Hawa Hawa Hawa Hawa<br>Hawa Hawa Hawa Hawa<br>Hawa Hawa Hawa<br>Hawa Hawa<br>Hawa<br>Hawa Hawa<br>Hawa Hawa<br>Hawa<br>Hawa Hawa<br>Hawa<br>Hawa Hawa<br>Hawa<br>H | - Analog Output                                               |                                                                                                    |                                              |           |
| i Carfer de<br>Ber (Los Frences)<br>Ber (Los Frences)                                                                                                    | Coffgetant<br>Coffgetant<br>Description<br>Description<br>Descrip                                                                                                    | Analog Input                                                  |                                                                                                    |                                              |           |
| tege ta fals and and tage states<br>Configuration Resonance -<br>Configuration Resonance -<br>Tege Tage Section and -<br>Tege Tage Section and -<br>Tege Tage Section and -<br>Tege Tage Section and -<br>Tege Tage Section and -<br>Tege Tage Section and -<br>Tege Tage Section and -<br>Section and -<br>Section and -                                                                                                    | tige ski in diverse til høreretet in<br>Cordspræsson Neuronen<br>in den dan<br>in den dan<br>in den den dan<br>in den den dan<br>in den den den den den den den den den de                                                                                                    | Configuration                                                 |                                                                                                    |                                              |           |
| Bite (Log Steffs)     Constant       Liferation     Astar       In Astar     Astar       In Astar     Astar                                                                                                    | The first field Variable States of the second states of the second state                                                                                                    | - Upgrade to Advanced Diagnostics                             |                                                                                                    |                                              |           |
| Configuration Newspanned  Andore  Andore Andore  Andore Andore  Andore  Andore Andore Andore Andore Andore Andore Andore Andore Andore Andore Andore Andore Andore And                                                                                                    | Conformations Throughout I<br>Advances<br>Advances                                                                                                    | - Basic / Local Interface                                     |                                                                                                    |                                              |           |
| Production     Production     P                                                                                                    | In Information     Information     Inform                                                                                                    | <ul> <li>Configuration Management</li> </ul>                  |                                                                                                    |                                              |           |
| August Calebook Mensore      Conserved      Conserved      Co                                                                                                    | Here To a second second s                                                                                                    | Information                                                   |                                                                                                    |                                              |           |
| • Mark Bole           • Mark Bole                                                                                                    | And Section 2015     And Section 2015     And Section 2015     And Section 2015     And Section 2015     And Section 2015     And Section 2015     And Section 2015     And Section 2015     Section 2015                                                                                                    | - Actuator                                                    |                                                                                                    |                                              |           |
| Analysis of the second second                                                                                                    | Advance of the states of the states of                                                                                                    | - Velve Body                                                  |                                                                                                    |                                              |           |
| Auroretta instanti<br>Auroretta instanti<br>Compared Auroretta<br>Compared Auroretta<br>Compared Auroreta<br>Compare                                                                                                    | Are model     Console     Console                                                                                                    | - varve rinn                                                  |                                                                                                    |                                              |           |
| Version Control Control C                                                                                                    | Commit Constance     Constance     Cons                                                                                                    | - HAILTOD Information                                         |                                                                                                    |                                              |           |
| Impact Address           Comparison           Comparison           Comparison           Comparison           Comparison           Comparison           Comparison           Comparison           Comparison           Comparison           Comparison           Comparison                                                                                                    | Conservations and a second second sec                                                                                                    | <ul> <li>Aurns/Aurns</li> <li>Command Day (altern)</li> </ul> |                                                                                                    |                                              |           |
| Constant of the second of the second of                                                                                                    | Control      Control                                                                                                    | Toward Alexan                                                 |                                                                                                    |                                              |           |
| IV Set Youtes<br>ID<br>How Set Water<br>How Set Water<br>Ho                                                                                                    | Constraints     Constraints     Constrain                                                                                                    | - Indie Meris                                                 |                                                                                                    |                                              |           |
| too Too Too Too Too Too Too Too Too Too                                                                                                    | To The Advance of the Advance of the                                                                                                    | Frit Variables                                                |                                                                                                    |                                              |           |
| In the second of the second of                                                                                                    | veSight  Cese Actuator Cabrodian  Uter Advancement Uter Advancement Uter Advancement Uter Advancement Uter Advancement Uter Advancement Uter Advancement Uter Advancement Uter Advancement                                                                                                    | 150                                                           |                                                                                                    |                                              |           |
| Sheat Consideration of the second second sec                                                                                                    | Strategy Constrained Constrained Constrain                                                                                                    | - Position Cutoff                                             |                                                                                                    |                                              |           |
| Sight         Dise         Aduator Califordian Information                                                                                                    | Vote State         Come           VeSight         Come           rooted         Queree         Advator Cabrelion Information                                                                                                    | - Soft Limits                                                 |                                                                                                    |                                              |           |
| lvos liphi<br>NesSight Careto Aduato Caledon Monadon                                                                                                    | Losa  VeSight Cate Adventor Information Come Come User Adventor Cate adventor Information User Adventor                                                                                                    | Stroke Characterization                                       |                                                                                                    |                                              |           |
| IveSight Clime Aduato Calindon Information                                                                                                    | VeSight Care                                                                                                    | Units                                                         |                                                                                                    |                                              |           |
| meded Q Device Actuator Calibration Information                                                                                                    | rected Q Device Aduator Cabration Information                                                                                                    | alveSight                                                     |                                                                                                    |                                              | Close     |
| nnetted 🖳 Device Actuator Calibration Information                                                                                                    | nected Q Device Actuator Calibration Information                                                                                                    |                                                               |                                                                                                    |                                              |           |
|                                                                                                    | User, Administrator                                                                                                    | nnected <u>B</u> Device                                       | Actuator Calibration Information                                                                                 |                                              |           |

#### Actuator

The "Actuator" box has fields to enter the data for an actuator installed on the connected valve assembly. Selecting the Manufacturer and Model will automatically generate the effective area of the actuator. This is important in calculating the friction force values. Selecting Other in either of these boxes will allow you to type in the effective area of the actuator. The Pressure Units of Measurement (UOM) can be selected here as well.

#### Data Management

Select the *Apply* button to save the settings to the positioner. *Retrieve* will display the values currently stored in the positioner. *Next* will move to the next screen in the calibration process.

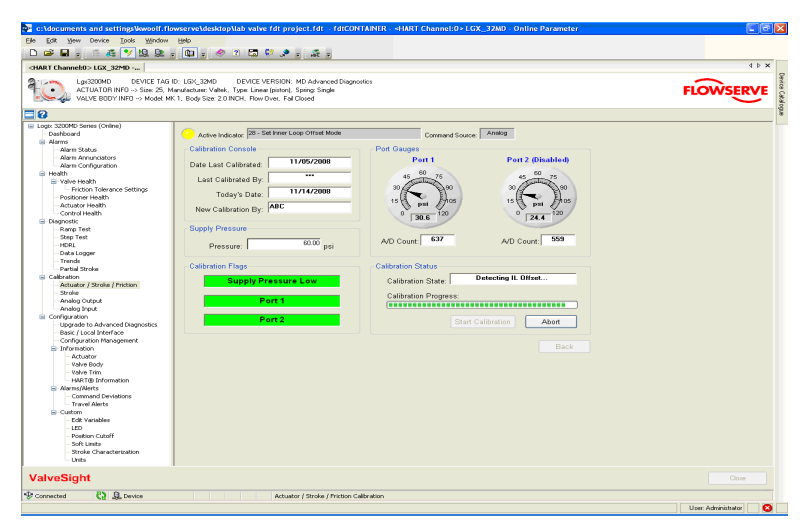

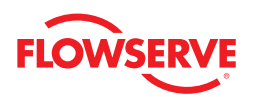

The second calibration screen shows the detailed status of the calibration as it takes place.

#### **Calibration Console**

The "Calibration Console" box displays the Date Last Calibrated and Last Calibrated By fields. The Today's Date field is automatically updated. Enter the user's initials into the New Calibration By field.

#### Supply Pressure

The "Supply Pressure" box must have the current supply pressure entered for an accurate calibration. The default for this field is the pressure used for the last calibration.

#### **Calibration Flags**

The "Calibration Flags" box indicates alarms that can become active if errors occur during the calibration. Supply Pressure Low indicates a lack of supply pressure. Port 1 and Port 2 indicate errors with the pressure sensors.

#### Port Gages

The "Port Gages" box shows a graphical representation of Port 1 and Port 2 gages with the pressure based on the last calibration, and fields with the A/D Count coming from the sensors in the positioner. The A/D Counts are shows strictly as a diagnostic to indicate there is a signal coming from the sensors and also to estimate the stability of the pressures. If the A/S counts read zero then the sensor has most likely failed and should be replaced.

#### **Calibration Status**

The "Calibration Status" box updates any progress of the current calibration. Depending on the latency of the communication connection to the positioner not all steps may be shown during a calibration.

#### Data Management

The *Start Calibration* button initiates the calibration process and the *Abort* button ends the calibration in process and resumes normal operation. Always allow the calibration to finish before navigating away from the Calibration screen. Otherwise use the *Abort* button before navigating away.

#### 8.2 Stroke

The Stroke calibration is a combined calibration that calibrates the travel of the valve position (zero and span). If auto tuning is enabled the gain values for the positioner are also calculated.

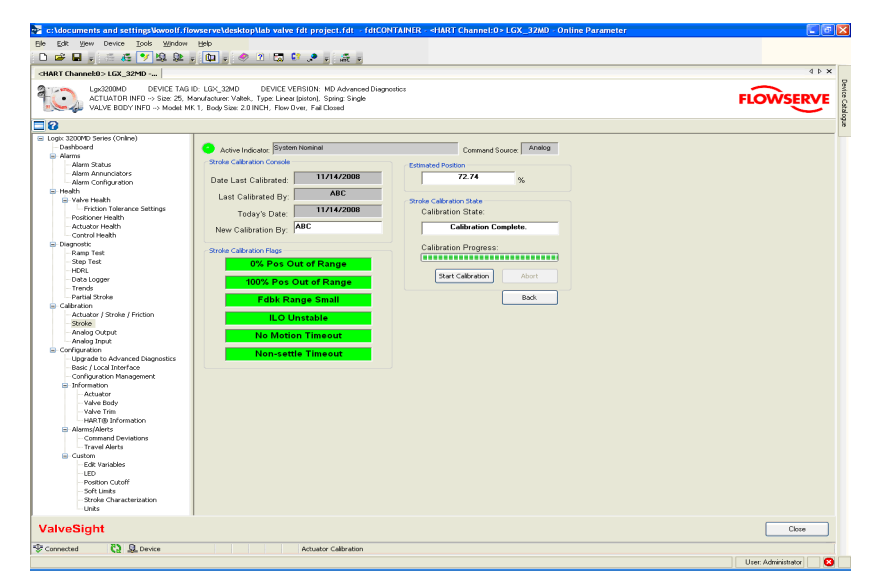

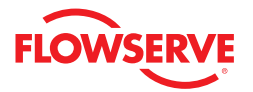

#### Stroke Calibration Console

The "Stroke Calibration Console" box has fields for the Date Last Calibrated and Last Calibrated By. The Today's Date field is updated automatically. Enter the initials of the user in the New Calibration By field.

#### Stroke Calibration Flags

The "Stroke Calibration Flags" box indicates alarms that can become active if errors occur during calibration. 0% Position Out of Range and 100% Out of Range errors indicate that the feedback arm has moved too far in one direction. Feedback Range Small indicates the feedback arm should be shortened. ILO Unstable indicates trouble with the inner loop system. No Motion Timeout indicates little or no feedback movement was detected. Non-settle Timeout indicates unstable feedback.

#### **Estimated Position**

The "Estimated Position" box shows the current position of the valve. This may not be accurate if there is a lot of latency in the communication with the positioner.

#### Stroke Calibration State

The "Stroke Calibration State" box shows the Calibration State and the Calibration Progress. Depending on the latency of the communication connection to the positioner not all steps may be shown during a calibration.

#### Data Management

The *Start Calibration* button initiates the calibration process and the *Abort* button ends the calibration in process and resumes normal operation. Always allow the calibration to finish before navigating away from the Calibration screen. Otherwise, use the *Abort* button before navigating away.

#### 8.3 Analog Output

The Analog Output Calibration is available for positioners that have been supplied with the analog output module. This calibration is required if the 4-20 mA signal from the positioner needs to be spanned to something other than 4-20 mA. This option is also used to reverse the output if needed. The analog output is updated to match the stroke calibration of the positioner automatically every time a stroke calibration is done.

The analog output calibration must have an external power supply and current meter connected to complete the calibration.

| 🚰 c:\documents and settings\kwoolf.flowserve\d                                                                                                    | sktopNab valve fdt project.fdt - fdtCONTAINER - <hart channel:0="">LGX_32MD - Online Parameter</hart>                                                                                                    |           |
|----------------------------------------------------------------------------------------------------|----------------------------------------------------------------------------------------------------|-----------|
| File Edit View Device Tools Window Help                                                                                                    |                                                                                                    |           |
| D 😅 🖬 💡 👘 🖧 🍠 🕸 👷 😦 🚛 🖕                                                                                                    | 🤣 🖻 🐻 💱 🍠 🚛 👷                                                                                                    |           |
| <hart channel:0="">LGX_32MD</hart>                                                                                                    |                                                                                                    | 4 Þ 🗙     |
| Lgx3200MD DEVICE TAG ID: LGX_32<br>ACTUATOR INF0 → Size: 25, Manufacture:<br>VALVE BODY INF0 → Modet MK 1, Body Si                                                                                                    | 0 DEVICE VERSIDI: MD Advanced Diagnostics<br>Vatel, Type Linear (piston), Spring Single<br>z 20MDH, Phor Over, Fai Cloved                                                                                                    | FLOWSERVE |
| 20                                                                                                    |                                                                                                    | 1         |
| Contractions     Alerer     Alerer | We ledowar     D** Analog Quipt Calarian Mole     Commend Source     Analog       We ledowar     To the Analog Quipt Calarian     Calibration Wizard       Set zero and span for the analog output channel.     Set zero and span for the analog output channel.       Click Hest to continue.     Next       States     Back |           |
| - Edit Variables<br>- UD<br>- Postkin Cutoff<br>- Sorti unitis<br>- Strole Characterization<br>- Units<br>ValveSight                                                                                                    |                                                                                                    | Close     |
| da constant de la constant                                                                                                    | And the Andrew Collection                                                                                                    |           |
| Connected                                                                                                    | Analog Output Calibration                                                                                                    |           |

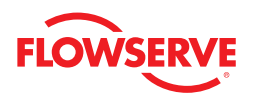

At the bottom of each screen in the Analog Output Calibration is a Status field that indicates any actions required or if the process is ready for the next step.

The first screen of the Analog Output Calibration Wizard requires no input. Click the *Next* button to start the wizard. Instructions are provided on the screens that follow.

### 8.4 Analog Input

The Analog Input Calibration provides a way to change the relationship between the 4-20 mA input and the stroke of the valve. This calibration is required if the 4-20 mA signal to the positioner needs to be spanned to something other than 4-20 mA. The calibration values are updated to match the stroke calibration of the positioner automatically every time a stroke calibration is done.

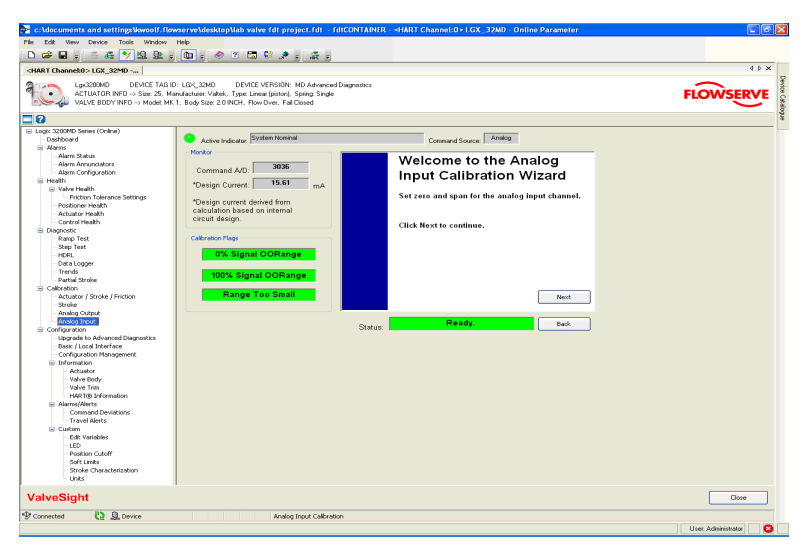

The Analog Input calibration must have an external current source connected to complete the calibration.

#### Monitor

The "Monitor" box shows the Command A/D input value. This reflects the value of the command signal before it is converted to %. The Design Current shows the current detected by the positioner.

#### Calibration Flags

The "Calibration Flags" display box indicates alarms that can become active if errors occur during calibration. The 0% Signal Out of Range error indicates that the current supplied for the 0% position is not correct. The 100% Signal Out of Range error indicates that the current supplied for the 100% position is not correct. The Range Too Small error indicates that a larger current span from 0% to 100% is required.

At the bottom of each screen in the Analog Input calibration is a Status field that indicates any actions required or if the process is ready for the next step.

The first screen of the Analog Input Calibration Wizard requires no input. Click the *Next* button to start the wizard. Instructions are provided on the screens that follow.

# 9 Configuration

The purpose of the Configuration screen is to redirect the user to the various Configuration screens or to any of the main navigation screens.

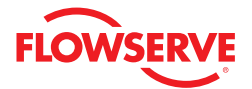

| Carl You Dover Tank Window Take     Carl You Dover Tank Window Take     Carl You Dover Tank Window Take     Carl You Dover Tank Dover Take     Carl You Dover Tank Dover Take     Carl You Dover Tank Dover Take     Carl You Dover Take     Carl You Dover Take     Carl You Dover Take     Carl You Dover Take     Carl You Dover Take     Carl You Dover Take     Carl You Dover Take     Carl You Dover Take     Carl You Dover Take     Carl You Dover Take     Carl You Dover Take     Carl You Dover Take     Carl You     Carl You     Carl     Carl You     Carl You        |                                                                                                    | FLOWSERV |
|----------------------------------------------------------------------------------------------------|----------------------------------------------------------------------------------------------------|----------|
| Comparing a constraint of the constraint of the constraint of      | Convert State     Convert State     Convert                                                                                                    | FLOWSERV |
| RECHARGED SEED SEED SEED SEED SEED SEED SEED S                                                                                                    | ND DEVECTVERIGON NO Advanced Degrades<br>Vales, Ties Lowe jainet, Sprog Sange<br>State Montanie Straffe Sange<br>State Montanie Constant Source Manage<br>March Manae<br>March Manae Andre Neath Congrades Cateronics Configuration                                                                                                    | FLOWSERV |
| Lgo200MD DEWCE TAG ID: LGS_33<br>ACTUATOR HIPL > Size ZS. Manufactures<br>WAVE DEDUCH HID -> Model MC1, Lloy S<br>2020000 Series (Online)<br>Database<br>Admin Solatio<br>- Admin Solatio<br>- Admin Configuration                                                                                                    | MD DEPART VERDAM MO Advanced Deparation<br>West, Teps Lange lange, Singer Strate<br>ar 28 BDDT, Two Over, Fel Canad<br>Schen Kolsane<br>(Selfer Kolmen<br>                                                                                                    | FLOWSERV |
| ACTUATION INTO -> Size 25, Menufaceau<br>WULVE BODY INFO -> Model MK 1, Booys<br>Sig 2000PD - Size 26, Menufaceau<br>ges 2000PD - Size 26, Menufaceau<br>Databoard<br>Admin - Status<br>- Admin - Accregation<br>- Admin - Configuration                                                                                                    | Values, Failer Stander, Stander Stander, Stander Stander Stander, Stander Stander, Stander Stander, Stander Stander, Stander Stander, Stander Stander, Stander Stander, Stander Stander, Stander Stander, Stander Stander, Stander Stander, Stander Stander                                                                                                    | FLOWSERV |
| gis 32000PD Service (Cerline)<br>Doubloardin<br>- Alarmo<br>- Alarmo Annacistors<br>- Alarmo Configuration<br>- Headth                                                                                                    | Note Industry (Index Internet)<br>Convered Space (Index<br>(Indexand) Internet<br>(Indexand) Internet<br>(Indexand) Internet<br>(Indexand) Internet<br>(Indexand) Internet<br>(Index Index Internet)<br>(Index Internet)<br>(Index Interne)<br>(Index Internet)<br>(Index Internet)<br>(Index In |          |
| oge: XXXVPD Series (Crelme)<br>Doubloard<br>Alarres<br>Alarres<br>Alarres Status<br>Hann Scringunation<br>Health                                                                                                    | eter locare (Water Nameri<br>Ann Bane<br>Date Bane<br>Detroad Atens Noth Dayson: Cellonion (conjuntor)<br>gardin China                                                                                                    |          |
| Dashboard     Alerns     Alern Status     Alern Status     Alern Annuncistors     Alern Configuration     Health     Control status                                                                                                    | Lette Indext (Noter Noters) (Noter Noters) (Annual Space (Annual Space (                                                                                                    |          |
| Aloms AlemStatus AlemStatus AlemConfiguration Health                                                                                                    | ben Butens<br>beziboard Alams Health Desprosts Calibration Configuration<br>guration Options                                                                                                    |          |
| Alem Annunciators<br>Alem Configuration                                                                                                    | Deshboard Alama Health Degradot Calination (Configuration)                                                                                                    |          |
| Alarm Configuration                                                                                                    | Dadhoard Alarms Health Diagnostic Calibration Configuration                                                                                                    |          |
| Heath                                                                                                    | iguration Options                                                                                                    |          |
| Contraction of the second second seco | iguration Options                                                                                                    |          |
| The second second second second second second second second second second second second second second second se                                                                                                    |                                                                                                    |          |
| Friction Tolerance Settings                                                                                                    |                                                                                                    |          |
| - Poskioner Health                                                                                                    | License / Upgrade Management Postioner Upgrades Basic (Local Interface)                                                                                                    |          |
| - Actuator Health                                                                                                    |                                                                                                    |          |
| - Control Health                                                                                                    | Configuration Management Information Alarms/Alerts                                                                                                    |          |
| Diagnostic                                                                                                    |                                                                                                    |          |
| - Ranp Test                                                                                                    | Custon                                                                                                    |          |
| - Step Test                                                                                                    |                                                                                                    |          |
| HORL                                                                                                    |                                                                                                    |          |
| - Data Logger                                                                                                    |                                                                                                    |          |
| Partial Oroka                                                                                                    |                                                                                                    |          |
| Calbratico                                                                                                    |                                                                                                    |          |
| Actuator / Stroke / Eriction                                                                                                    |                                                                                                    |          |
| Stroke                                                                                                    |                                                                                                    |          |
| - Analog Output                                                                                                    |                                                                                                    |          |
| Analog Input                                                                                                    |                                                                                                    |          |
| Configuration                                                                                                    |                                                                                                    |          |
| - License / Upgrade Management                                                                                                    |                                                                                                    |          |
| - Positioner Upgrades                                                                                                    |                                                                                                    |          |
| - Basic Local Intertace                                                                                                    |                                                                                                    |          |
| - Comparation reanagement                                                                                                    |                                                                                                    |          |
| - Arthurburg                                                                                                    |                                                                                                    |          |
| - Value Back                                                                                                    |                                                                                                    |          |
| - Valve Trim                                                                                                    |                                                                                                    |          |
| HART@ Information                                                                                                    |                                                                                                    |          |
| Alarma/Alerta                                                                                                    |                                                                                                    |          |
| - Command Deviations                                                                                                    |                                                                                                    |          |
| Travel Alerts                                                                                                    |                                                                                                    |          |
| Custom                                                                                                    |                                                                                                    |          |
| - Edit Variables                                                                                                    |                                                                                                    |          |
| - LED                                                                                                    |                                                                                                    |          |
| Calle Limbs                                                                                                    |                                                                                                    |          |
| Strike Characterization                                                                                                    |                                                                                                    |          |
| - Stole Characterization                                                                                                    |                                                                                                    |          |
| lveSight                                                                                                    |                                                                                                    | Close    |
| nected Q Device                                                                                                    | Configuration Main                                                                                                    |          |

#### 9.1 License/Upgrade Management

This screen allows the user the following functionality:

- Obtain and apply an Advanced DTM license
- · Obtain Advanced DTM diagnostics upgrades for positioners
- Obtain Pro diagnostics upgrades for positioners.
- This screen is available in on-line or off-line mode

|                                                                                                    |                                                                    |                                                                                                    | - Harrielandeourlan_Jako - onisie Fereneter                                                                                                    | 100 A    |
|----------------------------------------------------------------------------------------------------|--------------------------------------------------------------------|----------------------------------------------------------------------------------------------------|----------------------------------------------------------------------------------------------------|----------|
|                                                                                                    | Edit View Device Tools Window H                                    | eb                                                                                                    |                                                                                                    |          |
|                                                                                                    | 🛎 🖬 🔋 🚝 🖧 ಶ 😡 🚇 🧃                                                  | 💷 - 🧶 🕉 🖼 💱 🖈 - 🚠 -                                                                                   |                                                                                                    |          |
| <form></form>                                                                                                    | RT Channelt0> LGX_32MD                                             |                                                                                                    |                                                                                                    | 4.0      |
|                                                                                                    | Lgx3200MD DEVICE TAG ID:                                           | LGX_32MD DEVICE VERSION: MD Advanced Diagnostics                                                      |                                                                                                    | $\sim$   |
| Value Control (Value)         Add: State: Control (Value)         Add: State: Control (Value)         Add: Control (Value)         Add: Control (Value)                                                                                                    | ACTUATOR INFO -> Size: 25, Mark<br>VALVE BODY INFO -> Model: NK 1, | facture: Vallek, Type: Linear (pinton), Spring: Single<br>Body Size: 2.0 INCH, Flow Over, Fall Closed |                                                                                                    | FLOWSERV |
| Stand: Carrier Carrier                                                                                                    |                                                                    |                                                                                                    |                                                                                                    |          |
| ADV MUCIGAL Lange Advanced watering to it and more "NO Departed registers, planes and it BH 198-200".       I am change advanced watering to it and more "NO Departed registers, planes and it BH 198-200".       I am change advanced watering to it and more "NO Departed registers, planes and it BH 198-200".       I am change advanced watering to it and more "NO Departed registers, planes and it BH 198-200".       I am change advanced watering to it and more "NO Departed registers, planes and it BH 198-200".       I am change advanced watering to it and more "NO Departed registers.       I am change advanced watering to it and more "NO Departed registers.       I am change advanced watering to it and more "NO Departed registers.       I am change advanced watering to it and more "NO Departed registers.       I am change advanced watering to it and more "NO Departed registers.       I am change advanced watering to it and more "NO Departed registers.       I am change advanced watering advanced watering to it and more "NO Departed registers.       I am change advanced watering advanced watering advanced watering advanced by advanced by a                                                                                                    | x 3200MD Series (Online)                                           |                                                                                                    |                                                                                                    |          |
| Mathematical Strength     Image: Strength       Strength     Image: Strength       Strength     Image: Strengt                                                                                                    | Dashboard                                                          | VolveSight Lisensed Ingrade Management                                                                |                                                                                                    |          |
| Am: Share does a construction of the last from ADD Cognostic to upgrades (and inf) and ADD         Am: Share does a construction of the last from ADD Cognostic to upgrades (and inf) and ADD         Am: Share does a construction of the last from ADD Cognostic to upgrades (and inf) and ADD         Am: Share does a construction of the last from ADD Cognostic to upgrades (and inf) and ADD         Am: Share does a construction of the last from ADD Cognostic to upgrades (and inf) and ADD         ADD Cognostic to Upgrade (and inf) and ADD         ADD Cognostic to Upgrade (and inf) and ADD         ADD Cognostic to Upgrade (and inf) and ADD         ADD Cognostic to Upgrade (and inf) and ADD         ADD Cognostic to Upgrade (and inf) and ADD         ADD Cognostic to Upgrade (and inf) and ADD         ADD Cognostic to Upgrade (and inf) and ADD         ADD Cognostic to Upgrade (and inf) and ADD         ADD Cognostic to Upgrade (and inf) and ADD         ADD Cognostic to Upgrade (and inf) and ADD         ADD Cognostic to Upgrade (and inf) and ADD         ADD Cognostic to Upgrade (and inf) and ADD         ADD Cognostic to Upgrade (and inf) and ADD         ADD Cognostic to Upgrade (and inf) and ADD Cognostic to Upgrade (and inf) and ADD Cognostic to Upgrade (and inf) and ADD Cognostic to Upgrade (and inf) and ADD Cognostic to Upgrade (and inf) and ADD Cognostic to Upgrade (and inf) and ADD Cognostic to Upgrade (and inf) and ADD Cognostic to Upgrade (and inf) and ADD Cognostic to Upgrade (and inf) and ADD Cognostic to Upgrade (and inf) and                                                                                                    | Alamo                                                              | Varversign ereenaajopgrade wanagement                                                                 |                                                                                                    |          |
| All in control in the control in the control in t                                                                                                    | - Alam Status                                                      | To license the basic DTM to the Advanced version or t                                                 | o add more IND Diagnostic Upgrades, piease call (801) 489-2300.                                                                                                    |          |
| Add://control     Point Add://control       Main: Control     Point Add://control       Main: Control     Point Add://control       Main                                                                                                    | - Alam Annunciators                                                |                                                                                                    |                                                                                                    |          |
| And the set of the set of the set                                                                                                    | Alam Configuration                                                 |                                                                                                    |                                                                                                    |          |
| Ver haft         FOE:         Fyer positions as alway, egyade to Pro Dagustics, yea do not well with regulats.           Ver haft         FOE:         Fyer positions as alway, egyade to Pro Dagustics, yea do not well with regulats.           Ver haft         FOE:         Fyer positions as alway, egyade to Pro Dagustics, yea do not well with regulats.           Ver haft         FOE:         Fyer positions as alway, egyade to Pro Dagustics, yea do not well with regulats.           Ver haft         FOE:         FOE:         FOE:           Ver haft         FOE:         FOE:         FOE:           Ver haft         FOE:         FOE:         FOE:           Ver haft         FOE:         FOE:         FOE:           Ver haft         FOE:         FOE:         FOE:           Ver haft         FOE:         FOE:         FOE:         FOE:           Ver haft         FOE:         FOE:         FOE:         FOE:         FOE:         FOE:           Ver haft         FOE:         FOE:         FOE:         FOE:         FOE:         FOE:         FOE:         FOE:         FOE:         FOE:         FOE:         FOE:         FOE:         FOE:         FOE:         FOE:         FOE:         FOE:         FOE:         FOE:         FOE:         FOE:                                                                                                    | Health                                                             |                                                                                                    |                                                                                                    |          |
| Proc. Increase Starting<br>Control     FORE: Four promises as always approved by Pixe Diagnostics, you do not need both approximation of the<br>starting of the<br>starting o                                                                                                    | Valve Health                                                       |                                                                                                    |                                                                                                    |          |
| Process relations         Proc III Proof positions are allow opposited by Pro-Departic, yee do not not all full impacts.           Proof Proof Pro                                                                                                    | Friction Tolerance Settings                                        |                                                                                                    |                                                                                                    |          |
|                                                                                                    | - Positioner Health                                                | NOTE: If your positioners are already upgraded to Pro                                                 | o Diagnostics, you do not need further upgrades.                                                                                                    |          |
| Custofficities     Machine (): 500-873     Upped: Code: ): 500-500-00023100-010-11       Description     Description     Code 200-0010-21-00-010-12       Description     Code 200-0010-21-00-010-12     Description       Description     Code 200-0010-21-00-0010-21-00-010-21     Description       Description     Code 200-0010-21-00-0010-200-0010-21     Description       Description     Code 200-0010-200-0010-200-000-200-000-200-000-0                                                                                                    | - Actuator Health                                                  |                                                                                                    |                                                                                                    |          |
| Machae B Werkel Upgeha Cate<br>I and I and I                                                                                                    | Control Health                                                     | EC00E212                                                                                              | 20555557065000000001150051005200521200101201                                                                                                    |          |
| The N is in the second state of the second state of the second state                                                                                                    | iagnostic                                                          | Machine ID: Upgrade C                                                                                 | ode: 000000000000000000000000000000000000                                                                                                    |          |
| Implementant of the second Value Signal Advanced TOTM       Addatume Advanced Upgedite Streams         Addatume Advanced Upgedite Streams       Implementant of the second Upgedite Streams         Addatume Advanced Upgedite Streams       Implementant of the second Upgedite Streams         Addatume Advanced Upgedite Streams       Implementant of the second Upgedite Streams         Addatume Advanced Upgedite Streams       Implementant of the second Upgedite Streams         Addatume Advanced Upgedite Streams       Implementant of the second Upgedite Streams         Addatume Advanced Upgedite Streams       Implementant of the second Upgedite Streams         Addatume Advanced Upgedite Streams       Implementant of the second Upgedite Streams         Addatume Advanced Upgedite Streams       Implementant of the second Upgedite Streams         Addatume Advanced Upgedite Streams       Implementant of the second Upgedite Streams         Mathematic Streams       Implementant of the second Upgedite Streams         Mathematic Streams       Implementant of the second Upgedite Streams         Mathematic Streams       Implementant of the second Upgedite Streams         Mathematic Streams       Implementant of the second Upgedite Streams         Mathematic Streams       Implementant of the second Upgedite Streams         Mathematic Streams       Implementant of the second Upgedite Streams         Mathematic Streams       Implementant of the                                                                                                    | - Barip Test                                                       | SELECT LICENSE/UPORADES                                                                               | ADD ADVANCED DIACNOSTICS LIPORADES                                                                                                    |          |
| Inflight       Locase ValueSign Advanced OTM       Advanced ValueSign Advanced OTM       Advanced ValueSign Advanced ValueSign AdvalueSign Advanced ValueSign AdvalueSign Advanced Valu                                                                                                    | - Step Test                                                        |                                                                                                    |                                                                                                    |          |
| Image: Section of the section of the section of t                                                                                                    | HDBL                                                               | License ValveSight Advanced DTM                                                                       | Additional Advanced Upgrades desired:                                                                                                    |          |
| Incode:     Add Vandelight Abanced Diagnatics Upgate     Descent always upgate for Abanced     0       Add Vandelight Abanced Diagnatics Upgate     Advect Abanced Diagnatics Upgate     Descent always upgate for Abanced     0       Advect Abanced Diagnatics Upgate     Advect Abanced Diagnatics Upgate     Advect Abanced     0       Advect Abanced Diagnatics Upgate     Advect Abanced Diagnatics Upgate     Advect Abanced Diagnatics Upgate     0       Advect Abanced Diagnatics Upgate     Advect Abanced Diagnatics Upgate for Abanced Diagnatics Upgate     0     Advect Abanced Diagnatics Upgate     0       Advect Abanced Diagnatics Upgate for Diagnatics Upgate     Advect Abanced Diagnatics Upgate for Abanced Diagnatics Upgate for Abanced Diagna                                                                                                    | Data Logger                                                        |                                                                                                    |                                                                                                    |          |
| Indicates       Indicates       Bits       Bits       Bits                                                                                                    | - Trends                                                           | Add ValveSight Advanced Diagnsotics Upgrades                                                          | Devices already upgraded to Advanced: 0                                                                                                    |          |
| datum datum                                                                                                    | Partial Stocke                                                     |                                                                                                    |                                                                                                    |          |
| Autor     Autor     Autor     Autor       Autor     Autor     Autor     Autor       Autor     Autor <td>allustion</td> <td>Add ValveSight Pro Diagnostics Upgrades</td> <td>Advanced Linerades previoules purchased 0</td> <td></td>                                                                                                    | allustion                                                          | Add ValveSight Pro Diagnostics Upgrades                                                               | Advanced Linerades previoules purchased 0                                                                                                    |          |
| state Angle Angle                                                                                                    | - Achunics / Stoke / Fliction                                      |                                                                                                    |                                                                                                    |          |
| Anise Oracle     Anise Oracle Structure (Concerned to the Structure)       Image: Concerned to the Structure (Concerned to the Structure)     Anise Oracle Structure)       Image: Concerned to the Structure (Concerned to the Structure)     Anise Oracle Structure)       Image: Concerned to the Structure (Concerned to the Structure)     Image: Concerned to the Structure)       Image: Concerned to the Structure)     Image: Concerned to the Structure)       Image: Concerned to the Structure)     Image: Concerned to the Structure)       Image: Concerned to the Structure)     Image: Concerned to the Structure)       Image: Concerned to the Structure)     Image: Concerned to the Structure)       Image: Concerned to the Structure)     Image: Concerned to the Structure)       Image: Concerned to the Structure)     Image: Concerned to the Structure)       Image: Concerned to the Structure)     Image: Concerned to the Structure)       Image: Concerned to the Structure)     Image: Concerned to the Structure)       Image: Concerned to the Structure)     Image: Concerned to the Structure)       Image: Concerned to the Structure)     Image: Concerned to the Structure)       Image: Concerned to the Structure)     Image: Concerned to the Structure)       Image: Concerned to the Structure)     Image: Concerned to the Structure)       Image: Concerned to the Structure)     Image: Concerned to the Structure)       Image: Concerned to the Structure)     Image: Concerned to the Structure) <td>Shoke</td> <td></td> <td>Advanced the second second sec</td> <td></td> | Shoke                                                              |                                                                                                    | Advanced the second second sec |          |
| - Andag for a constraint of the second of the second of th                                                                                                    | Analys Dutred                                                      |                                                                                                    | server and the server and the server |          |
| ADD PRO DALADORISCE UPCARES<br>DECOMPOSITION DECOMPOSITION DE ADDREADES<br>DECOMPOSITION DE ADDREADES<br>DECOMPOSITION DE ADDREADES<br>DECOMPOSITION DE ADDREADES<br>DECOMPOSITION DE ADDREADES<br>DECOMPOSITION DE ADDREADES<br>DECOMPOSITION DE ADDREADES<br>DECOMPOSITION DE ADDREADES<br>DECOMPOSITION DE ADDREADES<br>DECOMPOSITION DE ADDREADES<br>DECOMPOSITION DE ADDREADES<br>DECOMPOSITION DE ADDREADES<br>DECOMPOSITION DE ADDREADES<br>DECOMPOSITION DE ADDREADES<br>DE ADDREADES<br>D                                                                                                    | - Analog Innet                                                     |                                                                                                    |                                                                                                    |          |
| Element Lagrande Managenetiet     Element Lagrande Managenetiet     Element Lagrande Managenetiet     Element Lagrande Managenetiet     Element Lagrande Managenetiet     Element Lagrande Managenetiet     Element Lagrande Managenetiet     Element Lagrande Managenetiet     Element Lagrande Managenetiet     Element Lagrande Managenetiet     Element Lagrande Managenetiet     Element Lagrande Managenetiet     Element Lagrande Managenetiet     Element Lagrande Managenetiet     Element Lagrande Managenetiett     Element Lagrande Managenetiett     Element Lagrande Managene                                                                                                    | ordenastern                                                        | ADD PRO DIAGNOSTICS UPGRADES ————————————————————————————————————                                     | ACTIVATION                                                                                                    |          |
| Tenter Ungener Tenter Ungener Tenter Tenter                                                                                                    | Liceose (Licerate Macauertent                                      |                                                                                                    | New Code:                                                                                                    |          |
| text : Index : Index : In                                                                                                    | Busiliares I have adapt                                            |                                                                                                    |                                                                                                    |          |
| Conception Management     Conception Management     Conception Management     Conception Management     Conception Management     Conception Management     Conception     Conception                                                                                                    | Barie / Local Interface                                            |                                                                                                    |                                                                                                    |          |
| Information Action Acti                                                                                                    | - Contiguration Management                                         | Devices already upgraded to Pro.                                                                      | Upgrade Status:                                                                                                    |          |
| Alter of Upgets period period                                                                                                    | - Information                                                      |                                                                                                    | Upredistered DTM                                                                                                    |          |
| Versite by Versite by                                                                                                    | Actuator                                                           | Pro Upgrades previously purchased: 0                                                                  | ourogration of the                                                                                                    |          |
| Varia in market in the second second                                                                                                    | Value Body                                                         |                                                                                                    | Progress:                                                                                                    |          |
| INDE TO Determine To Determine To Determine                                                                                                    | -Valve Tam                                                         | Pro Upgrades remaining: 0                                                                             |                                                                                                    |          |
| Amountain Teal Code  Amountain Code  Amountain                                                                                                    | HABT® Information                                                  |                                                                                                    |                                                                                                    |          |
| Comment Developer Comment Developer Comment Deve                                                                                                    | Alams/Alema                                                        |                                                                                                    | Activate Code                                                                                                    |          |
| Tanutan<br>Correr<br>Correr<br>C                                                                                                    | - Economic Deviations                                              |                                                                                                    |                                                                                                    |          |
| Colors Colors Back Dashbood Pestioner Upgedes UD Peter of Dashbood Pestioner Upgedes UD Peter of Dashbood Dashbood Pestioner Upgedes UD Dashbood Dashbood Pestioner Upgedes UD Dashbood Dashbood Dashbood Pestioner Upgedes UD Dashbood Dashbood Dashbood Pestioner Upgedes UD Dashbood Dashbood Dashb                                                                                                    | Tasvel Alertz                                                      |                                                                                                    |                                                                                                    |          |
| Te Trades High Strates High Strates High Str                                                                                                    | Outen                                                              |                                                                                                    | Back Dashboard Positioner Upgrades                                                                                                    |          |
| LLD France Carlos Constructions and Constructions and Construction                                                                                                    | - Edit Variabiles                                                  |                                                                                                    |                                                                                                    |          |
| Point Code<br>Solar Development<br>Vestight Development                                                                                                    | IED                                                                |                                                                                                    |                                                                                                    |          |
| Salar Salar Sa                                                                                                    | - Portion Outoff                                                   |                                                                                                    |                                                                                                    |          |
| ion Townwood                                                                                                    | Soft Limits                                                        |                                                                                                    |                                                                                                    |          |
| vesight to the second second s                                                                                                    | Stoke Characterization                                             |                                                                                                    |                                                                                                    |          |
| veSight Com                                                                                                    |                                                                    |                                                                                                    |                                                                                                    |          |
| Antes D fuelos                                                                                                    | veSight                                                            |                                                                                                    |                                                                                                    | Close    |
|                                                                                                    |                                                                    |                                                                                                    |                                                                                                    |          |

#### Select License/Upgrades

Select you desired options. If you are already using an Advanced DTM, the option to get a license will not be available. You do not need an Advanced DTM license to purchase positioner upgrades or to upgrade positioners. The Advanced DTM license adds the following functionality to the DTM:

- Advanced DashboardValve Health View\*
- Data Logging Function
- Long Term Trends of Key Parameters\*
- Positioner Health View\*
- Actuator Health View\*
- Control Health View\*
- HDRL Test

- Partial Stroke Test\*
- \*Pro diagnostics required on positioner.

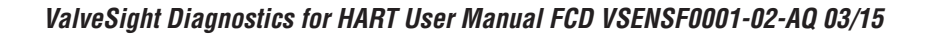

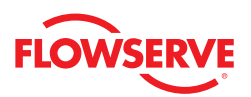

#### Add Advanced Diagnostics Upgrade

Advanced diagnostic upgrades are used to upgrade a positioner from Standard to Advanced diagnostics. All Logix 3000MD series positioners use pressure sensors in the positioner control algorithm to enhance valve stability. The positioner with Advanced diagnostics performs calculations such as detection of loss of pressure, diagnostic signatures, and logging.

This area shows the number of upgrades originally ordered, the total number used, and remaining upgrades that are still available. Type in the number of additional Advanced upgrades you desire. After activating the license key, go to the Configuration > Positioner Upgrade screen to upgrade a positioner that is on-line.

#### Add Pro Diagnostics Upgrades

Pro diagnostic upgrades are used to upgrade a positioner from Advanced diagnostics to Pro diagnostics. In addition to all of the functionality of Standard and Advanced positioners, the positioner with Pro diagnostics adds full diagnostic capabilities including continuous on-line friction, pneumatic leak and actuation ratio analyses. Pro diagnostics supports comprehensive health views in the ValveSight DTM. Partial stroke tests and long term trends of key parameters are also available with Pro diagnostics.

This area shows the number of upgrades originally ordered, the total number used, and remaining upgrades that are still available. Type the number of additional Pro upgrades you desire. After activating the license key, go to the Configuration > Positioner Upgrade screen to upgrade a positioner that is on-line.

#### Activation

After completing the desired inputs, contact Flowserve as directed on the screen. The information on this screen (such as 'Machine ID' and 'Upgrade Code') will be required to process your request. Flowserve will provide a *New Code*. Enter this code and select the *Activate Code* button. This will apply the Advanced DTM license and add your ability to use Advanced and Pro positioner upgrades. This will not apply Advanced or Pro positioner upgrades to an attached positioner. To upgrade a positioner, see the Positioner Upgrades screen.

**Note:** All purchases activated on a PC apply to that PC only. Device upgrades must be made from the PC that was used to purchase them. The Advanced DTM license will apply only to the PC that was used to purchase it. No additional upgrade is needed for devices that were purchased from the factory at the desired level. Only those devices which need additional functionality after purchase should be upgraded.

From this page, using the links at the bottom, you can go directly to the Apply Positioner Upgrades screen or the Dashboard.

### 9.2 Positioner Upgrades

This screen allows the user to Apply and advanced upgrade to a Standard positioner or Apply a Pro upgrade to an Advanced positioner.

|                                                                                                    |                                                                                                    |           |                                    |          | 41       |
|----------------------------------------------------------------------------------------------------|----------------------------------------------------------------------------------------------------|-----------|------------------------------------|----------|----------|
| Lax3200MD DEVICE TAB II<br>ACTUATOR INFO -> Size: 25, M.<br>VALVE BODY INFO -> Model: MK                                                                                                    | D: LGX_32MD DEVICE VERSION: MD Advanced Dia<br>anufacture: Valvek, Type: Linear (piston), Spring: Single<br>1. Body Size: 2.0 INCH, Flow Dvet, Fall Closed | gnostics  |                                    |          | FLOWSERV |
| 3                                                                                                    |                                                                                                    |           |                                    |          |          |
| Dashboard<br>Alams                                                                                                    | UPGRADE DEVICE TO "ADVANCED DI                                                                                                    | AGNOSTIC  | 5" VERSION                         |          |          |
| - Alam Status<br>- Alam Annunciators<br>Alam Configuration                                                                                                    | Total Advanced Upgrades Purchased:                                                                                                    | 0         | Pressure sensors detected:         |          |          |
| Health                                                                                                    | Advance Upgrades already used:                                                                                                    | 0         | Device ready for Advanced Upgrade: |          |          |
| Fiction Tolerance Settings<br>Positioner Health                                                                                                    | Advanced Upgrades remaining:                                                                                                    | 0         | Upgrade Device to Advanced Diagn   |          |          |
| - Actuator Health<br>Control Health                                                                                                    | UPGRADE DEVICE TO "PRO DIAGNOS                                                                                                    | TICS" VER | SION                               |          |          |
| Bamp Test                                                                                                    | Total Pro Upgrades Purchased:                                                                                                    | 0         | Device ready for Pro Upgrade:      |          |          |
| - HDRL                                                                                                    | Pro Upgrades already used:                                                                                                    | 0         | Device fully upgraded:             |          |          |
| - Data Logger                                                                                                    | Pro Upgrades remaining:                                                                                                    | 0         |                                    |          |          |
| Partial Stock a                                                                                                    |                                                                                                    |           |                                    |          |          |
| Partial Stroke     Calibration     Actuator / Stroke / Friction                                                                                                    | Upgrade Status:                                                                                                    |           |                                    |          |          |
| Partial Stoke     Partial Stoke     Calibration     Actuator / Stroke / Friction     Stoke     Analog Output                                                                                                    | Upgrade Status:<br>Upgrade Progress:                                                                                                    |           |                                    |          |          |
| Partial Stoke<br>Calibration<br>- Achuator / Stroke / Friction<br>- Stoke<br>- Analog Dipput                                                                                                    | Upgrade Status:<br>Upgrade Progress:                                                                                                    |           | Back ] License / Upgrade Mana      | igement  |          |
| Partial Stocke<br>Partial Stocke<br>Calication<br>Stocke<br>Analog Tutout<br>Analog Tutout<br>Cardiguation<br>License / Upgrades<br>Basic / Local Interface<br>Basic / Local Interface                                                                                                    | Upgrade Status:<br>Upgrade Progress:                                                                                                    |           | Back License / Upgrade Mana        | igement  |          |
| Pastid Stoke<br>Pastid Stoke<br>Actuator / Stoke / Fricton<br>Stoke<br>Analog Input<br>Certiguation<br>Licenie / Uppade Management<br>Postonore: Management<br>Basic / Loo Infertant<br>Basic / Loo Infertant<br>Basic / Loo Infertant<br>Basic / Loo Infertant<br>Basic / Loo Infertant                                                                                                    | Upgrade Status:<br>Upgrade Progress.                                                                                                    |           | Back [License / Upgrade Mana       | igement  |          |
| Parist Tuble<br>Calcerision<br>Actuator / Shoke / Friction<br>Shoke<br>Shoke<br>Calcerision<br>Analog Incut<br>Configuration<br>Licence / Upg ade Mongement<br>Example Shoke<br>Basic / Local Interface<br>Configuration<br>Hardness<br>Basic / Local Interface<br>Configuration<br>Hardness<br>De Monandion<br>Hardness<br>Value Endy<br>Value Endy                                                                                                    | Upgrade Bratus:                                                                                                    |           | Back License / Upgrade Mana        | igement. |          |
| Paring Stuke     Catevion     Actuard Status / Fistion     Actuard Status / Fistion     Status     Status     Status     Status     Achaging Incut     Configuration     Licence / Upgrade Management     Detections     Management     Configuration     Configuration     Configura | Upgrade Blatos:<br>Upgrade Progress                                                                                                    |           | Back [License / Upgrade Mana       | igement  |          |
| Parage Studie     Cathering     Activation     Activation     Activatio     Activation     Activation     Activation     Activation      | Upgende Bratus                                                                                                    |           | Back   License / Upgrade Mana      | igement. |          |
| Particle State of Control State of Control State of  | Upgrade Bratus:                                                                                                    |           | Back License / Upgrade Mana        | gement   |          |

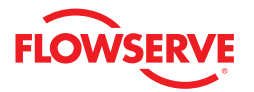

This screen shows the number of upgrades originally ordered, the total number used, and remaining upgrades that are still available from the computer in use. To obtain additional upgrades see the ValveSight License/Upgrade Management screen.

To upgrade a device, go on-line with the positioner that you desire to upgrade. Select the upgrade desired. This will upgrade the positioner and decrease the number of remaining upgrades by one. Only a Standard positioner may be upgraded to Advanced. Only an Advanced positioner may be upgraded to Pro.

**Note:** The ability to upgrade will not be available if pressure sensors are not detected by the positioner.

#### 9.3 Basic/Local Interface

The Logix MD positioners have a local interface that provides support for essential setup and calibration functions of the unit. The Logix MD positioners can also be remotely configured. The features on this page allow for remote configuration and override the selections indicated on the positioner DIP switches.

| c:\documents and settings\kwoolf.flo                                                                                                    | wserve\desktop\lab valve fdt project.fdt = fdtCONTAINER = «HART Channel:0 × LGX_32MD = Online Parameter                                                                                                    |           |
|----------------------------------------------------------------------------------------------------|----------------------------------------------------------------------------------------------------|-----------|
| e Edit View Device Tools Window                                                                                                    | Help                                                                                                    |           |
| ) 🛥 🖬 🚚 👘 🖧 🍞 🖳 🚇 .                                                                                                    | 🛍 - 🧶 🤉 🖽 🐓 - 🚓 -                                                                                                    |           |
| HART Channel:0>LGX_32MD                                                                                                    |                                                                                                    | 4 ⊳ ×     |
| Lgx3200MD DEVICE TAG ID<br>ACTUATOR INFO → Size: 25. Me<br>VALVE BODY INFO → Model MK                                                                                                    | 1. LSK_SIMD DEVESTIVENEN HD Advanced Diagnostics     modestrev TVHK. The large factor (Streng Streng)     1. Body Size 20 INDN. Row Dver. Fall Claved                                                                                                    | FLOWSERVE |
| 8                                                                                                    |                                                                                                    |           |
| a Description of the second second s | Arth back background     Connegd Scace     Mailed       Connegd Scace     Mailed     Connegd Scace     Mailed       Connegd Scace     Connegd Scace     Connegd Scace     Connegd Scace       Connegd Scace     Connegd Scace     Connegd Scace     Connegd Scace       Connegd Scace     Connegd Scace     Connegd Scace     Connegd Scace       Connegd Scace     Connegd Scace     Connegd Scace     Connegd Scace       Connegd Scace     Connegd Scace     Connegd Scace     Connegd Scace       Connegd Scace     Connegd Scace     Connegd Scace     Connegd Scace       Connegd Scace     Connegd Scace     Connegd Scace     Connegd Scace       Connegd Scace     Connegd Scace     Connegd Scace     Connegd Scace       Connegd Scace     Connegd Scace     Connegd Scace     Connegd Scace       Art Action     Connegd Scace     Connegd Scace     Connegd Scace       Poc Characterization     Connegd Scace     Connegd Scace     Connegd Scace       Art Action     Connegd Scace     Connegd Scace     Connegd Scace       Poc Characterization     Connegd Scace     Connegd Scace     Connegd Scace       Art Action     Connegd Scace     Connegd Scace     Connegd Scace       Art Action     Connegd Scace     Connegd Scace     Connegd Scace |           |
| alveSight                                                                                                    |                                                                                                    | Close     |
|                                                                                                    |                                                                                                    |           |
| Connected 💆 Device                                                                                                    | Basic / Local Interface                                                                                                    |           |

#### Local Interface

The "Local Interface" box contains an On/Off switch. This switch enables/disables the ability of a user to change the configuration at the device. The default is On.

#### Active DIP Switch Settings (Software)

This area shows the settings that are currently active. They override the settings that are on the device DIP switches. Change the settings in this area and select *Apply*.

WARNING: Changing these settings may cause sudden stroke movement.

#### Physical DIP Switch Settings (Software)

This area shows the settings that are currently selected on the DIP switches on the positioner. To make changes at the positioner, change the DIP switch and press the QUICK-CAL button. The selection will be updated on this screen in both the Physical and Active DIP Switch Settings display areas.

The *Retrieve* button can be used to show the current software and positioner settings.

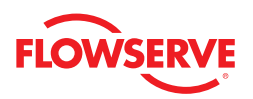

#### 9.4 Configuration Management

The Configuration Management screen provides back-up and restore support for positioners that have had custom configuration work done on them. If there has been no custom set-up then the local DIP switch settings provide all of the configuration data necessary for a replacement unit.

The Apply/Retrieval Progress bar shows the actual progress and the Abort button aborts the current Apply/Retrieval.

| RT Channek0>LGX_32MD                                                                           |                                                                                                    |                               | 4 Þ      |
|------------------------------------------------------------------------------------------------|----------------------------------------------------------------------------------------------------|-------------------------------|----------|
| Lp:3200MD DEVICE TAG ID:<br>ACTUATOR INFD -> Size: 25, Mare<br>VALVE BODY INFD -> Model: MK 1, | LGV_32MD DEVICE VERSION: MD Advanced Diagnostics<br>dacturer Valaki, Type: Linear (picton), Spring: Single<br>Body Size: 20 INCH, Flow Over, Feil Closed |                               | FLOWSERV |
|                                                                                                |                                                                                                    |                               |          |
| gix 3200MD Series (Cnline)                                                                     | Active Indicator: System Nominal Command Souri                                                                                                    | e Analog                      |          |
| Alarms                                                                                         |                                                                                                    |                               |          |
| Alarm Status                                                                                   | Decisional Configuration Management                                                                                                    |                               |          |
| Alam Configuration                                                                             | r oskioner consiguration Managesterk                                                                                                    |                               |          |
| Health                                                                                         | Retrieve configuration from the positioner and load into memory. Save configura-                                                                         | ation stored into memory to a |          |
| R Valve Health                                                                                 | disk. Load into memory a configuration that has been stored to a disk. Apply 1                                                                           | the configuration that has    |          |
| Eriction Tolerance Settings                                                                    | been loaded into memory to the positioner.                                                                                                    | -                             |          |
| Positioner Health                                                                              |                                                                                                    |                               |          |
| - Actuator Health                                                                              | Anniv/Retrieval Prograss:                                                                                                    | Abort                         |          |
| - Control Health                                                                               |                                                                                                    |                               |          |
| Diagnostic                                                                                     | Variable # Description                                                                                                    | Value                         |          |
| - Ramp Test                                                                                    | 1 Command Input Analog Loop Current mA                                                                                                    | 10.65                         |          |
| - Step Test                                                                                    | 2 Command Input, Analys Loop Control, Mr.                                                                                                    | 41.00                         |          |
| - HDRL                                                                                         | 2 Command input, Avraidg Coop Content, 16                                                                                                    | 41.60                         |          |
| - Data Logger                                                                                  | 3 Command Input, Hemote Digital Control, %                                                                                                    | 41.57                         |          |
| - Trends                                                                                       | 4 Command Input, Local Jog Control, %                                                                                                    | 72.61                         |          |
| - Partial Stroke                                                                               | 5 Command Input, Signature Test, %                                                                                                    | 98.00                         |          |
| Calbration                                                                                     | 6 Command Input, Final Value, %                                                                                                    | 41.67                         |          |
| Actuator / scroke / Enction                                                                    | 7 Command Input, Actual Target, %                                                                                                    | 41.67                         |          |
| - Serdes                                                                                       | 10 Control EB Valve Stern Position %                                                                                                    | 41.85                         |          |
| Analog Colpor                                                                                  | 12 Control EB Valve Stern Deviation %                                                                                                    | .0.18                         |          |
| Configuration                                                                                  | 12 Central, Cain, Decentional Jactestanceurs                                                                                                    | 2.02                          |          |
| Lingrade to Advanced Disconstine                                                               | 15 Control, Gain, Proportional, Instantaleous                                                                                                    | 2.02                          |          |
| Basic (Local Interface                                                                         | 15 Control, DAC %, Pressure Control Term                                                                                                    | 0.00                          |          |
| Configuration Management                                                                       | 16 Control, DAC %, Integral Term                                                                                                    | 1.19                          |          |
| Information                                                                                    |                                                                                                    |                               |          |
| Actustor                                                                                       | Bash Annis Datainus Looil                                                                                                    | Sound Dated                   |          |
| - Valve Body                                                                                   | Back Apply Retrieve Cost                                                                                                    | Save Plin                     |          |
| - Valve Trim                                                                                   |                                                                                                    |                               |          |
| HART® Information                                                                              |                                                                                                    |                               |          |
| Alarns/Alerts                                                                                  |                                                                                                    |                               |          |
| - Command Deviations                                                                           |                                                                                                    |                               |          |
| - Travel Alerts                                                                                |                                                                                                    |                               |          |
| Custom                                                                                         |                                                                                                    |                               |          |
| Loc variables                                                                                  |                                                                                                    |                               |          |
| Bostian Outoff                                                                                 |                                                                                                    |                               |          |
| Coloring Coloring                                                                              |                                                                                                    |                               |          |
|                                                                                                |                                                                                                    |                               |          |

#### Data Management

At the bottom of the screen are buttons to *Apply* the entire positioner configuration to the device, *Retrieve* the positioner configuration from the device, *Load* a previously stored configuration for viewing, *Save* a copy of the current configuration, and *Print* a positioner configuration.

### 10 Information

This screen provides navigation to the following screens:

- Actuator
- Valve Body
- Valve Trim
- HART® Information

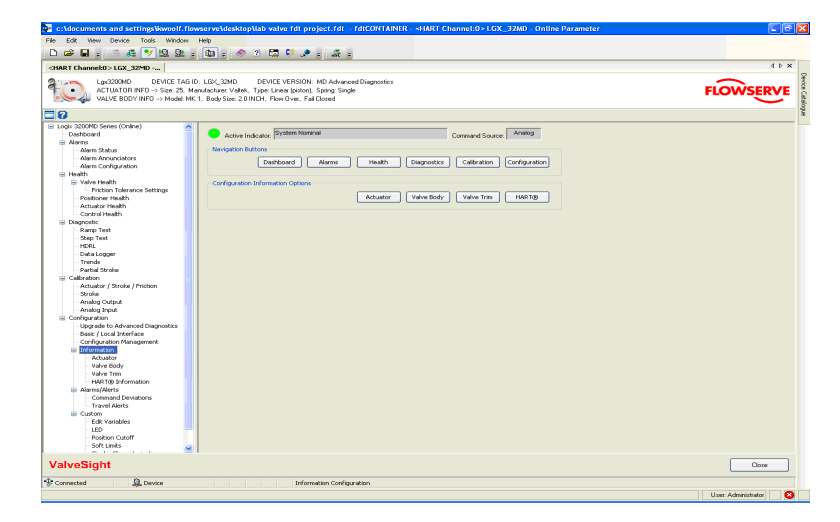

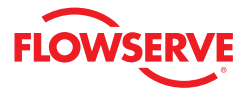

### 10.1 Actuator

The Actuator screen allows the user to document the configuration of the actuator.

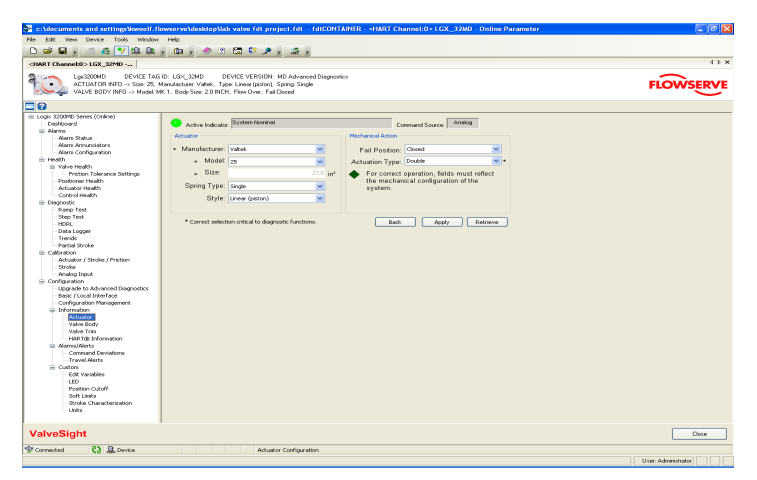

#### Actuator

Using the drop-down boxes select the configuration for Manufacturer, Model, Size, Spring Type, and Style. Selecting the actuator manufacturer and model automatically generates a size. This size is important in generating accurate friction values. If the actuator model is not shown, select "Other" and type in the effective area of the actuator diaphragm or piston.

#### **Mechanical Action**

Select the Fail Position and Actuation Type. Some diagnostic evaluations change with single or double acting actuation, so accurate information is important.

#### Data Management

Select Apply to save the selections to the positioner. Retrieve can be used to view values currently stored in the positioner.

#### 10.2 Valve Body

The Valve Body screen allows the user to document the configuration of the valve body.

|                                                                                                    | 🛥 🖬 , 👘 🐔 🏏 🛱 🏚 , 🛍 , 🖉                                                                                                    | 🗢 🕐 🛤 😂 🔎 🔬 🛤                                                                                                |                                                                                                    |          |
|----------------------------------------------------------------------------------------------------|----------------------------------------------------------------------------------------------------|----------------------------------------------------------------------------------------------------|----------------------------------------------------------------------------------------------------|----------|
|                                                                                                    | RT Channels0 > LGX_32MD                                                                                                    |                                                                                                    |                                                                                                    | 4.6      |
| Constraining     Constraining     C      | Lpd200MD DEVICE TAB ID: L0V_32MD<br>ACTUATOR INFO → Size: 25. Monufacture: Val<br>VALVE BODY INFO → Model MK 1. Body Size:                                                                                                    | DEVICE VERSION: MD Adv<br>Rek. Type: Linear (pister). Spring 1<br>2.0 INCH, Flow Over, Fal Closed            | anced Diagnostics<br>Single                                                                                                    | FLOWSERV |
| me United Weight State Constraints (State Constraints) (State Constraints) (State Cons | 2                                                                                                    |                                                                                                    |                                                                                                    |          |
| A Constraint of a constraint of a constraint o | Aberes     Adverses     Adverses     Ad | ty Information<br>Tag. LGC_32HD<br>all Number:<br>anufacturer: Valtek.<br>Model: MC 1<br>Body Size: 2.0 INCH | Body Material: Type 11.6 v)<br>End Connections: C5 566, Flwage v)<br>Flow Direction: Then Over v)<br>Pressure Classi: 200 F31 v)<br>M Exat Class: (2005 11 v) |          |
|                                                                                                    | Ang Ing Ang<br>Ang Ang<br>Ang Ang Ang<br>Ang Ang<br>Ang Ang Ang<br>Ang Ang Ang<br>Ang Ang Ang<br>Ang Ang Ang<br>Ang Ang Ang Ang<br>Ang Ang Ang Ang<br>Ang Ang Ang Ang Ang Ang<br>Ang Ang Ang Ang Ang<br>Ang Ang Ang Ang Ang Ang Ang Ang Ang Ang                                                                                                    |                                                                                                    | Lad And Lance                                                                                                    |          |

#### Valve Body Information

The Tag and Serial Number are displayed. Use the drop-down box to select the Manufacturer, Model, Body Size, Body Material, End Connections, Flow Direction, Pressure Class, and Leak Class.

#### Data Management

Select Apply to save the selections to the positioner. Retrieve can be used to view values currently stored in the positioner.

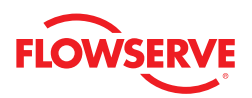

#### 10.3 Valve Trim

The Valve Trim user screen allows the user to document the configuration of the valve trim installed on the connected control valve assembly.

| c:\documents and settings\kwoolf.fb                         | wserve\desktop\lab_valve_fdt_project.fdt -= fdtCONTAINER -= +HART_Channel:0 > LGX_32MD -                     | Online Parameter   |
|-------------------------------------------------------------|----------------------------------------------------------------------------------------------------|--------------------|
| File Edit View Device Tools Window                          | Heb                                                                                                    |                    |
| CHART Channel (1) LEX 32MD                                  |                                                                                                    | 4 Þ 🗙              |
| Lex3200MD DEVICE TAG                                        | 5: LGX_32MD DEVICE VERSION: MD Advanced Diagnostics                                                          |                    |
| ACTUATOR INFO -> Size: 25. M<br>VALVE BODY INFO -> Model: M | anufacturer: Valtek, Type: Linear (piston), Spring: Single<br>1, Body Size: 2.0 INCH, Flow Over, Fail Closed | FLOWSERVE          |
| 8                                                           |                                                                                                    |                    |
| <ul> <li>Logix 3200MD Series (Online)</li> </ul>            | Number Marinet                                                                                               | -                  |
| Dashboard                                                   | Active Indicator: System Notarinal Command Source: Artisto                                                   |                    |
| H Alams                                                     | Vilue Trip                                                                                                   |                    |
| Alarm Scacus                                                |                                                                                                    |                    |
| Alam Casta astist                                           | Number/Size 12d Stoke Length:                                                                                | 100.00             |
| - Health                                                    | Choice Congrit                                                                                               |                    |
| C. Value Health                                             | Characteristic Equal % Stroke Units: Percent (%)                                                             | 8                  |
| Eriction Tolerance Settings                                 |                                                                                                    |                    |
| Positioner Health                                           | Type: Sandard M Stem Diameter (inches):                                                                      | 0.75               |
| Actuator Health                                             | Material 316 SS Parking Style: Safeguard                                                                     | ×                  |
| - Control Health                                            |                                                                                                    |                    |
| <ul> <li>Diagnostic</li> </ul>                              |                                                                                                    |                    |
| - Ramp Test                                                 | Test Cost                                                                                                    | Debuteren          |
| - Step Test                                                 | Lance Holds                                                                                                  | - Kecieve          |
| - HDRL                                                      |                                                                                                    |                    |
| - Data Logger                                               |                                                                                                    |                    |
| - Trende                                                    |                                                                                                    |                    |
| Partial Stroke                                              |                                                                                                    |                    |
| Calbration                                                  |                                                                                                    |                    |
| - Actuator / Stroke / Priction                              |                                                                                                    |                    |
| - Stroke                                                    |                                                                                                    |                    |
| - Analog Output                                             |                                                                                                    |                    |
| - Analog Input                                              |                                                                                                    |                    |
| Configuration                                               |                                                                                                    |                    |
| - Upgrade to Advanced Diagnostics                           |                                                                                                    |                    |
| - Basic / Local Interface                                   |                                                                                                    |                    |
| <ul> <li>Configuration Management</li> </ul>                |                                                                                                    |                    |
| Information                                                 |                                                                                                    |                    |
| - Actuator                                                  |                                                                                                    |                    |
| - Valve Body                                                |                                                                                                    |                    |
| Valve Trim                                                  |                                                                                                    |                    |
| HARTOD phromation                                           |                                                                                                    |                    |
| is: Alarms/Alerts                                           |                                                                                                    |                    |
| Command Deviations                                          |                                                                                                    |                    |
| - Indiverse                                                 |                                                                                                    |                    |
| E Cuscom                                                    |                                                                                                    |                    |
| LED.                                                        |                                                                                                    |                    |
| Booking Cutoff                                              |                                                                                                    |                    |
| Coffe Lineke                                                |                                                                                                    |                    |
|                                                             | I                                                                                                    |                    |
| ValveSight                                                  |                                                                                                    | Close              |
| Connected Q Device                                          | Trim Configuration                                                                                           |                    |
|                                                             |                                                                                                    | I a second line    |
|                                                             |                                                                                                    | Uxer Administrator |

#### Valve Trim

Using the drop-down boxes, select the Number/Size, Characteristic, Type, Material, Stroke Length, Stroke Units, Stem Diameter, and Packing Style.

#### Data Management

Select Apply to save the selections to the positioner. Retrieve can be used to view values currently stored in the positioner.

#### **10.4 HART® Information**

The HART® Information screen allows the user to document the HART® configuration of the positioner.

| 📱 c:\documents and settings\&woolf.flowserve\desktop\lab valve fdt project.fdt -> fdtCONTAINER -> +IART Channel:0> LGX_32MD - Online Parameter                                                                                                    |                     |
|----------------------------------------------------------------------------------------------------|---------------------|
| File Edit View Device Tools Window Help                                                                                                    |                     |
| 🗅 🛥 🖬 - 👘 🌾 🍤 🖳 요 🕲 - 🤣 기 🔚 🖓 🗶 - 🎊 -                                                                                                    |                     |
| cHART Channek0>LGX_32*10                                                                                                    | 4 Þ 🗙 🚽             |
| Lan2020M DEVICE TAGLIO. LEGI 2000 DEVICE VIRSIONI MO Advanced Signation<br>Advanced Signation State State Stat | FLOWSERVE           |
|                                                                                                    | 84                  |
| Calcon     Calcon        |                     |
| ValveSight                                                                                                    | Close               |
|                                                                                                    |                     |
| g- Lonnectea Ag, Levice near Lonniguesion                                                                                                    | Uzer: Administrator |

#### HART® Information

The Device Type is shown. Type in the Message field (24 characters) and the Descriptor field (12 characters) to save custom information about the valve assembly.

#### Data Management

Select Apply to save the selections to the positioner. Retrieve can be used to view values currently stored in the positioner.

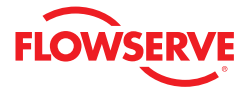

# 11 Alarms/Alerts

This screen provides navigation to the Deviations and Travel Alerts screens.

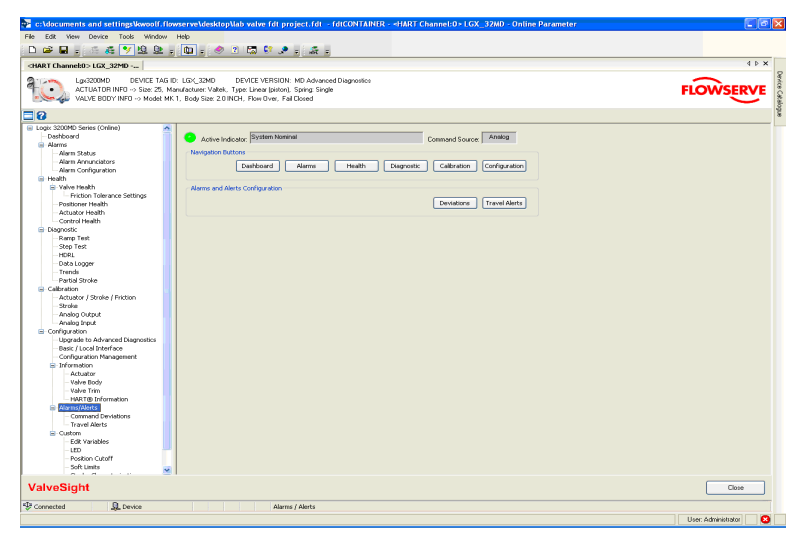

### 11.1 Counters

The Counters screen allows the user to set limits to valve travel and cycle alerts. This page is available when the Control Health Screen is not available.

| <hart channel:0="">LGX_32MD</hart>                                                                                                    |                                                                                                    |
|----------------------------------------------------------------------------------------------------|----------------------------------------------------------------------------------------------------|
| Los220MD DEVICE TAG I<br>ACTUATOR INFO → Size: 25. M<br>VALVE BODY INFO → Model: MR                                                                                                    | D: LDX_20AD DEVICE VERSION: D/MD snukoture: Valek, Type Lines (pilot), Sping Single (1, Biog See 20 MOH; Fiel Closed                                                                                                    |
| Log. Scool State (Scool)     Log. Scool State (Scool)     Log. Scool State (Scool Scool)     Log. Scool State (Scool Scool S | Active Indicator Professional Command Boarce Messay     Transf.Accumulator International Command Boarce Messay     Accumulator International Command Boarce Messay     Accumulator International Command Boarce Messay     Accumulator International Command Boarce Messay     Accumulator International Command Boarce Messay     Accumulator International Command Boarce Messay     Accumulator International Command Boarce Messay     Accumulator International Command Boarce Messay     Accumulator International Command Boarce Messay     Accumulator International Command Boarce Messay     Accumulator International Command Boarce Messay     Accumulator International Command Boarce Messay     Besset     Back Anaphy Remove |
|                                                                                                    |                                                                                                    |

#### Travel Accumulator

Accumulated Travel is shown in %. For example, if the valve travels from fully open to fully closed, the Accumulated Travel value will increase by 100.

The Travel Alert Limit can be changed by typing in a new value.

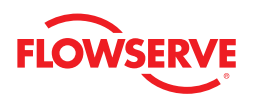

The Accumulator Deadband is the distance which the valve must move before Accumulate Travel begins to increment. For example, if the position of the valve is at 0% and the Accumulator Deadband is set to 5.0%, the valve will have to move to 5.0% before an Accumulated Travel will start to show movement. As the valve reaches 10%, an increment of 10% will be shown in the Accumulated Travel box.

The Stroke Travel Length scales the Accumulated Travel. For example, if the Accumulated Travel shows 1000% and the Stroke Travel Length is adjusted from 100 to 50, the Accumulated Travel will then show 500%.

#### Stroke Cycle Counter

Cycle Count is shown. For example, if the valve travels toward the open position, then toward the closed position, the Cycle Count value will increase by 1.

The Cycle Alert Limit can be changed by typing in a new value.

The Cycle Dead Band is the distance which the valve must move before Cycle Count begins to increment. For example, if the position of the valve is at 50% and the Cycle Dead Band is set to 5.0%, the valve will have to move to at least 55.0% and back to 50% before the Cycle Count will show movement.

#### Data Management

Select *Apply* to save the selections to the positioner. *Retrieve* can be used to view values currently stored in the positioner.

#### 11.2 Command Deviations

The Command Deviations screen allows you to set limits on the amount of deviation and how long the deviation lasts before an alarm is triggered.

| 🖼 🖻 🗉 😌 🐨 💦 📅 🏗 :                                                                                                    | . 💷 . 🤗 2 🖾 🖓 🖋 . 🚠 .                                                                                                    |           |
|----------------------------------------------------------------------------------------------------|----------------------------------------------------------------------------------------------------|-----------|
| RT Channek0>LGX_32MD                                                                                                    |                                                                                                    | 4 10 1    |
| Lgx3200MD DEVICE TAG I<br>ACTUATOR INFD -> Size: 25, M<br>VALVE BODY INFD -> Model: MR                                                                                                    | D. LEGC 2000 DEVEC VERSION NG Advocance Disposition<br>andrature Valde: Unper Linear Britonic, Striptic Stoph<br>1, Body State 2.0 INCH, Flore Over, Fall Consel                                                                                                    | FLOWSERVE |
| 3                                                                                                    |                                                                                                    |           |
| Deblock<br>Deblock<br>Deb | Consect leaves from the consect leaves from the consec |           |
| Soft Limits                                                                                                    | ×                                                                                                    |           |
| lveSight                                                                                                    |                                                                                                    | Gore      |

#### **Command Deviation Alert**

There are two settings to adjust the sensitivity of this alert. The first setting is the Tolerable Error +/- band for the valve assembly. The second setting is the Deviation Time Frame. These settings will help to prevent the alarm from occurring during normal changes in command. As the deviation value becomes greater than the Tolerable Error, a timer is started. If the deviation remains larger than the Tolerable Error for longer than the time indicated by the Deviation Time Frame, the Control Health bar on the Dashboard screen will turn red and an alarm will be sent in response to a HART command 48. To adjust the limits, type in the desired value, or use the page up/down buttons on your keyboard. Press the *Apply* button at the bottom of the screen to activate the new limits in the positioner.

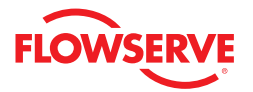

This error will clear as soon as the valve position goes inside of the tolerable error. A deviation alert is informational only and will not affect the operation of the positioner or control valve.

The illustration at the bottom of the page is a graphical representation showing how these factors work and when an alarm will be generated.

#### 11.3 Travel Alerts

The Travel Alerts screen allows you to set limits on the travel of the valve. When valve travel exceeds either limit, an alert is generated.

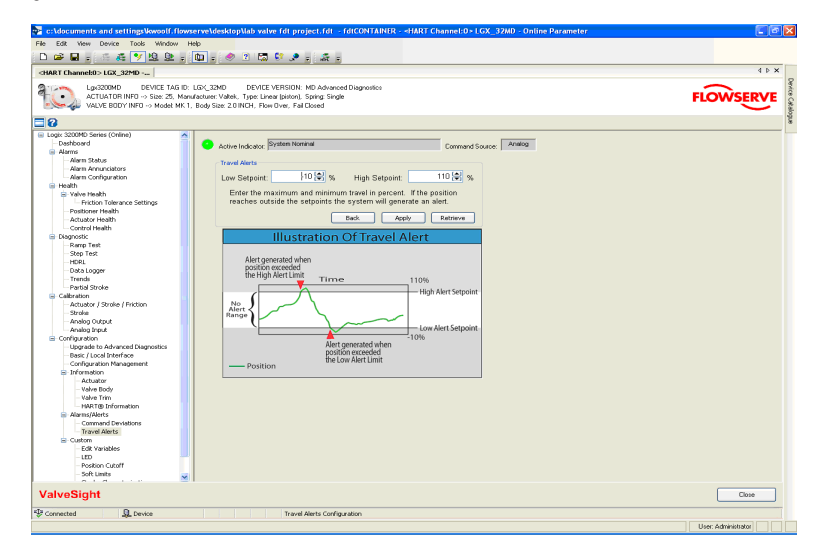

#### **Travel Alerts**

There are two settings that determine the upper and lower limits of this alert, the Low Setpoint limit and the High Setpoint limit. To adjust the limits, type in the desired value or use the page up/down buttons on your keyboard. Press the *Apply* button to activate the new limits in the positioner.

These alerts cannot be turned off, but they can be effectively disabled when set out of the active range of the valve travel. The default setting of -10 for the Low Setpoint and 110 for the High Setpoint effectively deactivate these alerts. This alert will clear as soon as the valve position goes inside of the set point limits. A travel alert is informational only and will not affect the operation of the positioner or control valve.

The illustration at the bottom of the page is a graphical representation showing how these factors work and when an alert is generated.

#### Data Management

Select Apply to save the selections to the positioner. Retrieve can be used to view values currently stored in the positioner.

## 12 Custom

The Custom configuration screen provides for the configuration of special functions in the Logix MD series positioners. This screen provides navigation to the following screens:

- Edit Variables
- LED
- Position Cutoff
- Soft Limits
- Stroke Characterization
- Units

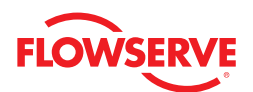

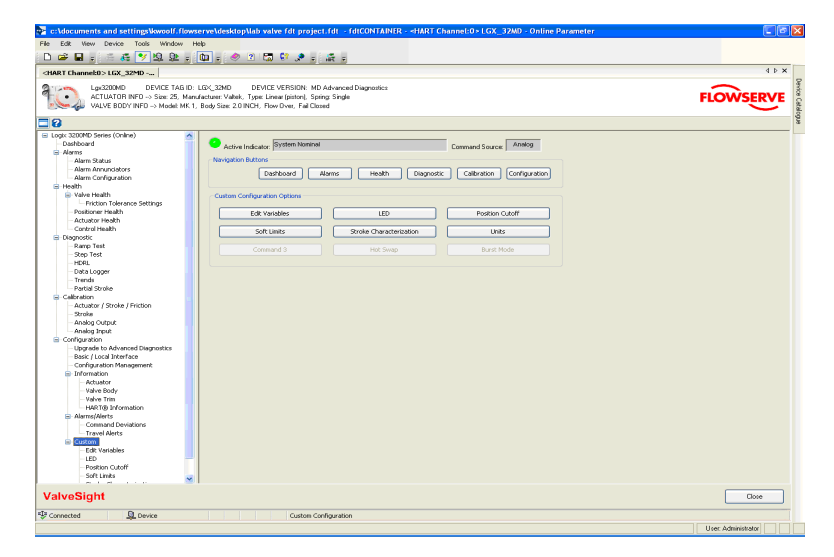

### 12.1 Edit Variables

This screen is used to view and change variables used by the DTM. It is mainly for troubleshooting and is not used under normal circumstances.

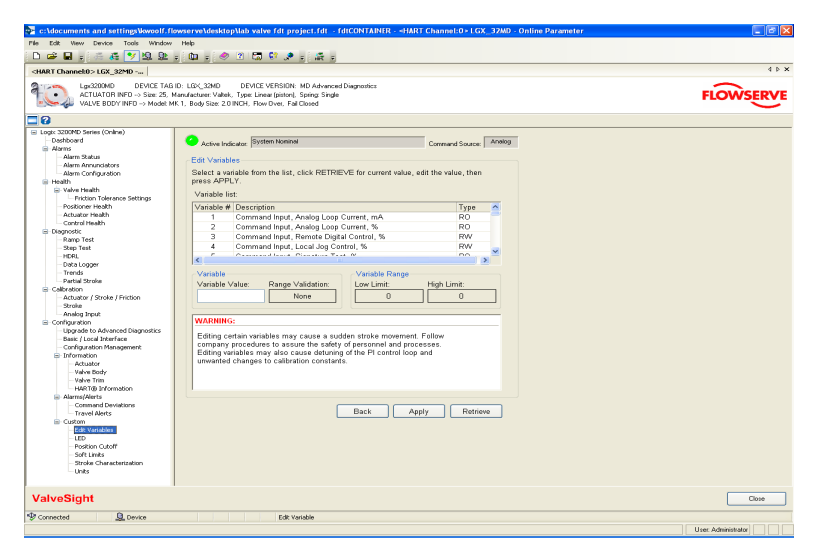

#### Edit Variables

The Edit Variables screen displays a variable list containing the Variable Number, Description, and Type of variable. To view the value of a variable, select the variable by clicking on the line item.

#### Variable

When a variable is selected from the list, the current value of that variable is shown in the Variable Value field. To edit a variable, type in the new value and click on the *Apply* button. After clicking *Apply*, a range check is performed and the results are displayed in the Range Validation field. Only variables of type RW may be edited. To ensure the value has been applied, select the *Retrieve* button. This will refresh the Variable Value field with the value stored in the positioner.

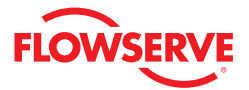

#### Variable Range

The Low Limit and High Limit for a variable is shown in the respective fields. These show the criteria for the Range Validation test.

#### 12.2 LED

This screen is used to change the timing on the blink codes shown on the positioner. This can be useful to identify a particular positioner.

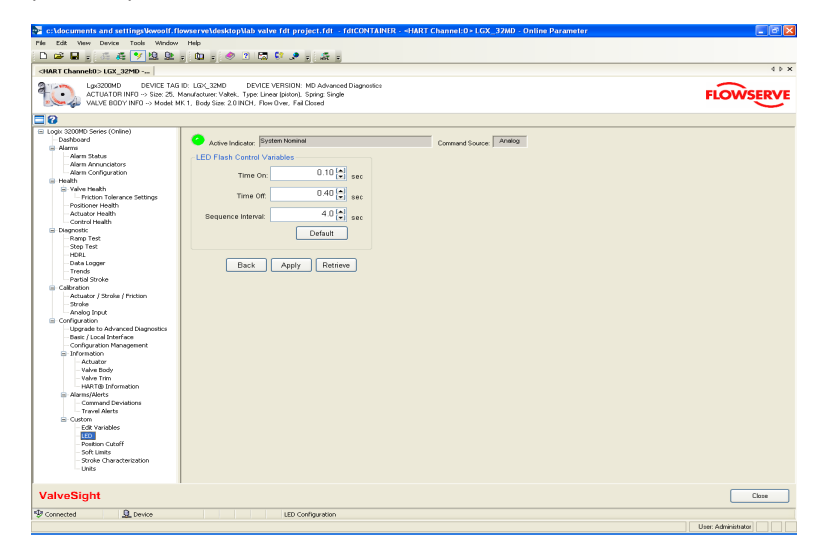

#### LED Flash Control Variables

The LEDs blink in a sequence. The Time On box shows the time each LED will remain on. The Time Off shows the amount of time between blinks. The Sequence Interval shows the amount of time between the beginning of one sequence of blinks to the beginning of the next sequence of blinks. Select the *Default* button to change all three values back to the factory settings.

#### Data Management

Select *Apply* to save the selections to the positioner. *Retrieve* can be used to view values currently stored in the positioner.

#### 12.3 Position Cutoff

This screen allows the user to change the position cutoff limits. Minimum Position Cutoff (MPC) mode is used to ensure a fully open or fully closed position. Under normal operation, the positioner is balancing the pressure in the actuator to maintain the position of the valve. When the commanded position moves past a position cutoff limit, the positioner will engage all available force to move the valve to a fully closed or open position. One side of the actuator will be saturated with full supply pressure while the other side will be left with no air/gas pressure. The status of this mode is displayed on the Dashboard.

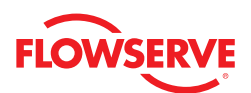

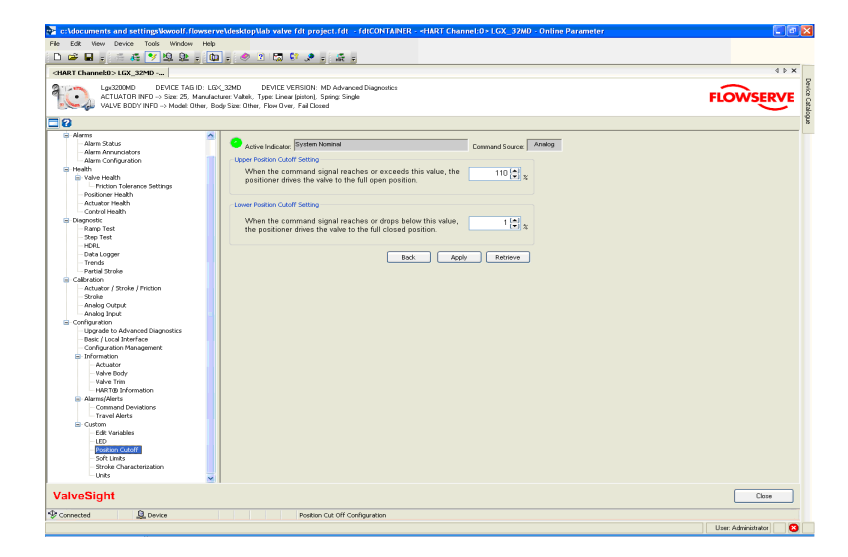

#### **Upper Position Cutoff Setting**

The "Upper Position Cutoff Setting" box shows the input command signal above which the positioner applies full force to open the valve. The default value is 110%.

#### Lower Position Cutoff Setting

The "Lower Position Cutoff Setting" box shows the input command signal below which the positioner applies full force to close the valve. The default value is 1%.

#### Data Management

Select *Apply* to save the selections to the positioner. *Retrieve* can be used to view values currently stored in the positioner.

### 12.4 Soft Limits

Soft Limits are software controlled travel stops for the valve assembly. Since they are software controlled, soft limits are not held in the memory on loss of signal or air because the software is not able to control the valve in these situations. If soft limits are active, they show as grey areas at either end of travel on the main dashboard view.

| c:\documents and settings\kwoolf.t                                                                                                    | llowserve\desktop\lab valve fdt project.fdt - fdtCONTAINER - «HART Channel:0 - LGX_32MD - Online Parameter                                                                                                    |                     |
|----------------------------------------------------------------------------------------------------|----------------------------------------------------------------------------------------------------|---------------------|
| File Edit New Device Tools Window                                                                                                    | v Help                                                                                                    |                     |
| 🗈 😅 🖬 🚦 👬 🚜 💽 🖳 🚇                                                                                                    |                                                                                                    |                     |
| <hart channelt0=""> LGX_32MD</hart>                                                                                                    |                                                                                                    | 4 Þ 🗙               |
| Lgx3200MD DEVICE TA<br>ACTUATOR INFD> Size: 25,<br>VALVE BDDY INFD> Model                                                                                                    | BID LEVE 2000 DPVGE VERSION MD Advanced Degranetics<br>Manufacture VMAN Type Linear (princ). Spring Single<br>MK 1, Body Size 2.0 NCH, Row Dver, Fal Cloved                                                                                                    | FLOWSERVE           |
| 20                                                                                                    |                                                                                                    |                     |
| Alexandroid     Advantation     Advantation     Advantati | Connect Scales (Prime New Connect Scales (Prime New Connect Scales (Pr |                     |
| ValveSight                                                                                                    |                                                                                                    | Close               |
| dia and Dia                                                                                                    |                                                                                                    |                     |
| -sr connected                                                                                                    | Sort Links Comparation                                                                                                    |                     |
|                                                                                                    |                                                                                                    | User: Administrator |

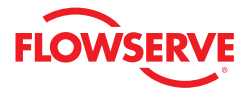

#### Soft Limit Settings

The "Soft Limit Settings" box has two fields for setting the soft limits. The Low Setpoint field is the value below which the positioner stops following the command signal and holds the position at the specified limit. The High Setpoint field is the value above which the positioner stops following the command signal and holds the position at the specified limit.

#### Data Management

Select Apply to save the selections to the positioner. Retrieve can be used to view values currently stored in the positioner.

#### 12.5 Stroke Characterization

The Characterization screen enables you to change the relationship between the command and the position of the valve. This relationship is shown by the characterization curve. The characterization curve changes the command (or Input Signal) into a corresponding Output Signal> The actual valve position corresponds to the Output Signal. Three types of characterization curves are available: Linear, Equal Percent (=%), and Custom.

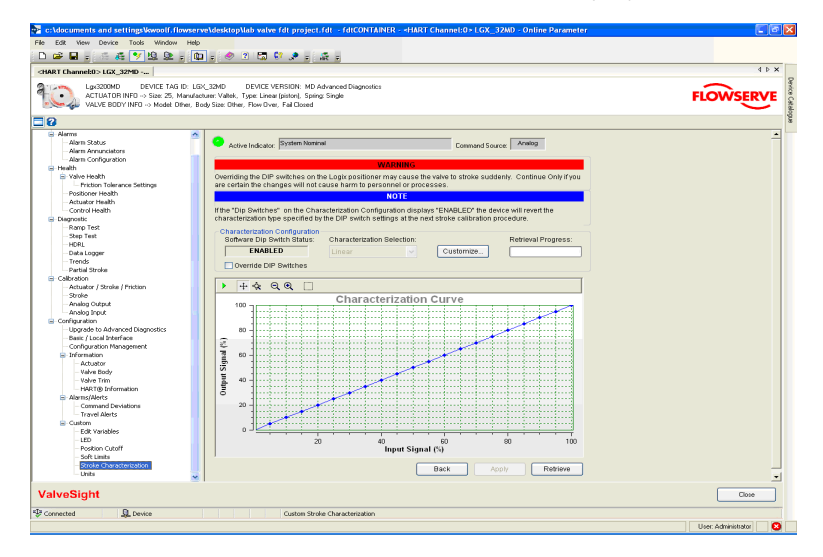

#### Linear Characterization Curve

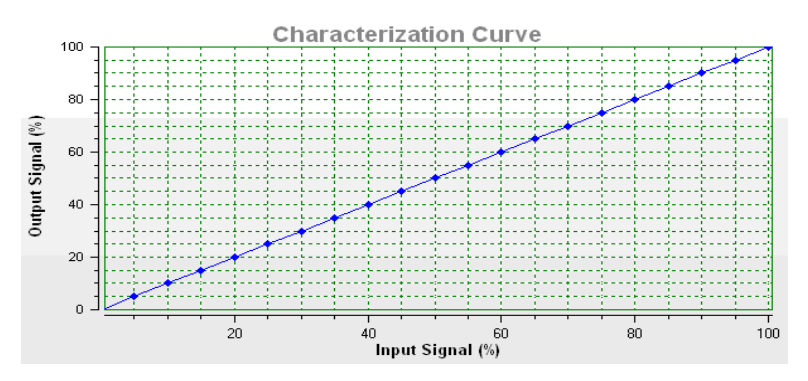

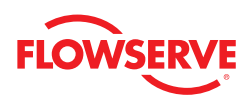

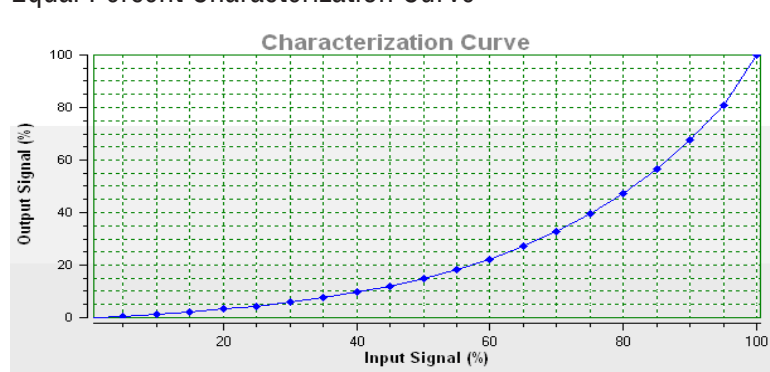

#### Equal Percent Characterization Curve

#### Custom Characterization Curve

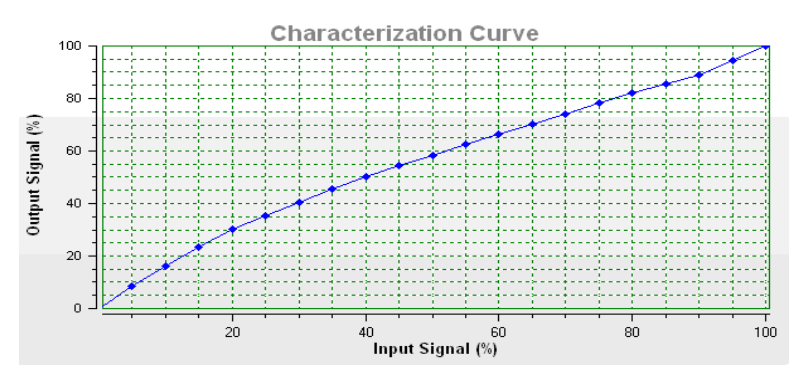

### Characterization Configuration

The curves may be selected on the Characterization screen or by using the DIP switches on the positioner. To change the characterization curve on this screen, select the *Override DIP Switches* button, then choose the desired curve from the Characterization Selection drop-down box. Press *Apply* and the changes will take affect immediately. The *Retrieve* button will display the curve presently used by the positioner. To customize the custom curve, select the *Custom* button. This can be done before or after the Custom curve is applied.

**WARNING**: Overriding the DIP switches on the Logix positioner may cause the valve to stroke suddenly. Continue only if you are certain the changes will not cause harm to personnel or processes.

When the Software DIP Switch Status shows "Enabled" the characterization curve selected won the DIP switches (Linear, Equal Percent, or Custom) will be reinstated when a stroke calibration is performed.

When changing the characterization curve, consider changing the Software DIP Switch Status to "Disabled". This way the changes you make will not be discarded if another stroke calibration (QUICK-CAL) is performed. To change the status to "Disabled" use the Configuration>Basic/Local Interface screen. Turn the Local Interface switch to Off. This disables the buttons on the positioner.

#### **Custom Characterization Curve**

The Custom Characterization curve can be modified by the user. To do this, change the values in the Output Signal % column by using the up/down buttons or page up/down buttons on the keyboard. You can move the location of the points on the graph with your mouse if you first click on the *Select* button (white arrowhead) at the top of the graph. After the Output Signal values have been changed, select *Apply*.

**WARNING**: Applying new custom characterization values while the positioner is set to CUSTOM will cause closure member movement.

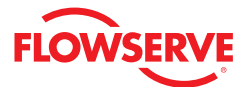

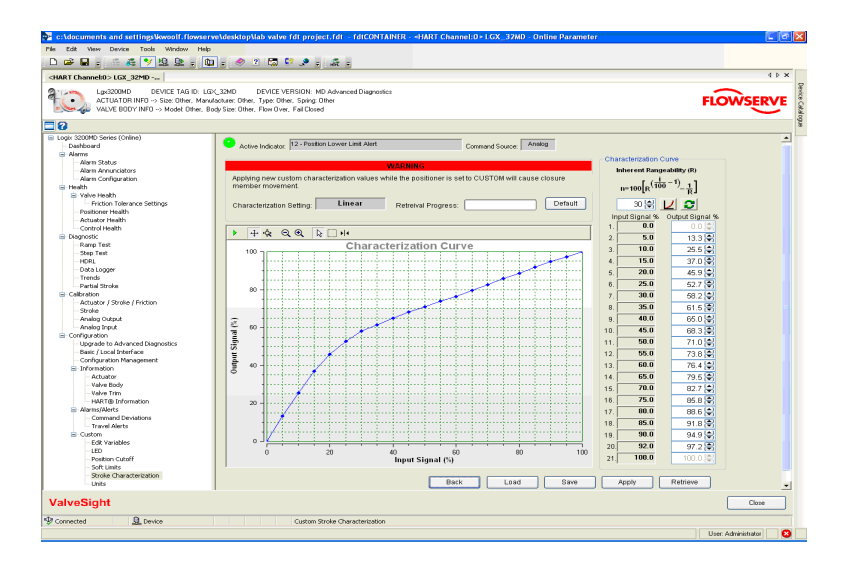

The default button at the top of the graph will load the default custom curve. Rangeability curves can be automatically generated by adjusting the Inherent Rangeability value (default 30) and selecting the graphing icon next to it. Select *Apply* to make the curve active. Select the *Reset* button to return to the custom curve currently stored in the positioner.

*Save* and *Load* curves that you customize by using the corresponding buttons at the bottom of your screen. *Retrieve* will display the custom curve currently stored in the positioner.

#### 12.6 Units

Units of measure change the display and calculation of values on other DTM screens. The units for the electronics housing Temperature and the actuator Pressures can be set for the Logix MD positioner here. Position is always displayed in 0-100% of travel.

| 📴 c:\documents and settings\kwoolf.flows                                                                                                    | erve\desktop\lab valve fdt project.fdt - fdtCONTAINER - «HART Channel:0×LGX_37MD - Online Parameter                                                                                                    |                         |
|----------------------------------------------------------------------------------------------------|----------------------------------------------------------------------------------------------------|-------------------------|
| Me Edit View Device Tools Window H                                                                                                    | Heb Contraction of the Contraction of the Contracti |                         |
| 🗅 🛥 🖬 . 🚝 🊜 🌱 🖳 🖳 .                                                                                                    | 🛍 - 🧶 2 🖾 💱 🖈 - 🚓 -                                                                                                    |                         |
| <hart channel:0=""> LGX_32MD</hart>                                                                                                    |                                                                                                    | 4 Þ 🗙                   |
| Lgs3200MD DEVICE TAG ID:<br>ACTUATOR INFO -> Size: Other. M<br>VALVE BODY INFO -> Model Other.                                                                                                    | LIC_2300 DEVICE VEBION MD Advanced Diagnosics<br>and/softwc Direc. Type: Office: Spring Differ<br>                                                                                                    | FLOWSERVE               |
| 30                                                                                                    |                                                                                                    | 1                       |
| El Logi Colombiante Colombiante     Anne Securation      Anne Securation     Anne Securation     Anne | Anton Induce: 19-Particle Lawr Law Anton<br>Lawr Lawr Lawr Lawr Lawr Lawr Lawr Lawr                                                                                                    |                         |
| ValveSight                                                                                                    |                                                                                                    | Close                   |
| Distance Distance                                                                                                    |                                                                                                    |                         |
| 25 Device                                                                                                    |                                                                                                    | I taar Adabaiatataa 🗌 👩 |
|                                                                                                    |                                                                                                    | over: Hammadaran 🚺      |

#### Units

The Units box has an Electronics Housing Temperature UOM and an Actuator Pressure UOM fields with the following options:

- Electronics Housing Temperature UOM Celsius or Fahrenheit
- Actuator Pressure UOM Lbs/in@ (psi), 100 kPa (bar), Kg/cm2, KiloPascals (kPa), or Percent (%)

Select Apply to save the selections to the positioner. Retrieve can be used to view values currently stored in the positioner.

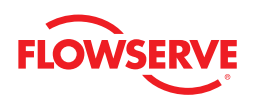

# **13** Comprehensive Indicator Index

The following table contains a full listing of the possible Alarms, Alerts, Warnings, and Indicators available in the ValveSight Diagnostics tool.

| #  | Indicator                         | Implications                                                                                                    | Possible Solutions                                                                                                    | Default<br>Settings                            | Enable/<br>Disable | Refer to DTM<br>Screen:                                        | Blink<br>Code |
|----|-----------------------------------|----------------------------------------------------------------------------------------------------|----------------------------------------------------------------------------------------------------|------------------------------------------------|--------------------|----------------------------------------------------------------|---------------|
| 0  | Initializing<br>Mode              | Displays a blink sequence 3 times when the unit is powering up.                                                                                                    | Wait for power up to complete                                                                                                    | N/A                                            | No                 | N/A                                                            | YGGR          |
| 1  | Factory Re-<br>set State          | Indicates the unit has had a factory<br>reset and has not yet been calibrated.<br>The unit will not respond to com-<br>mands and will remain in the failsafe<br>position until a calibration is complete.                                                               | Calibrate. Proper ValveSight opera-<br>tion will require stroke, actuator,<br>and friction calibration to be<br>completed.                                                                                                    | N/A                                            | Yes                | N/A                                                            | RGRR          |
| 2  | Digital<br>Command<br>Source      | Indicates a HART® signal is needed<br>to change the position command and<br>the analog 4-20 mA input signal is<br>ignored.                                                                                                    | A manual Command Source Reset<br>is provided to change the command<br>back to analog control mode from<br>the local interface if a PC or hand<br>held configurator is not available.<br>This is done while a QUICK-CAL is<br>in progress by holding down both<br>the Jog buttons (up and down)<br>while briefly pressing the QUICK-<br>CAL button. A new QUICK-CAL<br>must be done after resetting. | N/A                                            | No                 | Dashboard                                                      | GGYY          |
| 3  | Squawk<br>Mode On/<br>Off         | When ON, indicates a user has set the positioner to flash a special sequence so that it can be visually located.                                                                                                    | This mode is cancelled if the<br>QUICK-CAL button is briefly<br>pressed. The Squawk mode is<br>selected again remotely or if more<br>than one hour has passed since the<br>command was issued.                                                                                                    | OFF                                            | No                 | Configuration<br>> Custom ><br>LED                             | GGRR          |
| 4  | Jog<br>Command<br>State           | Indicates the unit has been placed in<br>a local override mode where the valve<br>can only be stroked using the two<br>local Jog buttons.                                                                                                    | Control the valve using the Jog but-<br>tons. This mode may be cancelled<br>by briefly pushing the QUICK-CAL<br>button.                                                                                                    | N/A                                            | No                 | N/A                                                            | YGYY          |
| 5  | Signature<br>in Progress<br>Mode  | Indicates that a test has been initiated by Flowserve supplied software.                                                                                                    | Signatures can only be cancelled by Flowserve supplied software.                                                                                                    | N/A                                            | Yes                | Diagnostics                                                    | YGGY          |
| 6  | N/A                               |                                                                                                    |                                                                                                    |                                                |                    |                                                                |               |
| 7  | N/A                               |                                                                                                    |                                                                                                    |                                                |                    |                                                                |               |
| 8  | Position<br>Deviation<br>Alarm    | Indicates the difference between the<br>command and the actual position has<br>been greater than the user-set limit for<br>longer than the user-set time.                                                                                                    | Review active alarms and warnings to find root causes of this alarm.                                                                                                    | De-<br>viation:<br>110%<br>Time: 60<br>Seconds | Yes                | Configuration<br>> Alarms/<br>Alerts ><br>Command<br>Deviation | RRRR          |
| 9  | Soft Stop<br>Upper<br>Limit Alert | Indicates the unit is being commanded<br>to exceed a user-set upper position<br>limit and the internal software is<br>holding the position at the limit. The<br>function is similar to a mechanical<br>limit stop except it is not active if the<br>unit is un-powered. | Reset the limit if more travel is<br>needed or adjust the command<br>signal back in the specified range.                                                                                                    | 110%                                           | NO                 | Configuration<br>> Custom ><br>Soft Limits                     | GYGY          |
| 10 | Soft Stop<br>Lower<br>Limit Alert | Indicates the unit is being commanded<br>to exceed a user-set lower position<br>limit and the internal software is<br>holding the position at the limit. The<br>function is similar to a mechanical<br>limit stop except it is not active if the<br>unit is unpowered.  | Reset the limit if more travel is<br>needed or adjust the command<br>signal back in the specified range.                                                                                                    | -10%                                           | No                 | Configuration<br>> Custom ><br>Soft Limits                     | GYGY          |
| 11 | Position<br>Upper<br>Limit Alert  | The position has reached or is exceed-<br>ing a user-set upper position indicator<br>similar to a limit switch indicator.                                                                                                    | Reset the indicator if more travel is needed or adjust the command signal back in the specified range.                                                                                                    | 110%                                           | Yes                | Configuration<br>> Alarms/<br>Alerts ><br>Travel Alerts        | GYGG          |
| 12 | Position<br>Lower<br>Limit Alert  | The position has reached or is exceed-<br>ing a user-set lower position indicator<br>similar to a limit switch indicator.                                                                                                    | Reset the indicator if more travel<br>is needed or adjust the command<br>signal back in the specified range.                                                                                                    | -10%                                           | Yes                | Configuration<br>> Alarms/<br>Alerts ><br>Travel Alerts        | GYGG          |

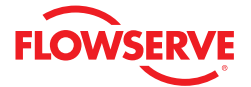

| #  | Indicator                                        | Implications                                                                                                    | Possible Solutions                                                                                                    | Default<br>Settings         | Enable/<br>Disable | Refer to DTM<br>Screen                             | Blink<br>Code |
|----|--------------------------------------------------|----------------------------------------------------------------------------------------------------|----------------------------------------------------------------------------------------------------|-----------------------------|--------------------|----------------------------------------------------|---------------|
| 13 | MPC Active<br>Mode                               | Indicates that tight shutoff (MPC) is<br>active. The command is beyond the user<br>set limit for tight shutoff feature. This<br>is a normal condition for all valves when<br>closed. The factory default setting triggers<br>this at command signals below 1%. This<br>indication may also occur on 3 way valves<br>at both ends of travel if the high MPC<br>value has been set.                                                                                                    | If tight shutoff is not desired,<br>reset the tight shutoff limits to<br>the correct values or adjust the<br>command signal inside of the<br>specified MPC value.                                                                                                    | 110%<br>and 1%              | No                 | Configuration<br>> Custom<br>> Position<br>Cutoff  | GGGY          |
| 14 | Local Inter-<br>face Enabled/<br>Disabled        | Indicates PC software has been used to<br>disable the local interface. This code is<br>only present for a short time when the<br>QUICK-CAL button is pressed.                                                                                                    | If local control is desired then<br>the local interface must be<br>re-enabled from the remote<br>software.                                                                                                    | N/A                         | No                 | Configura-<br>tion> Basic/<br>Local Inter-<br>face | GGYG          |
| 15 | Error History<br>Reset Alert                     | Indicates that a flag has been set for the<br>position to clear its internal history. The<br>positioner will automatically reset the flag<br>once the history has been cleared.                                                                                                    |                                                                                                    | N/A                         | No                 | Alarms ><br>Alarm Status                           | None          |
| 16 | Actuation Ra-<br>tio Warning                     | Indicates a decreased ability of the system<br>to actuate the valve. It is based on the<br>ratio of available force to required force to<br>actuate. It is affected by the process load,<br>friction, spring force, and available supply<br>pressure.                                                                                                    | Increase the supply pressure.<br>Reduce the friction. Check the<br>actuator spring. Re size the<br>actuator, Adjust user set limits.                                                                                                    | Start<br>90%<br>End<br>100% | Yes                | Health ><br>Actuator<br>Health                     | YYYY          |
| 17 | Pneumatic In-<br>ability to Fail<br>Safe Warning | Indicates that upon loss of air supply,<br>the valve may not move to the fail-safe<br>position. The spring alone is not adequate<br>to overcome the friction and process load<br>in the system. The system is relying on<br>pneumatic force to actuate in the direction<br>the spring is pushing. The fail-safe spring<br>may have failed or was not sized properly<br>for the application. Friction or process<br>load may have increased.                                                                                | Check for high friction. Repair or<br>replace actuator spring. Reduce<br>process load.                                                                                                    | N/A                         | Yes                | Health ><br>Actuator<br>Health                     | YRRR          |
| 18 | Friction High<br>Warning                         | Indicates the valve/actuator friction has<br>passed the user-set limit. High friction<br>can cause loop oscillations, poor position<br>control, jerky motion, or valve sticking.<br>It can be caused by build-up from the<br>process on the stem, trim or seat by<br>a failing bearing or guides in the valve<br>and actuator, galling of the trim or stem,<br>excessively tightened packing, linages or<br>other valve/actuator mechanical issues.                                                                        | Determine if the friction is<br>significantly interfering with the<br>valve control. If not, consider<br>increasing the friction warning<br>limit. Consider the following to<br>reduce friction: Stroke the valve<br>to clear off build up. Clear any<br>external mechanical obstruc-<br>tion, loosen the packing, clean<br>the stem, repair or replace the<br>actuator. Highly localized friction<br>or very jerky travel can indicate<br>internal galling. Repair or replace<br>internal valve components. | 10,000<br>Ibs               | Yes                | Health ><br>Valve Health                           | YRYG          |
| 19 | Friction Low<br>Warning                          | Indicates the friction has passed below the user-set limit.                                                                                                    | Check for packing leak. Tighten<br>or replace the valve packing.                                                                                                    | 0 lbs.                      | Yes                | Health ><br>Valve Health                           | YRGY          |
| 20 | Friction High<br>Alarm                           | Indicates the valve/actuator friction has<br>passed the user-set limit. The alarm<br>indicates a more severe condition than<br>the warning. High friction can cause<br>loop oscillations, poor position control,<br>jerky motion, or valve sticking. It can be<br>caused by build-up from the process on<br>the stem, trip, or seat by a failing bearing<br>or guides in the valve and actuator, calling<br>of the trim or stem, excessively tightened<br>packing, linkages, or other valve/actuator<br>mechanical issues. | Determine if the friction is<br>significantly interfering with the<br>valve control. If not, consider<br>increasing the friction warning<br>limit. Consider the following to<br>reduce friction: Stroke the valve<br>to clear off build up. Clear any<br>external mechanical obstruc-<br>tion, loosen the packing, clean<br>the stem, repair or replace the<br>actuator. Highly localized friction<br>or very jerky travel can indicate<br>internal galling. Repair or replace<br>internal valve components. | 10,000<br>Ibs.              | Yes                | Health ><br>Valve Health                           | RRGR          |

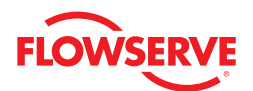

| #  | Indicator                                    | Implications                                                                                                    | Possible<br>Solutions                                                                                                    | Default<br>Settings                                            | Enable/<br>Disable | Refer to<br>DTM<br>Screen         | Blink<br>Code |
|----|----------------------------------------------|----------------------------------------------------------------------------------------------------|----------------------------------------------------------------------------------------------------|----------------------------------------------------------------|--------------------|-----------------------------------|---------------|
| 21 | Friction Low<br>Alarm                        | Indicates the friction has passed<br>below the user set limit. The alarm<br>indicates a more severe condition<br>than the warning.                                                                                                    | Check for a packing leak. Tighten or replace the valve packing.                                                                                                    | 0 lbs.                                                         | Yes                | Health ><br>Valve<br>Health       | RRGY          |
| 22 | Valve Cycles<br>Limit Alert                  | Indicates that the cycle limit has<br>been exceeded. The cycle counting<br>criterion and count limit are set by<br>the user to track the usage of the<br>valve.                                                                          | Follow routine procedures for mainte-<br>nance when the limit is reached such<br>as checking the packing tightness,<br>and checking the linkages for wear,<br>misalignment, and tightness. After<br>maintenance, reset the cycle ac-<br>cumulator. | Start:<br>4,500,000<br>End at:<br>5,000,000<br>Deadband<br>.5% | Yes                | Health><br>Valve<br>Health        | GRGG          |
| 23 | Valve Travel<br>Limit Alert                  | Indicates that the total accumulated<br>travel limit has been exceeded. The<br>cycle counting criterion and count<br>limit are set by the user to track the<br>usage of the valve.                                                       | Follow routine procedures for<br>maintenance when the limit is<br>reached such as checking the packing<br>tightness, and checking linkages for<br>wear, misalignment and tightness.<br>After maintenance reset the travel<br>accumulator.          | Start:<br>36,000,000<br>End:<br>40,000,000<br>Deadband<br>.5%  | Yes                | Health<br>> Valve<br>Health       | GRGG          |
| 24 | Stroke Cali-<br>bration Mode                 | Indicates that the calibration<br>sequence started either by using<br>the local QUICK-CAL button or by<br>Flowserve supplied software.                                                                                                   | The calibration may be cancelled<br>by briefly pushing the QUICK-CAL<br>button.                                                                                                    | N/A                                                            | Yes                | Calibration<br>> Stroke           | YGYG          |
| 25 | Command<br>Loop Calibra-<br>tion Mode        | Indicates the command calibra-<br>tion sequence started by using<br>Flowserve supplied software.                                                                                                    | The command calibration can only be cancelled by the software.                                                                                                    | N/A                                                            | Yes                | Calibration<br>> Analog<br>Input  | YGYG          |
| 26 | Pressure<br>Calibration<br>Mode              | Indicates a pressure calibration<br>sequence controlled by Flowserve<br>supplies software.                                                                                                    | The pressure calibration can only be cancelled by the software.                                                                                                    | N/A                                                            | Yes                | Calibration<br>> Actuator         | YGYG          |
| 27 | Analog Output<br>Calibration<br>Mode         | Indicates the analog output calibra-<br>tion sequence started, controlled by<br>FloOwserve supplied software.                                                                                                    | The analog output calibration can only be cancelled by the software.                                                                                                    | N/A                                                            | Yes                | Calibration<br>> Analog<br>Output | YGYG          |
| 28 | Set Inner<br>Loop Offset<br>Mode             | Indicates an automatic step in the calibration process that is done with the valve at 50% position. This must be completed for proper calibration.                                                                                       |                                                                                                    | N/A                                                            | No                 | Calibration<br>> Stroke           | YGYG          |
| 29 | N/A                                          |                                                                                                    |                                                                                                    |                                                                |                    |                                   |               |
| 30 | N/A                                          |                                                                                                    |                                                                                                    |                                                                |                    |                                   |               |
| 31 | N/A                                          |                                                                                                    |                                                                                                    |                                                                |                    |                                   |               |
| 32 | Circuit Board<br>Temperature<br>High Warning | Indicates the internal electronics<br>have exceeded the user set limit.<br>The maximum limit of the electron-<br>ics and default setting is 185° F (85°<br>C). High temperature may limit the<br>life of the positioner.                 | Regulate the temperature of the posi-<br>tioner. If the temperature reading is in<br>error, replace the main board.                                                                                                    | 185º F<br>85º C                                                | Yes                | Health ><br>Positioner<br>Health  | YYGG          |
| 33 | Circuit Board<br>Temperature<br>Low Warning  | Indicates the internal electronics<br>have exceeded the user set limit.<br>The minimum limit of the electron-<br>ics and the default setting is $-40^{\circ}$<br>F (-40° C). Low temperature may<br>inhibit responsiveness and accuracy. | Regulate the temperature of the posi-<br>tioner. If the temperature reading is in<br>error, replace the main board.                                                                                                    | -40º F<br>-40º C                                               | Yes                | Health ><br>Positioner<br>Health  | YYGG          |
| 34 | Shunt Voltage<br>Reference<br>Alarm          | Indicates that the circuit board is drawing too much power.                                                                                                    | Check internal wiring and connectors<br>for electrical shorts. If no shorts are<br>found and alarm persists, replace the<br>main circuit board.                                                                                                    | N/A                                                            | Yes                | Health ><br>Positioner<br>Health  | RRRY          |
| 35 | Piezo Voltage<br>Alarm                       | Indicates the portion or the circuit<br>board that drives the piezo is bad, or<br>piezo valve itself is bad.                                                                                                    | If the unit is functioning and control-<br>ling replace the piezo, if it does not<br>operate replace the main circuit<br>board.                                                                                                    | N/A                                                            | Yes                | Health ><br>Positioner<br>Health  | RRYG          |

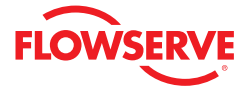

| #  | Indicator                                         | Implications                                                                                                    | Possible<br>Solutions                                                                                                    | Default<br>Settings | Enable/<br>Disable | Refer to<br>DTM<br>Screen                          | Blink<br>Code |
|----|---------------------------------------------------|----------------------------------------------------------------------------------------------------|----------------------------------------------------------------------------------------------------|---------------------|--------------------|----------------------------------------------------|---------------|
| 36 | Watch Dog<br>Time Out<br>Alarm                    | Indicates that functions in the<br>firmware took longer than expected.<br>This can be caused when intermittent<br>operation occurs when connecting<br>power.                                                                                                    | Remove power and then reconnect to clear this alarm. If the alarm persists replace the main circuit board.                                                                                                    | N/A                 | Yes                | Health ><br>Positioner<br>Health                   | RRRY          |
| 37 | Non-Volatile<br>Ram Check-<br>sum Alarm           | Indicates the check sum of the internal<br>data was not updated correctly. This<br>may affect the function of the posi-<br>tioner in various ways or not at all.                                                                                                    | Error may clear with time. If error<br>persists, cycle power and complete a<br>QUICK-CAL. If the error still persists,<br>replace the main circuit board.                                                                                                    | N/A                 | Yes                | Health ><br>Positioner<br>Health                   | RRRY          |
| 38 | N/A                                               |                                                                                                    |                                                                                                    |                     |                    |                                                    |               |
| 39 | Electronic In-<br>ability to Fail<br>Safe Warning | Indicates that the peizo may be dam-<br>aged. This may prevent the proper<br>failure position upon loss of signal/<br>power. This condition may occur<br>briefly on an air-to-close valve that is<br>held for long periods of time in the<br>closed position, or and air-to-open<br>valve held in the open position.                                                                               | If alarm persists for more than 30<br>minutes, the piezo assembly is<br>damaged and should be replaced.                                                                                                    | N/A                 | Yes                | Health ><br>Positioner<br>Health                   | YRRY          |
| 40 | Supply Pres-<br>sure Low<br>Alarm                 | Indicates that the supply pressure is<br>below the user set alarm limit. Low<br>supply pressure can cause poor valve<br>response or positioner failure. The<br>minimum recommended supply pres-<br>sure is 30 PSI (2.1 bar) for proper<br>operation. The unit will fail at less<br>than approximately 17 PSI (1.2 bars).<br>Low supply pressure indicates can<br>also be caused by pneumatic leak. | Regulate the supply pressure at the<br>positioner above 30 PSI (2.1 bar).<br>Recalibrate pressure sensors. Ensure<br>system air/gas supply is adequate.<br>Repair kinked supply tubing. Check the<br>pressure sensor board connections<br>and replace pressure sensor board if<br>necessary. Check for pneumatic leaks<br>in the actuator and actuator tubing.    | 22 PSI              | Yes                | Health ><br>Actuator<br>Health                     | RYYG          |
| 41 | Supply Pres-<br>sure High<br>Warning              | Indicates the positioner has deter-<br>mined that the supply pressure is<br>above the user set warning limit.                                                                                                    | Regulate the supply pressure at<br>the positioner below the maximum<br>limit recommended for your actuator.<br>Recalibrate pressure sensors. Check<br>the pressure sensor board connec-<br>tions. Replace pressure sensor board<br>if necessary.                                                                                                    | 150 PSI             | Yes                | Health ><br>Actuator<br>Health                     | YYGR          |
| 42 | Supply Pres-<br>sure Low<br>Warning               | Indicates the supply pressure is be-<br>low the user set warning limit. Lows<br>supply pressure can cause poor valve<br>response or positioner failure. The<br>minimum recommended supply pres-<br>sure is 30 PSI (2.1 bar) for proper<br>operation. The unit will fail at less<br>than approximately 17 PSI (1.2 bars).<br>Low supply pressure indicates can<br>also be caused by pneumatic leak. | Regulate the supply pressure at the<br>positioner above 30 PSI (2.1 bar).<br>Recalibrate pressure sensors. Ensure<br>system air/gas supply is adequate.<br>Repair kinked supply tubing.<br>Check the pressure sensor board<br>connections and replace pressure<br>sensor board if necessary. Check for<br>pneumatic leaks in the actuator and<br>actuator tubing. | 30 PSI              | Yes                | Health ><br>Actuator<br>Health                     | YYYG          |
| 43 | Pressure<br>Port 1 Out<br>of Range<br>Warning     | Indicates the internal pressure sensor<br>at Port 1 is either saturated with a<br>pressure over 150 PSI (10.3 bar) or<br>the sensor connection has failed.                                                                                                    | Check the supply pressure. Calibrate<br>pressure sensors. Check the pressure<br>sensor board connections and replace<br>pressure sensor board if necessary.                                                                                                    | N/A                 | Yes                | Calibration<br>> Actuator/<br>Stroke/<br>Friction  | YYGY          |
| 44 | Pressure<br>Port 2 Out<br>of Range<br>Warning     | Indicates the internal pressure sensor<br>at Port 2 is either saturated with a<br>pressure over 150 PSI (10.3 bar) or<br>the sensor connection has failed.                                                                                                    | Check the supply pressure. Calibrate<br>pressure sensors. Check the pressure<br>sensor board connections and replace<br>pressure sensor board if necessary.                                                                                                    | N/A                 | Yes                | Calibration<br>> Actuator/<br>Stroke/Fric-<br>tion | YYGY          |
| 45 | Pressure<br>Port 1 Range<br>Small Warn-<br>ing    | Indicates that during a pressure sen-<br>sor calibration, the range of applied<br>pressures to Port 1 was too small for<br>optimum performance.                                                                                                    | Adjust the supply pressure to a higher<br>value so the positioner can properly<br>span the sensors, then recalibrate.<br>Briefly push the QUICK-CAL button<br>to acknowledge this condition and<br>the positioner will operate using the<br>current short stroke calibration values,<br>if valid.                                                                 | N/A                 | No                 | Calibration<br>> Actuator/<br>Stroke/Fric-<br>tion | YYGY          |

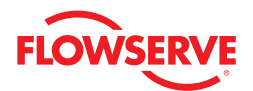

| #  | Indicator                                       | Implications                                                                                                    | Possible<br>Solutions                                                                                                    | Default<br>Settings                                              | Enable/<br>Disable | Refer to<br>DTM<br>Screen                          | Blink<br>Code |
|----|-------------------------------------------------|----------------------------------------------------------------------------------------------------|----------------------------------------------------------------------------------------------------|------------------------------------------------------------------|--------------------|----------------------------------------------------|---------------|
| 46 | Pressure<br>Port 2<br>Range<br>Small<br>Warning | Indicates that during a pressure sensor cali-<br>bration, the range of applied pressures to Port<br>2 was too small for optimum performance.                                                                                                    | Adjust the supply pressure to a<br>higher value so the positioner<br>can properly span the sensors,<br>then recalibrate. Briefly push<br>the QUICK-CAL button to<br>acknowledge this condition<br>and the positioner will operate<br>using the current short stroke<br>calibration values, if valid.                                                                                                    | N/A                                                              | No                 | Calibration<br>> Actuator/<br>Stroke/Fric-<br>tion | YYGY          |
| 47 | Pneumatic<br>Leak<br>Warning                    | Indicates that the positioner has detected a<br>leak in the actuation assembly. Leakage from<br>the actuator can cause decreased responsive-<br>ness and excessive air/gas consumption. Low<br>supply pressure can also trigger this warning.                                                                                                    | Repair pneumatic leaks at the tubing junctions and actuator seals. Ensure proper supply pressure.                                                                                                    | Start:<br>0.3 scfm<br>End:<br>0.7 scfm                           | Yes                | Health ><br>Actuator<br>Health                     | YRGR          |
| 48 | Pilot Relay<br>Response<br>Warning              | Indicates that the pilot relay is sticking or<br>slow to respond. This affects the responsive-<br>ness, increases the chance of limit cycling<br>and excessive air consumption. The pilot relay<br>is part of the inner loop and consists of the<br>driver module assembly with piezo (I-P relay)<br>which is coupled to the pilot valve. The value<br>of this indicator corresponds with inner loop<br>lag. Delayed response can be caused by a par-<br>tially clogged piezo or debris, oil, corrosion,<br>ice, or low supply pressure. | Check response of the valve. If<br>it's OK, adjust the Pilot Relay<br>Response limits. Check the<br>spool for debris, oil, corrosion,<br>and ice on the spool. Clean or<br>replace the spool assembly.<br>Replace the piezo or drive<br>module assembly. Maintain a<br>clean, water-free air/gas supply.                                                                                                    | 300 ms                                                           | Yes                | Health ><br>Positioner<br>Health                   | YRGG          |
| 49 | Pilot Relay<br>Response<br>Alarm                | Indicates that the pilot relay is sticking or<br>extremely slow to respond. This affects the<br>responsiveness, increases the chance of limit<br>cycling and excessive air consumption. The<br>pilot relay consists of the driver module as-<br>sembly with piezo (I-P relay) which is coupled<br>to the pilot valve. Delayed response can be<br>caused by a partially clogged piezo or debris,<br>oil, corrosion, ice, or low supply pressure.                                                                                          | Check response of the valve. If<br>it's OK, adjust the Pilot Relay<br>Response limits. Check the<br>supply pressure. Check the<br>spool for debris, oil, corrosion,<br>and ice on the spool. Clean or<br>replace the spool assembly.<br>Maintain a clean, water-free air/<br>gas supply.                                                                                                    | 700 ms                                                           | Yes                | Health ><br>Positioner<br>Health                   | RRGG          |
| 50 | Pilot Relay<br>Cycles Limit<br>Alert            | Indicates the pilot relay cycle limit set by the<br>user has been exceeded. The pilot relay cycles<br>indicate the activity level of the pilot relay as it<br>maintains a valve's position. Excessive cycles<br>can contribute to a worn pilot relay which can<br>lead to high air consumption.                                                                                                    | Inspect for high air consump-<br>tion and signs of wear.                                                                                                    | Start:<br>45,000,000<br>End:<br>50,000,000<br>Deadband:<br>.5%   | Yes                | Health ><br>Positioner<br>Health                   | GRGG          |
| 51 | Pilot Relay<br>Travel Limit<br>Alert            | Indicates the total accumulated pilot relay<br>travel (% of full pilot relay span) set by the<br>user has been exceeded. The pilot relay travel<br>indicates the activity level of the pilot relay<br>as it maintains a valve's position. Excessive<br>travel can contribute to a worn pilot relay<br>which can lead to a high air consumption.                                                                                                    | Inspect for high air consump-<br>tion and signs of wear.                                                                                                    | Start:<br>360,000,000<br>End:<br>400,000,000<br>Deadband:<br>.5% | Yes                | Health ><br>Positioner<br>Health                   | GRGG          |
| 52 | Hall Sensor<br>Upper<br>Position<br>Alarm       | Indicates the pilot relay (spool or poppet)<br>appears to be unable to move in the upper<br>(pressurized) direction and is not responding.<br>This could be due to low supply pressure, a<br>hall sensor that is out of calibration, a broken<br>piezo, stuck relay, or a wire connection<br>problem.                                                                                                    | Check for adequate supply<br>pressure. A hall sensor prob-<br>lem may be cleared by briefly<br>pushing the QUICK-CAL button,<br>which will force the positioner<br>to use the parameters from<br>the last valid calibration. Check<br>the internal wiring harnesses<br>for good connections. Check<br>the spool valve for sticking<br>problems. If the positioner still<br>does not operate, replace the<br>piezo, driver module assembly,<br>and/or spool assembly. | N/A                                                              | Yes                | N/A                                                | RRYR          |

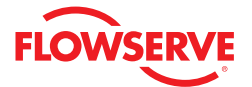

| #  | Indicator                                    | Implications                                                                                                    | Possible<br>Solutions                                                                                                    | Default<br>Settings | Enable/<br>Disable | Refer to DTM<br>Screen  | Blink<br>Code |
|----|----------------------------------------------|----------------------------------------------------------------------------------------------------|----------------------------------------------------------------------------------------------------|---------------------|--------------------|-------------------------|---------------|
| 53 | Hall Sen-<br>sor Lower<br>Position<br>Alarm  | Indicates the pilot relay<br>(spool or poppet) appears<br>to be unable to move in<br>the lower (depressur-<br>ized) direction and is not<br>responding. This could be<br>due to a hall sensor that is<br>out of calibration, a broken<br>piezo, stuck relay, or a wire<br>connection problem. | A hall sensor problem may be cleared by briefly<br>pushing the QUICK-CAL button, which will force<br>the positioner to use the parameters from the<br>last valid calibration. Check the internal wiring<br>harnesses for good connections. Check the spool<br>valve for sticking problems. If the positioner<br>still does not operate, replace the piezo, driver<br>module assembly,, and/or spool assembly.                                                             | N/A                 | Yes                | N/A                     | RRYR          |
| 54 | N/A                                          |                                                                                                    |                                                                                                    |                     |                    |                         |               |
| 55 | N/A                                          |                                                                                                    |                                                                                                    |                     |                    |                         |               |
| 56 | Feedback<br>Range<br>Too Small<br>Alarm      | Indicates that during a cali-<br>bration the range of motion<br>of the position feedback<br>arm was too small for<br>optimum performance.                                                                                                    | Check for loose linkages and/or adjust the<br>feedback pin to a position closer to the follower<br>arm pivot to create a larger angle of rotation<br>and recalibrate. Briefly pushing the QUICK-CAL<br>button acknowledges this condition and the posi-<br>tioner will operate using the current short stroke<br>calibration if otherwise a good calibration.                                                                                                    | N/A                 | No                 | Calibration ><br>Stroke | RGGY          |
| 57 | 0%<br>Position<br>Out of<br>Range<br>Alarm   | Indicates that during<br>calibration the feedback<br>sensor moved beyond its<br>range of operation at the<br>0% (closed) position.                                                                                                    | Adjust the positioner mounting linkage or<br>feedback potentiometer to move the position<br>sensor back into range then restart the calibra-<br>tion. This error may be cleared by briefly pushing<br>the QUICK-CAL button, which will force the<br>positioner to use the parameters from the last<br>good calibration.                                                                                                    | N/A                 | No                 | Calibration ><br>Stroke | RGGY          |
| 58 | 100%<br>Position<br>Out of<br>Range<br>Alarm | Indicates that during<br>calibration the feedback<br>sensor moved beyond its<br>range of operation at the<br>100% (open) position.                                                                                                    | To correct the condition, adjust the positioner<br>mounting, linage or feedback potentiometer to<br>move the position sensor back into range then<br>restart the calibration. This error may be cleared<br>by briefly pushing the QUICK-CAL button, which<br>will force the positioner to use the parameters<br>from the last good calibration.                                                                                                    | N/A                 | No                 | Calibration ><br>Stroke | RGGY          |
| 59 | No Motion<br>Time Out<br>Alarm               | Indicates that during<br>calibration there was no<br>motion of the actuator<br>based on the current stroke<br>time configuration.                                                                                                    | Check linkages and air supply to make sure the<br>system is properly connected. If the time out<br>occurred because the actuator is very large then<br>simply retry the QUICK-CAL and the positioner<br>will automatically adjust for a longer actuator by<br>doubling the time allowed for movement. This er-<br>ror maybe cleared by briefly pushing the QUICK-<br>CAL button, which will force the positioner to use<br>the parameters from the last good calibration. | N/A                 | No                 | Calibration ><br>Stroke | RGYY          |
| 60 | Non-Settle<br>Time Out<br>Alarm              | Indicates that during<br>calibration the position<br>feedback sensor did not<br>settle.                                                                                                    | Check for loose linkages or a loose positioner<br>sensor. This error may be cleared by briefly<br>pushing the QUICK-CAL button, which will force<br>the positioner to use the parameters from the last<br>good calibration. This error may appear on some<br>very small actuators during the initial calibration.<br>Recalibrating may clear the problem.                                                                                                    | N/A                 | No                 | Calibration ><br>Stroke | RGYG          |
| 61 | Inner Loop<br>Offset<br>Time Out<br>Alarm    | Indicates that the Inner<br>Loop Offset value did not<br>set during calibration.<br>This could result in less<br>accurate positioning.                                                                                                    | Repeat the stroke calibration to get a more<br>accurate ILO value. To proceed using the less<br>accurate ILO value, this error may be cleared by<br>briefly pushing the QUICK-CAL button. Lowering<br>the gain setting maybe help if the actuator is<br>unstable during the calibration. Gain settings<br>can be physically adjusted on the device. A lower<br>letter represents lower gain.                                                                              | N/A                 | No                 | Calibration ><br>Stroke | RGGR          |
| 62 | Jog<br>Calibration<br>State                  | Indicates that during a job<br>calibration, the unit is wait-<br>ing for the user to manually<br>adjust the valve position<br>to the desired 100% open<br>position.                                                                                                    | Use the buttons on the positioner to adjust the valve to the desired fully open position. See the explanation of Jog Calibrate in the QUICK-CAL section of main document for operation.                                                                                                    | N/A                 | No                 | N/A                     | YGYR          |

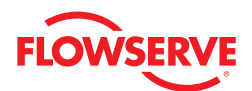

| #  | Indicator                                                      | Implications                                                                                                    | Possible<br>Solutions                                                                                                    | Default<br>Settings | Enable/<br>Disable | Refer to DTM<br>Screen                                                                                                    | Blink<br>Code |
|----|----------------------------------------------------------------|----------------------------------------------------------------------------------------------------|----------------------------------------------------------------------------------------------------|---------------------|--------------------|----------------------------------------------------------------------------------------------------|---------------|
| 62 | Jog<br>Calibration<br>State                                    | Indicates that during a job calibration,<br>the unit is waiting for the user to<br>manually adjust the valve position to<br>the desired 100% open position.                                                                                                    | Use the buttons on the posi-<br>tioner to adjust the valve to the<br>desired fully open position. See<br>the explanation of Jog Calibrate<br>in the QUICK-CAL section of<br>main document for operation.                                             | N/A                 | No                 | N/A                                                                                                    | YGYR          |
| 63 | N/A                                                            |                                                                                                    |                                                                                                    |                     |                    |                                                                                                    |               |
| 64 | Command<br>Loop Range<br>Too Small<br>Warning                  | Indicates that during a Command<br>Loop (Analog Input) Calibration, the<br>difference between the signal at 0%<br>and the signal at 100% was too small.<br>The system is designed to accept a<br>difference greater than 2 mA.                                                                                   | Recalibrate making sure to use<br>a larger difference between<br>command signal limits. The dif-<br>ference must exceed 2 mA.                                                                                                    | N/A                 | No                 | Calibration ><br>Analog Input                                                                                                    | None          |
| 65 | Command<br>Loop 100%<br>Signal Out of<br>Range<br>Warning      | Indicates that during Command Loop<br>(Analog Input) Calibration, the 100%<br>signal was out of range.                                                                                                    | The system is designed to<br>accept a signal between ap-<br>proximately 3.5 mA and 22 mA.<br>Recalibrate making sure to set<br>the limits inside that range.                                                                                         | N/A                 | No                 | Calibration ><br>Analog Input                                                                                                    | None          |
| 66 | Command<br>Loop 0%<br>Signal Out of<br>Range Warn-<br>ing      | Indicates that during Command Loop<br>(Analog Input) Calibration, the 0%<br>signal was out of range.                                                                                                    | The system is designed to<br>accept a signal that is between<br>approximately 3.5 mA and 22<br>mA. Recalibrate making sure to<br>set the limits inside that range.                                                                                   | N/A                 | No                 | Calibration ><br>Analog Input                                                                                                    | None          |
| 67 | Analog Output<br>Range Too<br>Small Warn-<br>ing               | Indicates during an Analog Output<br>Calibration the difference between the<br>milliamp signal at 0% and the milliamp<br>signal at 100% was too small.                                                                                                    | Recalibrate making sure to use<br>a larger difference between<br>signal limits.                                                                                                    | N/A                 | No                 | Calibration ><br>Analog Output                                                                                                    | None          |
| 68 | N/A                                                            |                                                                                                    |                                                                                                    |                     |                    |                                                                                                    |               |
| 69 | N/A                                                            |                                                                                                    |                                                                                                    |                     |                    |                                                                                                    |               |
| 70 | N/A                                                            |                                                                                                    |                                                                                                    |                     |                    |                                                                                                    |               |
| 71 | N/A                                                            |                                                                                                    |                                                                                                    |                     |                    |                                                                                                    |               |
| 72 | Pressure<br>Sensor Board<br>Present/Ab-<br>sent                | Indicates pressure sensors are physi-<br>cally present in the positioner. Other-<br>wise the sensor option has not been<br>installed. The sensors are required for<br>many of the diagnostic features.                                                                                                    | Pressure sensors are available<br>to install in the device. Contact<br>your Flowserve sales repre-<br>sentative.                                                                                                    | N/A                 | No                 | N/A                                                                                                    | None          |
| 73 | Analog Output<br>Board Pres-<br>ent/Absent                     | Indicates an analog output board is<br>physically present in the positioner.<br>Otherwise the board option has not<br>been installed.                                                                                                    | An analog output board is<br>available to install in he device.<br>See your Flowserve sales<br>representative.                                                                                                    | N/A                 | No                 | N/A                                                                                                    | None          |
| 74 | Pressure<br>Control<br>Locked/<br>Inactive                     | Indicates that the positioner feedback<br>sensor is rotating clockwise to close.<br>This affects the fail safe position of the<br>valve in the event of linkage failure. In<br>normal configurations, a spring will<br>turn the sensor counter-clockwise<br>upon release of the feedback linkage.                | Use the Valve Stability DIP<br>switch to toggle this mode on<br>or off. If high friction is set and<br>this indicator never comes on,<br>the error band limits may need<br>to be adjusted.                                                           | N/A                 | No                 | For DIP<br>switches:<br>Configuration<br>> Basic/Local<br>Interface<br>For error band<br>settings: Con-<br>figuration ><br>Alarms/Alerts<br>> Command<br>Deviation | None          |
| 75 | Feedback<br>Potentiom-<br>eter Rotation<br>Reversed/<br>Normal | Indicates that the positioner feedback<br>sensor is rotating clockwise to close.<br>In normally configured position-<br>ers, a spring will turn the sensor<br>counter-clockwise upon release of the<br>feedback linkage. This affects the fail<br>safe position of the valve in the event<br>of linkage failure. | Ensure the feedback sensor<br>spring will lead to a proper fail<br>safe position. If needed, an<br>optional internal biasing spring<br>is available that can change<br>the direction of failure position<br>if the feedback linkage should<br>break. | N/A                 | No                 | N/A                                                                                                    | None          |

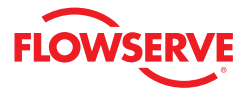

# 14 Frequently Asked Questions

This section is designed to answer common questions you may have. If you still have questions please visit the ValveSight website at http://www.valvesight.com. We will continually add and update information on the website.

#### Q: What is the maximum number of field devices ValveSight will support?

A: ValveSight will support an unlimited number of compatible Logix positioners.

#### Q: What computer operating systems does ValveSight work with (e.g. PC or Mac?)

A: FDT/DTM standards are Windows based and require a compatible operating system from Microsoft on the computer running the frame.

#### Q: Will ValveSight work across multiple facilities?

A: The ValveSight diagnostic solution is not limited by physical or geographic boundaries, only by the plant's own network security architecture. Provided that the plant allows distributed access to its control network, ValveSight can be used for any remote location.

#### Q: What kind of training do plant managers need to undergo to use ValveSight?

A: ValveSight is easy to use and has been specifically designed to require minimal training. It has an intuitive graphical user interface and extensive help file information. Flowserve will provide additional support and training as needed.

#### Q: Will the data be lost if power is lost to the plant/facility?

A: Interruption of external power will not result in any loss of information.

#### Q: What kind of backup is needed for ValveSight?

- A: All configuration, alarm, and diagnostic information displayed on ValveSight is stored locally in non-volatile memory within the device, and require no external backup. Signatures of device performance can be saved in local files that can be read at any time using the DTM. Configuration files can be saved in a similar way. In the event of catastrophic failure of a single device, loss of any information is limited only to the affected unit. Configuration information can be loaded onto a new device.
- Q: What monitoring devices can connect to ValveSight (e.g. Can I get updates on my wireless phone, Blackberry, home computer, etc.)?
- A: At this time ValveSight is not supported by any of these monitoring devices.

#### Q: Can ValveSight work on existing devices?

A: For existing devices ValveSight compatible firmware must be installed on each desired device. This requires a field service technician and takes only a few minutes per device. Please contact your sales representative for details.

#### Q: How long does ValveSight installation take?

A: ValveSight is installed in a point-to point frame environment by a simple routine that is similar to installing application software onto a personal computer. Typically install time is less than 10 minutes. This may vary for integrated frame applications.

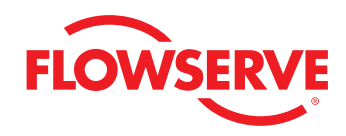

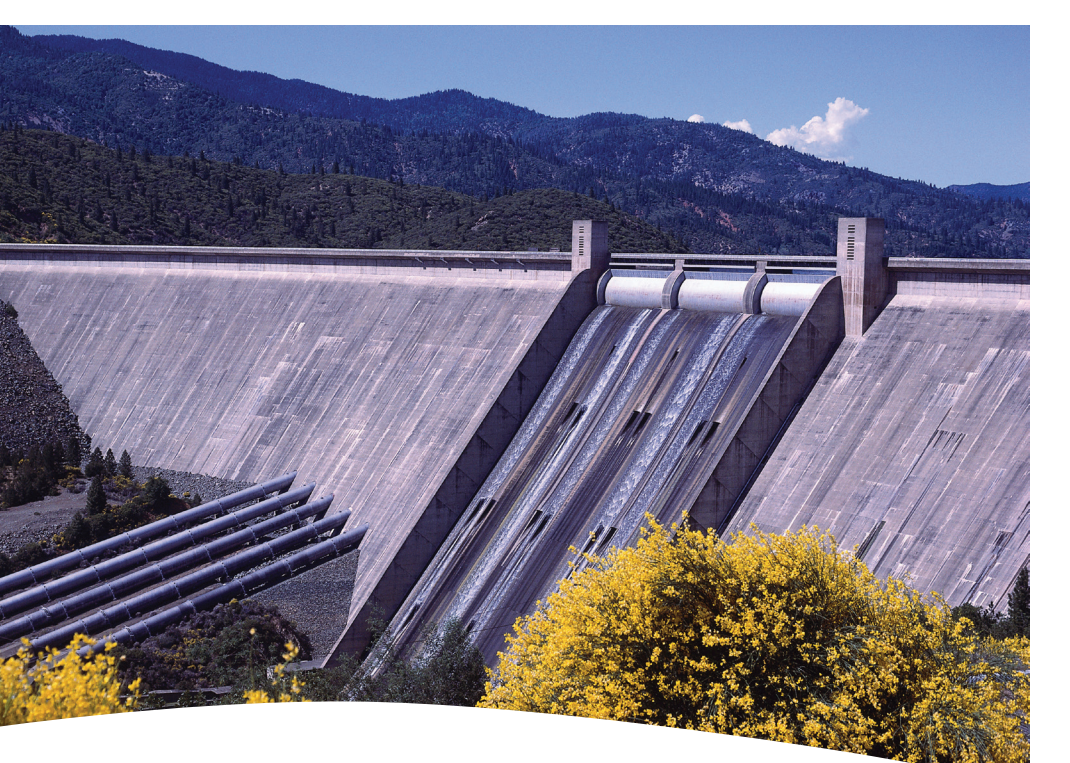

FCD VSENSF0001-02-AQ Printed in USA. March 2015. © 2015 Flowserve Corporation

#### To find your local Flowserve representative:

For more information about Flowserve Corporation, visit www.flowserve.com or call USA 1 800 225 6989 or International +1 972 910 0774

#### **Flowserve Headquarters**

5215 N. O'Connor Blvd., Suite 2300 Irving, TX 75039 Telephone: 972 443 6500

#### **Flowserve America**

1350 Mountain Springs Parkway Springville, UT 84663-3004 USA Telephone: +1 801 489 8611

#### Flowserve (Austria) GmbH

Kasernengasse 6 Villach Austria 9500 Telephone: +43 0 4242 41181 0

#### Flowserve India Controls Pvy. Ltd

Plot #4, 1A, E.P.I.P., Whitefield Bangalore Kamataka India 560 066 Telephone: +91 80 284 10 289

# The ValveSight system can be used on any control valve.

flowserve.com